## **Wireless Presentation Box**

### Z-1

## **User's Manual**

## (Configuration Method)

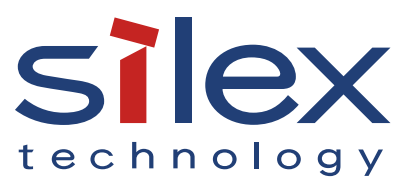

Copyright© 2020 Silex Technology, Inc. All rights reserved. WA105980XF

### Index

| 1. Introduction                                |    |
|------------------------------------------------|----|
| 1-1. Introduction                              | 2  |
| About the Notation                             | 2  |
| Disclaimers                                    | 2  |
| Trademarks                                     | 2  |
| 1-2. Safety Instructions                       | 3  |
| 1-3. Product Information and Customer Services | 7  |
| Product Information                            | 7  |
| Customer Support Center                        | 7  |
| 2. Product Specifications                      |    |
| 2-1. Features                                  |    |
| 2-2. Parts and Functions                       |    |
| 2-3. Specifications                            |    |
| 2-3-1. Hardware Specifications                 |    |
| 2-3-2. Software Specifications                 | 22 |
| 2-3-3. Others                                  |    |
| 2-3-4. Restrictions                            | 25 |
| 2-4. Radio Waves                               | 27 |
| 2-5. DFS Function                              |    |
| 3. Network Configuration                       |    |
| 3-1. Configuration on Web Page                 |    |
| 3-1-1. Necessary Items                         |    |
| 3-1-2. Connecting Display to Z-1               |    |
| 3-1-3. Turning on Z-1                          |    |
| 3-1-4. Connecting Windows PC                   |    |
| 3-1-5. Z-1's Web Page                          |    |
| How to Access the Web Page                     |    |
| How to Log Out                                 | 40 |
|                                                |    |

| 3-1-6. Configuration on Web Page                             | 41 |
|--------------------------------------------------------------|----|
| Basic Network Configuration                                  | 41 |
| Detailed Network Configuration                               | 43 |
| 3-1-7. Initial Configuration Wizard                          | 45 |
| 3-1-8. Chairperson Menu Page                                 | 46 |
| 3-2. Wireless Configuration Using Smart Wireless Setup (STA) | 47 |
| 3-2-1. Before Setup                                          | 47 |
| 3-2-2. Push Button Method                                    | 47 |
| Wireless Configuration Using Function Switch                 | 48 |
| Wireless Configuration Using PC                              | 49 |
| 3-2-3. PIN Code Method                                       | 51 |
| 4. Projection to Connected Display                           | 53 |
| 4-1. Projection Mode Setting                                 | 54 |
| 4-1-1. Projection Mode Type                                  | 54 |
| Single Presenter mode                                        | 54 |
| Multi-Presenter Mode                                         | 55 |
| Distribution Master/Slave Mode                               |    |
| Pair Display Mode                                            | 58 |
| 4-1-2. Projection Mode Change                                | 59 |
| How to Change Projection Mode Using Function Switch          | 59 |
| How to Change Projection Mode Using OSD Icon                 | 60 |
| How to Change Projection Mode Using Web Page                 | 60 |
| 4-2. Projecting Screen to Display                            | 62 |
| 4-2-1. Device Preparation                                    | 62 |
| 4-2-2. Starting Projection                                   | 62 |
| 5. Use of Wireless Access Point Function                     | 63 |
| 5-1. Connecting Wireless Stations                            | 64 |
| 5-1-1. Connecting Windows PC                                 | 64 |
| 5-1-2. Use of Function Switch to Connect                     | 65 |
| 5-1-3. Use of Web Page to Connect                            | 66 |
|                                                              |    |

| Use of Push Button Method                          | 67 |
|----------------------------------------------------|----|
| Use of PIN Code Method                             | 68 |
| 5-2. MAC Address Filter on Wireless Stations       | 69 |
| 5-3. Communication Filter on Wireless Stations     | 71 |
| 5-4. How to Disable Smart Wireless Setup           | 73 |
| 5-5. AP Bridge Function                            | 75 |
| 6. Other Functions                                 | 77 |
| 6-1. Status Monitor Using Web Browser              |    |
| 6-1-1. Checking System Status                      |    |
| 6-1-2. Checking Wireless LAN Status                | 80 |
| 6-2. Use of DHCP Server Function                   |    |
| 6-2-1. DHCP Server Function Setting                | 81 |
| 6-3. Use of VLAN Function                          | 83 |
| 6-3-1. VLAN Function                               | 83 |
| 6-3-2. VLAN Function Setting                       | 83 |
| Checking VLAN Information                          |    |
| VLAN Function Setting                              |    |
| Connecting Z-1 to Trunk Port of VLAN HUB           |    |
| 6-4. Time Sync with NTP Server                     |    |
| 6-4-1. What is NTP Function?                       |    |
| 6-4-2. NTP Function Setting                        |    |
| 6-5. Projection Authentication (PIN Code) Function |    |
| 6-5-1. What is Projection Authentication Function? |    |
| 6-5-2. Projection Authentication Function Setting  |    |
| 6-6. Device Server Function                        | 91 |
| 6-6-1. Downloading & Installing SX Virtual Link    | 92 |
| What is SX Virtual Link?                           | 92 |
| How to Download SX Virtual Link                    | 92 |
| How to Install SX Virtual Link                     | 93 |
| 6-6-2. Sharing USB Devices over the Network        | 97 |
| How to Start SX Virtual Link                       | 97 |
|                                                    |    |

| How to Open the SX Virtual Link's Online Help996-6-3. Uninstalling SX Virtual Link.1006-7. Security Function1026-7-1. Use of Security Function102How to Change Administrator Password1036-7-2. How to Change Administrator Password1036-7-3. How to Accept/Block Specific Wired LAN Devices1046-7-3. How to Control Push Switch Function1066-8. Administrative Function1086-8-1. Export/Import of Setting Data108Export Setting from Web Page109Import Setting from Web Page109Import Certificate from Web Page1106-9.1. Restart1126-9-1. Restart112Restart Using AC Cable112Restart Using Web Page113Factory Default Configuration Using Reset Switch113Factory Default Configuration Using Web Page1146-9.3. Firmware Update116How to Update Firmware117 <b>A. Setting Items</b> 119A-1. General Configuration120A-2. Detailed Configuration121A. De Lick C. C.121                                                                                                    | How to Connect/Disconnect to/from USB Devices         |     |
|----------------------------------------------------------------------------------------------------|-------------------------------------------------------|-----|
| 6-6-3. Uninstalling SX Virtual Link                                                                                                    | How to Open the SX Virtual Link's Online Help         |     |
| 6-7. Security Function       102         6-7-1. Use of Security Function       102         How to Change Administrator Password       102         Access Control       103         6-7-2. How to Accept/Block Specific Wired LAN Devices       104         6-7-3. How to Control Push Switch Function       106         6-8. Administrative Function       108         6-8.1. Export/Import of Setting Data       108         Export Setting from Web Page       109         Import Setting from Web Page       109         Import Certificate from Web Page       109         Import Certificate from Web Page       112         6-9.1. Restart       112         6-9.1. Restart       112         6-9.2. Factory Default Configuration       113         Factory Default Configuration Using Reset Switch       113         Factory Default Configuration Using Web Page       114         6-9-3. Firmware Update       116         How to Download Latest Firmware       116         How to Update Firmware       117         A.1. General Configuration       120         A-2. Detailed Configuration       121 | 6-6-3. Uninstalling SX Virtual Link                   |     |
| 6-7-1. Use of Security Function       102         How to Change Administrator Password       102         Access Control       103         6-7-2. How to Accept/Block Specific Wired LAN Devices       104         6-7-3. How to Control Push Switch Function       106         6-8. Administrative Function       108         6-8-1. Export/Import of Setting Data       108         Export Setting from Web Page       108         Import Setting from Web Page       109         Import Certificate from Web Page       109         Import Certificate from Web Page       112         6-9-1. Restart       112         6-9-1. Restart       112         Restart Using AC Cable       112         Restart Using Web Page       113         Factory Default Configuration Using Reset Switch       113         Factory Default Configuration Using Web Page       114         6-9-3. Firmware Update       116         How to Download Latest Firmware       116         How to Update Firmware       117         A-1. General Configuration       120         A-2. Detailed Configuration       121               | 6-7. Security Function                                |     |
| How to Change Administrator Password102Access Control1036-7-2. How to Accept/Block Specific Wired LAN Devices1046-7-3. How to Control Push Switch Function1066-8. Administrative Function1086-8-1. Export/Import of Setting Data108Export Setting from Web Page109Import Setting from Web Page109Import Certificate from Web Page1106-9. Maintenance Function1126-9-1. Restart112Restart Using AC Cable112Restart Using Web Page113Factory Default Configuration113Factory Default Configuration Using Reset Switch113Factory Default Configuration Using Web Page1146-9-3. Firmware Update116How to Update Firmware117A. Setting Items119A-1. General Configuration120A-2. Detailed Configuration121                                                                                                    | 6-7-1. Use of Security Function                       |     |
| Access Control1036-7-2. How to Accept/Block Specific Wired LAN Devices1046-7-3. How to Control Push Switch Function1066-8. Administrative Function1086-8-1. Export/Import of Setting Data108Export Setting from Web Page109Import Setting from Web Page109Import Certificate from Web Page1106-9. Maintenance Function1126-9-1. Restart112Restart Using AC Cable112Restart Using Web Page1126-9-2. Factory Default Configuration113Factory Default Configuration Using Reset Switch113Factory Default Configuration Using Web Page1146-9-3. Firmware Update116How to Update Firmware117A. Setting Items117A.1 General Configuration120A-2. Detailed Configuration121                                                                                                    | How to Change Administrator Password                  |     |
| 6-7-2. How to Accept/Block Specific Wired LAN Devices       104         6-7-3. How to Control Push Switch Function       106         6-8. Administrative Function       108         6-8. Administrative Function       108         6-8.1. Export/Import of Setting Data       108         Export Setting from Web Page       109         Import Setting from Web Page       109         Import Certificate from Web Page       109         Import Certificate from Web Page       110         6-9. Maintenance Function       112         6-9-1. Restart       112         Restart Using AC Cable       112         Restart Using Web Page       112         6-9-2. Factory Default Configuration       113         Factory Default Configuration Using Reset Switch       113         Factory Default Configuration Using Web Page       114         6-9-3. Firmware Update       116         How to Download Latest Firmware       117         A. Setting Items       117         A-1. General Configuration       120         A-2. Detailed Configuration       121                                              | Access Control                                        |     |
| 6-7-3. How to Control Push Switch Function       106         6-8. Administrative Function       108         6-8.1. Export/Import of Setting Data       108         Export Setting from Web Page       108         Import Setting from Web Page       109         Import Certificate from Web Page       109         Import Certificate from Web Page       110         6-9. Maintenance Function       112         6-9-1. Restart       112         Restart Using AC Cable       112         Restart Using Web Page       112         6-9-2. Factory Default Configuration       113         Factory Default Configuration Using Reset Switch       113         Factory Default Configuration Using Web Page       114         6-9-3. Firmware Update       116         How to Download Latest Firmware       117         A. Setting Items       117         A-1. General Configuration       120         A-2. Detailed Configuration       121                                                                                                    | 6-7-2. How to Accept/Block Specific Wired LAN Devices |     |
| 6-8. Administrative Function       108         6-8-1. Export/Import of Setting Data       108         Export Setting from Web Page       108         Import Setting from Web Page       109         Import Certificate from Web Page       109         Import Certificate from Web Page       110         6-9. Maintenance Function       112         6-9.1. Restart       112         6-9-1. Restart       112         Restart Using AC Cable       112         Restart Using Web Page       112         6-9.2. Factory Default Configuration       113         Factory Default Configuration Using Reset Switch       113         Factory Default Configuration Using Web Page       114         6-9-3. Firmware Update       116         How to Download Latest Firmware       117         A. Setting Items       117         A.1. General Configuration       120         A-2. Detailed Configuration       121                                                                                                    | 6-7-3. How to Control Push Switch Function            |     |
| 6-8-1. Export/Import of Setting Data       108         Export Setting from Web Page       109         Import Setting from Web Page       109         Import Certificate from Web Page       110         6-9. Maintenance Function       112         6-9-1. Restart       112         Restart Using AC Cable       112         Restart Using Web Page       112         6-9-2. Factory Default Configuration       113         Factory Default Configuration Using Reset Switch       113         Factory Default Configuration Using Web Page       114         6-9-3. Firmware Update       116         How to Download Latest Firmware       116         How to Update Firmware       117         A. Setting Items       119         A-1. General Configuration       120         A-2. Detailed Configuration       121                                                                                                    | 6-8. Administrative Function                          |     |
| Export Setting from Web Page       108         Import Setting from Web Page       109         Import Certificate from Web Page       110         6-9. Maintenance Function       112         6-9-1. Restart       112         Restart Using AC Cable       112         Restart Using Web Page       112         6-9-2. Factory Default Configuration       113         Factory Default Configuration Using Reset Switch       113         Factory Default Configuration Using Web Page       114         6-9-3. Firmware Update       116         How to Download Latest Firmware       116         How to Update Firmware       117         A. Setting Items       112         A-1. General Configuration       120         A-2. Detailed Configuration       121                                                                                                    | 6-8-1. Export/Import of Setting Data                  |     |
| Import Setting from Web Page       109         Import Certificate from Web Page       110         6-9. Maintenance Function       112         6-9-1. Restart       112         Restart Using AC Cable       112         Restart Using Web Page       112         6-9-2. Factory Default Configuration       113         Factory Default Configuration Using Reset Switch       113         Factory Default Configuration Using Web Page       114         6-9-3. Firmware Update       116         How to Download Latest Firmware       117         A. Setting Items       117         A-1. General Configuration       120         A-2. Detailed Configuration       121                                                                                                    | Export Setting from Web Page                          |     |
| Import Certificate from Web Page1106-9. Maintenance Function1126-9-1. Restart112Restart Using AC Cable112Restart Using Web Page1126-9-2. Factory Default Configuration113Factory Default Configuration Using Reset Switch113Factory Default Configuration Using Web Page1146-9-3. Firmware Update116How to Download Latest Firmware116How to Update Firmware117A. Setting Items120A-1. General Configuration121A. Detailed Configuration121                                                                                                    | Import Setting from Web Page                          |     |
| 6-9. Maintenance Function       112         6-9-1. Restart       112         Restart Using AC Cable       112         Restart Using Web Page       112         6-9-2. Factory Default Configuration       113         Factory Default Configuration Using Reset Switch       113         Factory Default Configuration Using Web Page       114         6-9-3. Firmware Update       116         How to Download Latest Firmware       116         How to Update Firmware       117         A. Setting Items       119         A-1. General Configuration       120         A-2. Detailed Configuration       121                                                                                                    | Import Certificate from Web Page                      | 110 |
| 6-9-1. Restart       112         Restart Using AC Cable       112         Restart Using Web Page       112         6-9-2. Factory Default Configuration       113         Factory Default Configuration Using Reset Switch       113         Factory Default Configuration Using Web Page       114         6-9-3. Firmware Update       116         How to Download Latest Firmware       116         How to Update Firmware       117         A. Setting Items       119         A-1. General Configuration       120         A-2. Detailed Configuration       121                                                                                                    | 6-9. Maintenance Function                             | 112 |
| Restart Using AC Cable       112         Restart Using Web Page       112         6-9-2. Factory Default Configuration       113         Factory Default Configuration Using Reset Switch       113         Factory Default Configuration Using Web Page       114         6-9-3. Firmware Update       116         How to Download Latest Firmware       116         How to Update Firmware       117         A. Setting Items       119         A-1. General Configuration       120         A-2. Detailed Configuration       121                                                                                                    | 6-9-1. Restart                                        | 112 |
| Restart Using Web Page       112         6-9-2. Factory Default Configuration       113         Factory Default Configuration Using Reset Switch       113         Factory Default Configuration Using Web Page       114         6-9-3. Firmware Update       116         How to Download Latest Firmware       116         How to Update Firmware       117         A. Setting Items       119         A-1. General Configuration       120         A-2. Detailed Configuration       121                                                                                                    | Restart Using AC Cable                                | 112 |
| 6-9-2. Factory Default Configuration       113         Factory Default Configuration Using Reset Switch       113         Factory Default Configuration Using Web Page       114         6-9-3. Firmware Update       116         How to Download Latest Firmware       116         How to Update Firmware       117         A. Setting Items       119         A-1. General Configuration       120         A-2. Detailed Configuration       121                                                                                                    | Restart Using Web Page                                | 112 |
| Factory Default Configuration Using Reset Switch       113         Factory Default Configuration Using Web Page       114         6-9-3. Firmware Update       116         How to Download Latest Firmware       116         How to Update Firmware       117         A. Setting Items       119         A-1. General Configuration       120         A-2. Detailed Configuration       121                                                                                                    | 6-9-2. Factory Default Configuration                  | 113 |
| Factory Default Configuration Using Web Page       114         6-9-3. Firmware Update       116         How to Download Latest Firmware       116         How to Update Firmware       117         A. Setting Items       119         A-1. General Configuration       120         A-2. Detailed Configuration       121                                                                                                    | Factory Default Configuration Using Reset Switch      | 113 |
| <ul> <li>6-9-3. Firmware Update</li></ul>                                                                                                    | Factory Default Configuration Using Web Page          | 114 |
| How to Download Latest Firmware                                                                                                    | 6-9-3. Firmware Update                                | 116 |
| How to Update Firmware                                                                                                    | How to Download Latest Firmware                       | 116 |
| A. Setting Items                                                                                                    | How to Update Firmware                                | 117 |
| A-1. General Configuration                                                                                                    | A. Setting Items                                      | 119 |
| A-2. Detailed Configuration                                                                                                    | A-1. General Configuration                            |     |
|                                                                                                    | A-2. Detailed Configuration                           |     |
| A-2-1. Product Configuration                                                                                                    | A-2-1. Product Configuration                          | 121 |
| Product Configuration121                                                                                                    | Product Configuration                                 |     |
| A-2-2. Wireless LAN (AP)125                                                                                                    | A-2-2. Wireless LAN (AP)                              |     |
| Basic Settings125                                                                                                    | Basic Settings                                        | 125 |

| Extended Settings13Security13Smart Wireless Setup13A-2-3. Wireless LAN (STA)13Basic Settings13Smart Wireless Setup14A-2-4. Wired LAN14A-2-4. Wired LAN14Security Settings14Security Settings14A-2-5. VLAN14A-2-6. NTP14A-2-7. Display Setting14Display Configuration14Standby Screen Configuration15A-3. Security15A-3-1. Password15A-3-2. Access Control15A-4. Device Management15A-4. Display Configuration15A-4. Device Management15A-4. Device Management15A-4-2. Export Configuration15B. Appendix15B-1. Certificate Standard15                                                                                                    |    |                              |     |
|----------------------------------------------------------------------------------------------------|----|------------------------------|-----|
| Security       13         Smart Wireless Setup       13         A-2-3. Wireless LAN (STA)       13         Basic Settings       13         Smart Wireless Setup       14         A-2-4. Wired LAN       14         Wired LAN Settings       14         Security Settings       14         A-2-5. VLAN       14         A-2-6. NTP       14         A-2-7. Display Setting       14         Display Configuration       14         Standby Screen Configuration       15         A-3. Security       15         A-3-1. Password       15         A-3. Access Control       15         A-4. Device Management       15         A-4.1. Import Configuration       15         A-4.2. Export Configuration       15         B. Appendix       15 |    | Extended Settings            | 132 |
| Smart Wireless Setup       13         A-2-3. Wireless LAN (STA)       13         Basic Settings       13         Smart Wireless Setup       14         A-2-4. Wired LAN       14         Wired LAN Settings       14         Security Settings       14         A-2-5. VLAN       14         A-2-6. NTP       14         A-2-7. Display Setting       14         Display Configuration       14         Standby Screen Configuration       15         A-3. Security       15         A-3-1. Password       15         A-3-2. Access Control       15         A-4. Device Management       15         A-4-1. Import Configuration       15         A-4-2. Export Configuration       15         B. Appendix       15                         |    | Security                     | 135 |
| A-2-3. Wireless LAN (STA)13Basic Settings13Smart Wireless Setup14A-2-4. Wired LAN14Wired LAN Settings14Security Settings14A-2-5. VLAN14A-2-6. NTP14A-2-7. Display Setting14Display Configuration14Standby Screen Configuration15A-3. Security15A-3. Security15A-3. Lassword15A-3-1. Password15A-4. Device Management15A-4. Display Configuration15A-4.2. Export Configuration15A-4.2. Export Configuration15B. Appendix15B-1 Certificate Standard15B-115B-115A-1515A-1615A-1715A-1715A-1815A-1915A-1915A-1015A-1115A-1115A-1115A-1115A-1215A-1315A-1415A-1415A-1515A-1515A-1615A-1715A-1715A-1715A-1615A-1715A-1715A-1715A-1715A-1615A-1615A-17 <th></th> <td>Smart Wireless Setup</td> <td></td>                                           |    | Smart Wireless Setup         |     |
| Basic Settings13Smart Wireless Setup14A-2-4. Wired LAN14Wired LAN Settings14Security Settings14A-2-5. VLAN14A-2-6. NTP14A-2-7. Display Setting14Display Configuration14Standby Screen Configuration15A-3. Security15A-3-1. Password15A-3-2. Access Control15A-4. Device Management15A-4-1. Import Configuration15B. Appendix15B. Appendix15B-1 Certificate Standard15                                                                                                    |    | A-2-3. Wireless LAN (STA)    | 137 |
| Smart Wireless Setup14A-2-4. Wired LAN14Wired LAN Settings14Security Settings14A-2-5. VLAN14A-2-6. NTP14A-2-7. Display Setting14Display Configuration14Standby Screen Configuration15A-3. Security15A-3-1. Password15A-3-2. Access Control15A-4.1. Import Configuration15A-4.2. Export Configuration15B. Appendix155B. 1. Certificate Standard155                                                                                                    |    | Basic Settings               | 137 |
| A-2-4. Wired LAN14Wired LAN Settings14Security Settings14A-2-5. VLAN14A-2-6. NTP14A-2-7. Display Setting14Display Configuration14Standby Screen Configuration15A-3. Security15A-3-1. Password15A-3-2. Access Control15A-3-2. Access Control15A-4-1. Import Configuration15A-4-2. Export Configuration15B. Appendix155B. Appendix155B-1. Certificate Standard15                                                                                                    |    | Smart Wireless Setup         | 141 |
| Wired LAN Settings14Security Settings14A-2-5. VLAN14A-2-6. NTP14A-2-7. Display Setting14Display Configuration14Standby Screen Configuration15A-3. Security15A-3-1. Password15A-3-2. Access Control15A-4. Device Management15A-4-1. Import Configuration15A-4-2. Export Configuration15B. Appendix155                                                                                                    |    | A-2-4. Wired LAN             | 142 |
| Security Settings14A-2-5. VLAN14A-2-6. NTP14A-2-7. Display Setting14Display Configuration14Standby Screen Configuration15A-3. Security15A-3. Security15A-3-1. Password15A-3-2. Access Control15A-4. Device Management15A-4.1. Import Configuration15A-4-2. Export Configuration15B. Appendix15                                                                                                    |    | Wired LAN Settings           | 142 |
| A-2-5. VLAN14A-2-6. NTP14A-2-7. Display Setting14Display Configuration14Standby Screen Configuration15A-3. Security15A-3. Security15A-3-1. Password15A-3-2. Access Control15A-4. Device Management15A-4-1. Import Configuration15A-4-2. Export Configuration15B. Appendix15                                                                                                    |    | Security Settings            | 142 |
| A-2-6. NTP       14         A-2-7. Display Setting       14         Display Configuration       14         Standby Screen Configuration       15         A-3. Security       15         A-3-1. Password       15         A-3-2. Access Control       15         A-4. Device Management       15         A-4-1. Import Configuration       15         A-4-2. Export Configuration       15         B. Appendix       15         B-1 Certificate Standard       15                                                                                                    |    | A-2-5. VLAN                  | 145 |
| A-2-7. Display Setting.14Display Configuration14Standby Screen Configuration15A-3. Security15A-3. Password15A-3-1. Password15A-3-2. Access Control15A-4. Device Management15A-4.1. Import Configuration15A-4-2. Export Configuration15B. Appendix15                                                                                                    |    | A-2-6. NTP                   |     |
| Display Configuration14Standby Screen Configuration15A-3. Security15A-3. Password15A-3-1. Password15A-3-2. Access Control15A-3-2. Access Control15A-4. Device Management15A-4-1. Import Configuration15A-4-2. Export Configuration15B. Appendix15                                                                                                    |    | A-2-7. Display Setting       | 148 |
| Standby Screen Configuration                                                                                                    |    | Display Configuration        | 148 |
| A-3. Security       15         A-3-1. Password       15         A-3-2. Access Control       15         A-4. Device Management       15         A-4.1. Import Configuration       15         A-4-2. Export Configuration       15         B. Appendix       15         B-1 Certificate Standard       15                                                                                                    |    | Standby Screen Configuration | 150 |
| A-3-1. Password       15         A-3-2. Access Control       15         A-4. Device Management       15         A-4-1. Import Configuration       15         A-4-2. Export Configuration       15         B. Appendix       15         B-1. Certificate Standard       15                                                                                                    |    | A-3. Security                | 151 |
| A-3-2. Access Control                                                                                                    |    | A-3-1. Password              | 151 |
| A-4. Device Management                                                                                                    |    | A-3-2. Access Control        | 151 |
| A-4-1. Import Configuration                                                                                                    |    | A-4. Device Management       | 153 |
| A-4-2. Export Configuration                                                                                                    |    | A-4-1. Import Configuration  | 153 |
| B. Appendix                                                                                                    |    | A-4-2. Export Configuration  |     |
| B-1 Certificate Standard                                                                                                    | B. | . Appendix                   | 155 |
|                                                                                                    |    | B-1. Certificate Standard    |     |

(Blank page)

# **1.** Introduction

Thank you for purchasing the Wireless Presentation Box "Z-1".

This manual provides information on how to configure and use Z-1. Please read the **1-2**. **Safety Instructions** carefully before using Z-1.

### 1-1. Introduction

### **About the Notation**

This manual uses the following symbols to indicate specific information for operating Z-1. Be sure to carefully review before using Z-1.

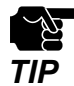

: This symbol indicates important information that needs to be observed when operating Z-1. Make sure to read this information for safe and proper use.

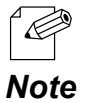

: This symbol indicates information that is useful when using Z-1. If you experience difficulties operating Z-1, please refer to this information first.

### Disclaimers

- The unauthorized transfer or copying of the content of this manual, in whole or in part, without prior written consent is expressly prohibited by law.
- The content of this manual is subject to change without notice.
- This manual was prepared to accurately match the content of each OS, but the actual information shown on the computer monitor may differ from the content of this manual due to future OS version upgrades, modifications, and other changes.
- Although every effort was made to prepare this manual with the utmost accuracy, Silex Technology will not be held liable for any damages as a result of errors, setting examples, or other content.

### Trademarks

- AMC Manager<sup>®</sup> is a registered trademark of Silex Technology, Inc.
- Microsoft and Windows are registered trademarks of Microsoft Corporation in the United States and/or other countries.
- Mac, macOS, iPadOS, AirPlay are registered trademarks of Apple Inc. in the United States and/or other countries.
- iOS is a trademark or registered trademark of Cisco in the United States and other countries.
- Google, Google logo, Google Chrome, Google Cast, Android, Chrome OS, Chromebook, Google Photos are trademarks or registered trademarks of Google LLC.
- HDMI, HDMI logo and High-Definition Multimedia Interface are trademarks or registered trademarks of HDMI Licensing LLC.
- QR Code is a registered trademark of DENSO WAVE INCORPORATED.
- Wi-Fi is a registered trademark of Wi-Fi Alliance.
- WPA and WPA2 are trademarks or registered trademarks of Wi-Fi Alliance.
- Other company names and product names contained in this manual are trademarks or registered trademarks of their respective companies.

### 1-2. Safety Instructions

This page provides the safety instructions for safe use of Z-1. To ensure safe and proper use, please read the following information carefully before using Z-1.

### <Indication of the warning>

| Warning | "Warning" indicates the existence of a hazard that<br>could result in death or serious injury if the safety<br>instruction is not observed.           |
|---------|----------------------------------------------------------------------------------------------------|
| Caution | "Caution" indicates the existence of a hazard that<br>could result in serious injury or material damage if<br>the safety instruction is not observed. |

### <Meaning of the symbols>

| $\triangle$ | This symbol indicates the warning and caution.<br>( Example: 🕂 "Danger of the electric shock" )                        |
|-------------|----------------------------------------------------------------------------------------------------|
| $\bigcirc$  | This symbol indicates the prohibited actions.<br>( Example: 🕥 "Disassembly is prohibited" )                            |
|             | This symbol indicates the actions users are required to observe.<br>( Example: 武 "Remove the AC plug from an outlet" ) |

### <Installation>

| 🕂 Warning  |                                                                                                    |
|------------|----------------------------------------------------------------------------------------------------|
| $\bigcirc$ | <ul> <li>Do not place anything on top of the product. Also, do not place the product on top of the other product. Failure to do so may cause fire, electrical shock, malfunction or performance degradation.</li> <li>Do not cover up the product with a cloth such as blanket or table cloth. The heat remains inside and it may cause fire or malfunction.</li> </ul> |

| 🕂 Caution  |                                                                                                    |  |
|------------|----------------------------------------------------------------------------------------------------|--|
| $\bigcirc$ | <ul> <li>Do not use or store the product under the following conditions. It may cause malfunction.         <ul> <li>Locations subject to vibration or shock</li> <li>Shaky, uneven or tilted surfaces</li> <li>Locations exposed to direct sunlight</li> <li>Humid or dusty places</li> <li>Wet places (kitchen, bathroom, etc.)</li> <li>Near a heater or stove</li> <li>Locations subject to extreme changes in temperature</li> <li>Near strong electromagnetic sources (magnet, radio, wireless device, etc.)</li> </ul> </li> </ul> |  |
|            | is firmly fixed so it does not drop for weight of the cables.                                                                                                    |  |

### <Safe handling>

| 🕂 Warning |                                                                                                    |  |
|-----------|----------------------------------------------------------------------------------------------------|--|
|           | <ul> <li>Do not move the product when the AC adaptor is connected to it. The<br/>cable of AC adaptor may be damaged, and which may result in fire or<br/>electric shock.</li> </ul>                                                                                                    |  |
|           | <ul> <li>For use of the devices connected to the product, please follow all<br/>warnings, cautions and notices given by that manufacturer and carefully<br/>use them in a proper manner. Failure to follow these instructions may<br/>cause fire, electrical shock or malfunction.</li> </ul> |  |
|           | • If a ground wire is supplied with your device to use with, connect it to the ground terminal in order to prevent an electrical shock. Do not connect the ground wire to gas pipe, water pipe, lighting rod or telephone ground wire. It may cause malfunction.                              |  |

|            | 🕂 Caution                                                                                                    |
|------------|----------------------------------------------------------------------------------------------------|
| $\bigcirc$ | <ul> <li>The product may become hot when it is in use. Be careful of the heat when<br/>moving or removing the product.</li> </ul> |

### <Handling of malfunctioned units>

| 🕂 Warning |                                                                                                    |
|-----------|----------------------------------------------------------------------------------------------------|
| 0         | <ul> <li>In the following cases, turn off the connected devices and unplug the AC plug of the product from a power outlet. Failure to follow these instructions may cause fire or an electrical shock.</li> <li>When the product emits a strange smell, smoke or sound or becomes too hot to touch.</li> <li>When foreign objects (metal, liquid, etc.) gets into the product.</li> <li>When the product is dropped or the case is broken or cracked.</li> </ul> |

### <Ventilation>

| 🔥 Warning  |                                                                                                    |  |
|------------|----------------------------------------------------------------------------------------------------|--|
| $\bigcirc$ | • Do not cover up the vents on the product. The temperature inside may rise and cause fire or malfunction. |  |

### <Disassembly / Modification>

| 🔥 Warning |                                                                                                    |  |  |  |
|-----------|----------------------------------------------------------------------------------------------------|--|--|--|
|           | <ul> <li>Do not disassemble or modify the product. It may cause fire, electrical<br/>shock or malfunction.</li> </ul>                                |  |  |  |
|           | <ul> <li>Do not disassemble or modify the AC adaptor that comes with the<br/>product. It may cause fire, electrical shock or malfunction.</li> </ul> |  |  |  |

### <Power supply>

| 🕂 Warning |                                                                                                    |  |  |
|-----------|----------------------------------------------------------------------------------------------------|--|--|
| 0         | <ul> <li>Use the correct power voltage. Improper voltage may cause fire or an electrical shock.</li> </ul> |  |  |

| 🕂 Caution |                                                                                                    |  |  |
|-----------|----------------------------------------------------------------------------------------------------|--|--|
|           | <ul> <li>Always use the AC adaptor supplied with the product. Other AC adaptors<br/>may cause malfunction.</li> </ul>                          |  |  |
| 8=5       | <ul> <li>When the product will not be used for a long period of time, unplug the<br/>power cables of the product and other devices.</li> </ul> |  |  |

### <Use of AC adaptor and AC cord>

| \Lambda Warning |                                                                                                    |  |  |  |
|-----------------|----------------------------------------------------------------------------------------------------|--|--|--|
| Q               | <ul> <li>Do not place any objects on top of AC adaptor, and do not cover it up with anything. Also, do not use the AC adaptor on top of the heat/moisture retaining materials (carpet, sponge, cardboard, styrofoam, etc.). The accumulated heat may result in fire or malfunction.</li> <li>Do not roll up or wrap the AC cord. It may cause fire or an electrical shock.</li> </ul> |  |  |  |
| Q               | • Do not plug or unplug the AC adaptor or any other cables with wet hands.<br>It may cause an electrical shock or malfunction.                                                                                                    |  |  |  |
|                 | <ul> <li>Keep the cords and cables away from children. It may cause an electrical<br/>shock or serious injury.</li> </ul>                                                                                                    |  |  |  |

| 🔥 Caution  |                                                                                                    |  |  |  |
|------------|----------------------------------------------------------------------------------------------------|--|--|--|
|            | <ul> <li>Do not place anything on top of the cables, and do not bend, twist and<br/>stretch the cables by force.</li> </ul>                                              |  |  |  |
|            | <ul> <li>Do not use the cables or AC cords at a place where someone may trip over<br/>them. It may cause serious injury.</li> </ul>                                      |  |  |  |
| $\bigcirc$ | <ul> <li>Do not pull on the cord to disconnect the plug from the power supply. The<br/>code may be broken, which could result in fire or an electrical shock.</li> </ul> |  |  |  |
|            | <ul> <li>Verify all codes or cables are plugged correctly before using the product.</li> </ul>                                                                           |  |  |  |
|            | • When removing the product, disconnect the AC plugs of both the product and the other device you are using with.                                                        |  |  |  |

### 1-3. Product Information and Customer Services

### **Product Information**

The services below are available from the Silex Technology's website. For details, please visit the Silex Technology's website.

### Silex Technology's website (URL) https://www.silextechnology.com/

- Latest firmware download
- Latest software download
- Latest manual download
- Support information (FAQ)

### **Customer Support Center**

Customer Support is available for any problems that you may encounter.

If you cannot find the relevant problem in this manual or on our website, or if the corrective procedure does not resolve the problem, please contact our Customer Support Center.

| Contact Information |                          |  |
|---------------------|--------------------------|--|
| USA                 | support@silexamerica.com |  |
| Europe              | support@silexeurope.com  |  |

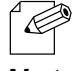

Refer to the Silex Technology's website ( https://www.silextechnology.com/ ) for the latest FAQ and product information.

#### Note

(Blank page)

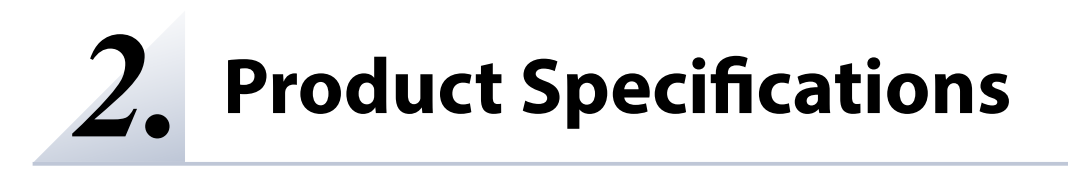

### 2-1. Features

Z-1 is specialized for small to medium sized conference rooms, and shares presentations from not only PC but also tablets and smartphones over a wireless LAN.

### Wireless LAN standards IEEE802.11n/a/b/g/ac

- The wireless features support Access Point (AP) mode and Station (STA) mode.
- 802.1X authentication is supported for office networks.

### Multiple OS (Windows, Android, iOS, macOS, Chrome OS)

- The special projection utility "AMC Meeting" allows the user to mirror Windows and transmit audio. This utility does not require installation or the administrator authority.
- AirPlay, one of iOS and macOS standard functions, is supported for mirroring and audio transmission.
- Google Cast is supported for standard mirroring and audio transmission from Android OS.

### Various projection modes

- Single Presenter mode shows a presentation sent by one user in full screen.
- Multi-Presenter mode can split the screen up to 4. (Only one of the screens can play videos, and it can be switched with a drag-drop action.)
- Distribution mode sends the projected screen to up to 16 devices.
- Pair Display mode enables two units of Z-1 to send their screens each other to display them together.

#### Device server function exclusive to HID (keyboard, mouse, & touch panel)

- The user can draw images on the projected screen with a USB mouse connected to Z-1. Since Z-1 enables drawing when the image is not projected, Z-1 can be used as an interactive whiteboard.
- If a USB touch panel is connected instead of a USB mouse, the same operation will be available.
- When a USB mouse and a USB keyboard are connected to Z-1 via a USB HUB, Z-1's basic settings can be updated on the OSD.

### Comprehensive management software: AMC Manager® Free (free license) & AMC Manager® (non-free license)

- AMC Manager<sup>®</sup> allows the user to remotely operate and monitor Z-1, change the settings, assign IP addresses, and upgrade the firmware for multiple Z-1 units at once.
- For details of AMC Manager®, see Silex Technology's website.

### 2-2. Parts and Functions

TIP

• When you are using 'Z-1 Rev. B', the LED light pattern will be different. To see if your Z-1 is 'Z-1 Rev. B', check the bottom label.

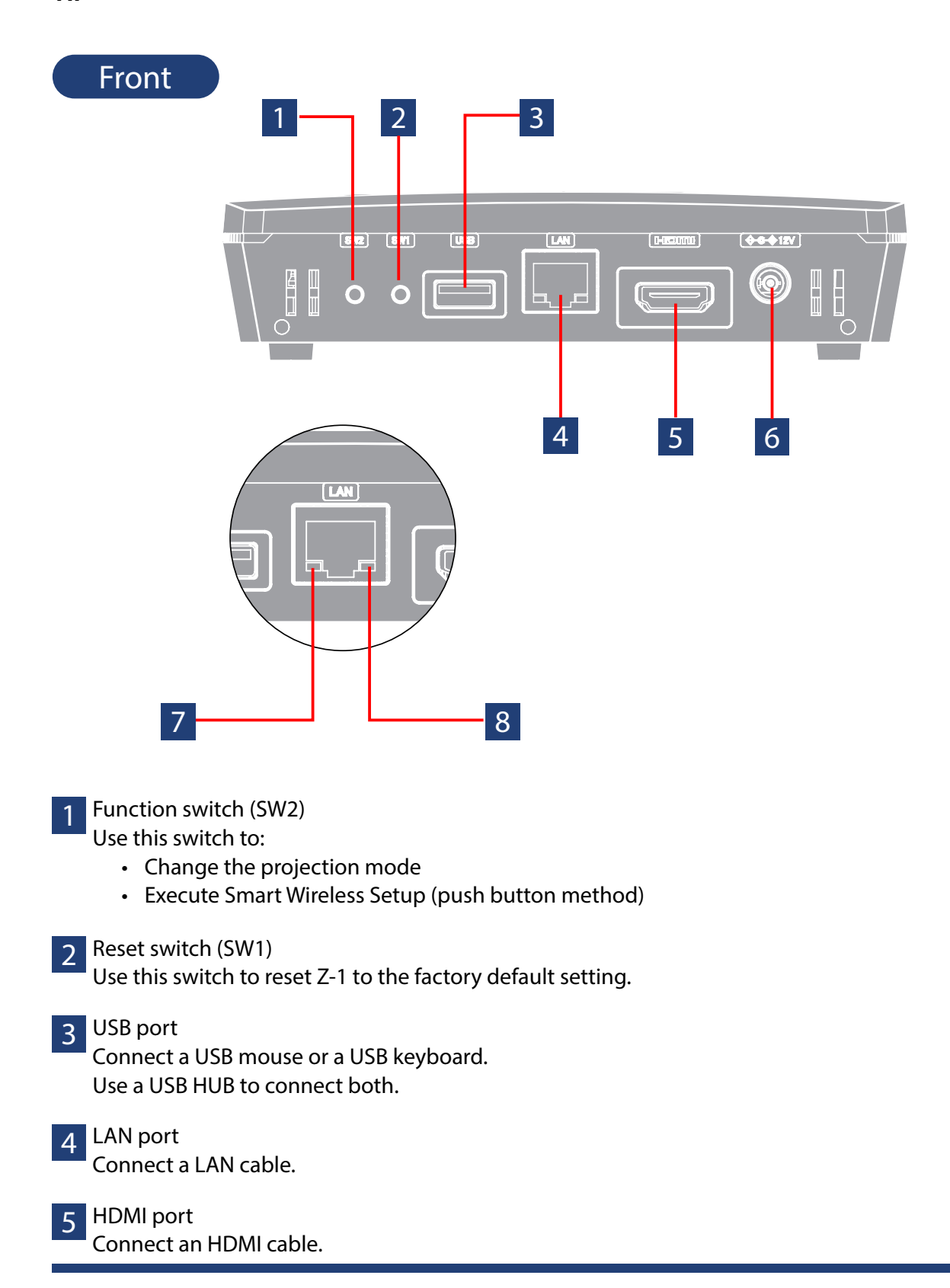

### 6 DC jack

Connect the AC adapter that comes with Z-1.

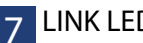

LINK LED Shows the wired LAN connection status.

| Color | Light | Description                       |
|-------|-------|-----------------------------------|
| Green | ON    | The wired LAN is being connected. |
|       | OFF   | The wired LAN is not connected.   |

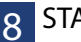

### 8 STATUS LED

Shows the packet reception state of the wired LAN

| Color  | Light | Description                                                                   |
|--------|-------|-------------------------------------------------------------------------------|
| Yellow | Blink | Turns on for 100 milliseconds when Z-1 receives a packet, and then turns off. |

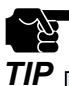

• When you are using 'Z-1 Rev.B', the light pattern of the LINK / STATUS LED is as follows.

|  | LED              | Light                                                 | Description                                                                                 |
|--|------------------|-------------------------------------------------------|---------------------------------------------------------------------------------------------|
|  | LINK LED         | ON                                                    | A wired LAN is connected.                                                                   |
|  |                  | Blink                                                 | Wired packets are sent or received.<br>Turns on for 100 milliseconds and then turns off.    |
|  |                  | OFF                                                   | A wired LAN is not connected.                                                               |
|  |                  | ON                                                    | The power is on.                                                                            |
|  | STATUS LED       | Blink                                                 | Wireless packets are sent or received.<br>Turns off for 100 milliseconds and then turns on. |
|  |                  | Blink<br>(2-second cycle)                             | DFS is working in Access Point mode.                                                        |
|  | LINK/STATUS LEDs | Blink alternately<br>(2-second cycle)                 | Smart Wireless Setup is in progress.                                                        |
|  |                  | Blink alternately and fast<br>(200-millisecond cycle) | Smart Wireless Setup has failed.<br>(Turns off in 10 seconds)                               |
|  |                  | ON                                                    | Smart Wireless Setup has been successfully done.<br>(Turns off in 10 seconds)               |
|  |                  | Blink<br>(2-second cycle)                             | The firmware update is in progress.                                                         |

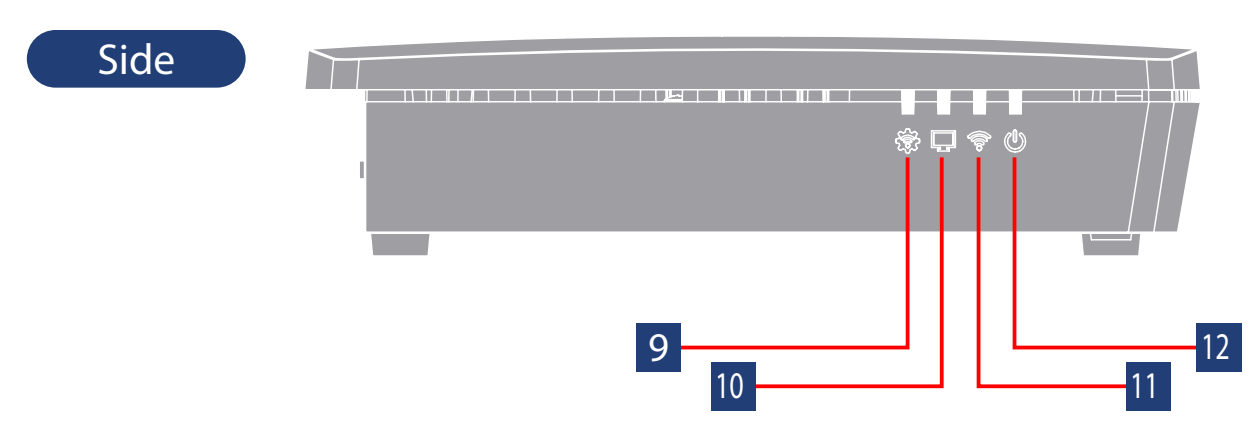

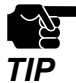

• When you are using 'Z-1 Rev.B', these LEDs do not turn on.

9 STATUS LED Shows the operating information of Z-1.

| Color | Light                            | Description                                                                    |  |
|-------|----------------------------------|--------------------------------------------------------------------------------|--|
| None  | OFF                              | Normal operating state                                                         |  |
|       | ON                               | Smart Wireless Setup has been successfully done. (Turns off in 3 minutes)      |  |
| Blue  | Blink<br>(2-second cycle)        | Smart Wireless Setup is in progress.                                           |  |
|       | ON                               | Smart Wireless Setup has failed.<br>Timeout / Overlap (Turns off in 3 minutes) |  |
| Red   | Blink<br>(100-millisecond cycle) | Smart Wireless Setup has failed.<br>Other errors (Turns off in 1 minute)       |  |
|       | Blink<br>(2-second cycle)        | The firmware is being updated.                                                 |  |

## 10 DISPLAY LED Shows the video output state.

| Color  | Light | Description                                                                  |  |
|--------|-------|------------------------------------------------------------------------------|--|
| -      | OFF   | A display (HDMI cable) is not connected.                                     |  |
| Purple | ON    | 4K(3840x2160) video output is in progress.                                   |  |
| Blue   | ON    | 2K(1920x1080) video output is in progress.                                   |  |
| Red    | ON    | 720p(1280x720) video output is in progress while some functions are limited. |  |

11 WLAN LED Shows the wireless LAN state.

| Color  | Light                     | Description                                                                                                    |
|--------|---------------------------|----------------------------------------------------------------------------------------------------|
| -      | OFF                       | Wired-only mode or Smart Wireless Setup is in progress.                                                          |
|        | ON                        | Access Point mode is on.                                                                                         |
| Blue   | Blink                     | Wireless packets are sent or received in Access Point mode.<br>Turns off for 100 milliseconds and then turns on. |
|        | ON                        | Station mode is on and the wireless LAN has been connected.                                                      |
| Purple | Blink                     | Wireless packets are sent or received in Station mode.<br>Turns off for 100 milliseconds and then turns on.      |
|        | Blink<br>(2-second cycle) | A specified Access Point is not connected in Station mode.                                                       |
| Red    | Blink                     | DFS is working in Access Point mode.                                                                             |

12 POWER LED Shows the power state.

| Color | Light | Description                                                           |
|-------|-------|-----------------------------------------------------------------------|
| Blue  | ON    | The power is on.                                                      |
| Red   | Blink | Power feeding has been suspended because of USB overcurrent detected. |

### Bottom

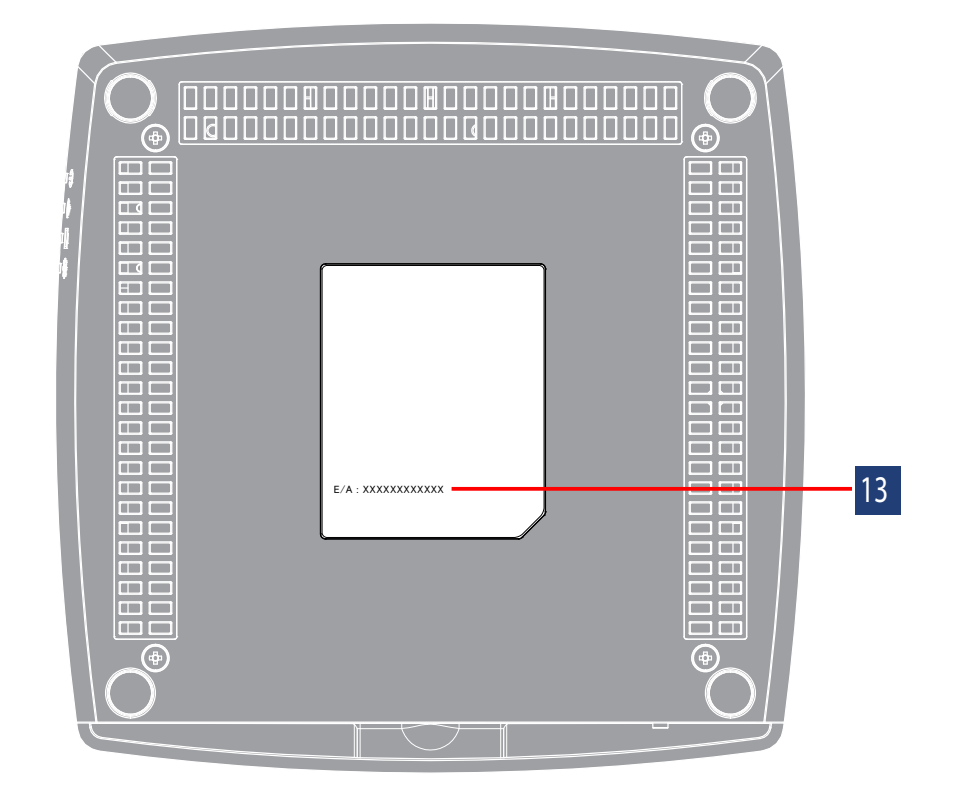

### 13 Product label

Shows MAC address (E/A) of the Z-1.

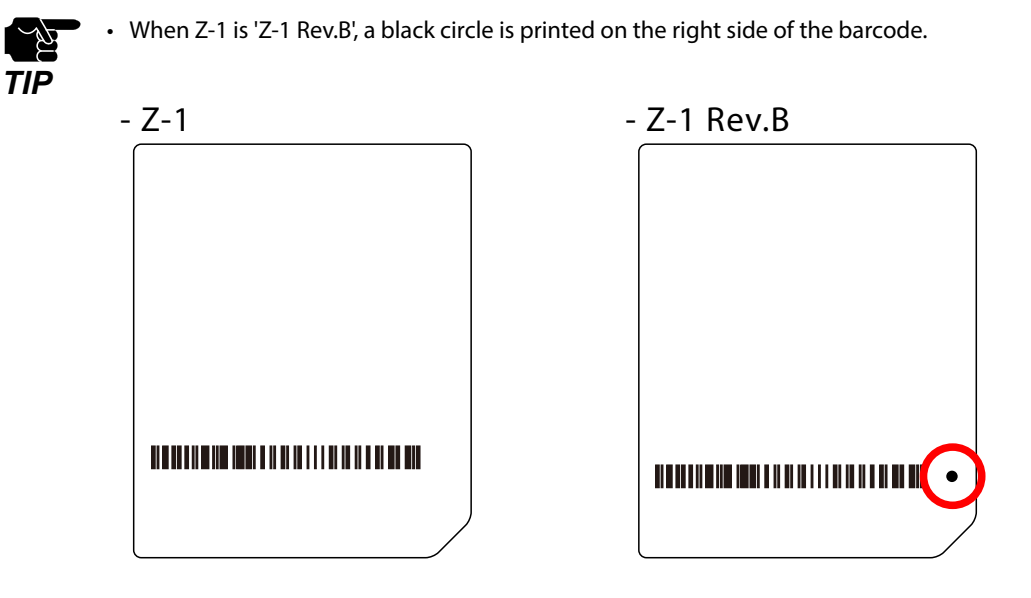

### 2-3. Specifications

### 2-3-1. Hardware Specifications

| Mamony            | SDRAM                                                         | 1 GByte                                                |                    |  |
|-------------------|---------------------------------------------------------------|--------------------------------------------------------|--------------------|--|
| Memory            | FlashROM                                                      | 128 MBytes                                             |                    |  |
| USB<br>interface  | USB2.0 Hi-Speed po<br>Full-Speed mode, L<br>USB bus power: ma | port (type A): 1 port<br>Low-Speed mode<br>nax. 500 mA |                    |  |
| Display interface | HDMI terminal: 1 port                                         |                                                        |                    |  |
| Display interface | Reset switch                                                  | 1 (front)                                              |                    |  |
| Display interface | Function switch                                               | 1 (front)                                              |                    |  |
|                   | LAN port                                                      | 2 LEDs                                                 | Link (green)       |  |
|                   |                                                               |                                                        | Status (yellow)    |  |
|                   |                                                               | 4 LEDs                                                 | POWER (blue/red)   |  |
|                   | Side                                                          |                                                        | WLAN (blue/red)    |  |
|                   |                                                               |                                                        | DISPLAY (blue/red) |  |
|                   |                                                               |                                                        | STATUS (blue/red)  |  |

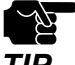

• When you are using 'Z-1 Rev.B', these LEDs do not turn on.

|   | (  |
|---|----|
| T | ΊP |

| Wired network<br>interface | 1000BASE-T / 100BASE-TX (auto-sensing): 1 port |                     |                                                                                                    |
|----------------------------|------------------------------------------------|---------------------|----------------------------------------------------------------------------------------------------|
| Wireless network           | IEEE802.11a                                    | Frequency           | 5 GHz band                                                                                                    |
| interface                  |                                                | Transmission method | OFDM                                                                                                    |
|                            |                                                | Transmission speed  | 6M, 9M, 12M, 18M, 24M, 36M, 48M, 54M                                                                                                    |
|                            |                                                | Channel             | [US]<br>W52 : 36, 40, 44, 48<br>W53 : 52, 56, 60, 64<br>W56 : 100, 104, 108, 112, 116, 132, 136, 140<br>W58 : 149, 153, 157, 161, 165<br>[EU]<br>W52 : 36, 40, 44, 48<br>W53 : 52, 56, 60, 64<br>W56 : 100, 104, 108, 112, 116, 120, 124, 128,<br>132, 136, 140 |
|                            | IEEE802.11b                                    | Frequency           | 2.4 GHz band                                                                                                    |
|                            |                                                | Transmission method | DS-SS                                                                                                    |
|                            |                                                | Transmission speed  | 1M, 2M, 5.5M, 11M                                                                                                    |
|                            |                                                | Channel             | [US] : 1-11Ch<br>[EU] : 1-13Ch                                                                                                    |

| Wireless network | IEEE802.11g                                 | Frequency           | 2.4 GHz band                                                                                                    |
|------------------|---------------------------------------------|---------------------|----------------------------------------------------------------------------------------------------|
| interface        |                                             | Transmission method | OFDM                                                                                                    |
|                  |                                             | Transmission speed  | 6M, 9M, 12M, 18M, 24M, 36M, 48M, 54M                                                                                                    |
|                  |                                             | Channel             | [US] : 1-11Ch<br>[EU] : 1-13Ch                                                                                                    |
|                  | IEEE802.11ng                                | Frequency           | 2.4 GHz band                                                                                                    |
|                  | HT20 / HT40                                 | Transmission method | DSSS-OFDM                                                                                                    |
|                  |                                             | Transmission speed  | MCS0, 1, 2, 3, 4, 5, 6, 7                                                                                                    |
|                  |                                             | Channel             | [US] : 1-11Ch<br>[EU] : 1-13Ch                                                                                                    |
|                  | IEEE802.11na                                | Frequency           | 5 GHz band                                                                                                    |
|                  | HI20/HI40                                   | Transmission method | OFDM                                                                                                    |
|                  |                                             | Transmission speed  | MCS0, 1, 2, 3, 4, 5, 6, 7                                                                                                    |
|                  |                                             | Channel             | [US]<br>W52 : 36, 40, 44, 48<br>W53 : 52, 56, 60, 64<br>W56 : 100, 104, 108, 112, 116, 132, 136, 140<br>W58 : 149, 153, 157, 161, 165<br>[EU]<br>W52 : 36, 40, 44, 48<br>W53 : 52, 56, 60, 64<br>W56 : 100, 104, 108, 112, 116, 120, 124, 128,<br>132, 136, 140 |
|                  | IEEE802.11ac<br>VHT20 /<br>VHT40 /<br>VHT80 | Frequency           | 5 GHz band                                                                                                    |
|                  |                                             | Transmission method | OFDM                                                                                                    |
|                  |                                             | Transmission speed  | MCS0, 1, 2, 3, 4, 5, 6, 7, 8, 9                                                                                                    |
|                  |                                             | Channel             | [US]<br>W52 : 36, 40, 44, 48<br>W53 : 52, 56, 60, 64<br>W56 : 100, 104, 108, 112, 116, 132, 136, 140<br>W58 : 149, 153, 157, 161, 165<br>[EU]<br>W52 : 36, 40, 44, 48<br>W53 : 52, 56, 60, 64                                                                   |
| Antenna          | Built-in antenn                             | a                   | W56 : 100, 104, 108, 112, 116, 120, 124, 128,<br>132, 136, 140                                                                                                    |
| , arternia       | Built-in antenna                            |                     |                                                                                                    |

### Z-1 User's Manual (Configuration Method)

| Dowor supply              | ACadapter                | Operating voltage 12V +/-5%      |
|---------------------------|--------------------------|----------------------------------|
| Power supply              | AC adapter               | Rated current consumption 1500mA |
| Maximum power consumption | 9.36W (DC12V 0.78A) * Ex | cluding the USB bus power        |
| Operation condition       | Temperature              | 0°C to 35°C                      |
| Operation condition       | Humidity                 | 20% to 80%RH (No condensation)   |
| Storage condition         | Temperature              | -10°C to 50°C                    |
| Storage condition         | Humidity                 | 20% to 90%RH (No condensation)   |
|                           |                          |                                  |
| HDMI standard             | Version                  | 1.4b                             |

| HDMI standard     | Version     | 1.4b                                      |
|-------------------|-------------|-------------------------------------------|
| HDMI video output | Resolutions | 1280 x 720 @ 60 Hz<br>1920 x 1080 @ 60 Hz |
|                   |             | 3840 x 2160 @ 30 Hz                       |

| EMC              | VCCI Class-A<br>FCC Part 15 Subpart B Class-A<br>ICES-003 Class-A<br>EN 301 489-1/-17, EN 55032 Class-A |  |
|------------------|----------------------------------------------------------------------------------------------------|--|
| Radio regulation | MIC<br>FCC Part 15 Subpart C / Subpart E<br>ISED RSS-247<br>EN 300 328, EN 301 893                      |  |

### **Notice to US Customers**

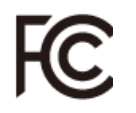

### Z-1 Contains FCC ID: N6C-PCEACDB

This device complies with Part 15 of the FCC Rules. Operation is subject to the following two conditions: (1) This device may not cause harmful interference, and

(2) this device must accept any interference received, including interference that may cause undesired operation.

Silex Technology America, Inc. URL: https://www.silextechnology.com/

### FCC CAUTION

Changes or modifications not expressly approved by the party responsible for compliance could void the user's authority to operate the equipment.

### FCC Rules Part 15 Subpart B

Note: This equipment has been tested and found to comply with the limits for a Class A digital device, pursuant to part 15 of the FCC Rules. These limits are designed to provide reasonable protection against harmful interference when the equipment is operated in a commercial environment. This equipment generates, uses, and can radiate radio frequency energy and, if not installed and used in accordance with the instruction manual, may cause harmful interference to radio communications. Operation of this equipment in a residential area is likely to cause harmful interference in which case the user will be required to correct the interference at his own expense.

#### FCC Rules Part 15 Subpart E

Data transmission is always initiated by software, which is passed down through the MAC, through the digital and analog baseband, and finally to the RF chip. Several special packets are initiated by the MAC. These are the only ways the digital baseband portion will turn on the RF transmitter, which it then turns off at the end of the packet.

Therefore, the transmitter will be on only while one of the aforementioned packets is being transmitted. In other words, this device automatically discontinues transmission in case of either absence of information to transmit or operational failure.

Frequency Tolerance: +/-20 ppm

#### **Co-Location Rule**

This device and its antenna(s) must not be co-located or operation in conjunction with any other antenna or transmitter.

#### FCC Rules Part 15 Subpart C §15.247 and Subpart E

This equipment complies with FCC radiation exposure limits set forth for an uncontrolled environment and meets the FCC radio frequency (RF) Exposure Guidelines. This equipment should be installed and operated keeping the radiator at least 20cm or more away from person's body.

### **Notice to Canadian Customers**

### CAN ICES-3 (A)/NMB-3 (A)

### Contains ISED ID: 4908A-SXPCEACDB

This device contains licence-exempt transmitter(s)/receiver(s) that comply with Innovation, Science and Economic Development Canada's licence-exempt RSS(s). Operation is subject to the following two conditions:

- 1. This device may not cause interference.
- 2. This device must accept any interference, including interference that may cause undesired operation of the device.

L'émetteur/récepteur exempt de licence contenu dans le présent appareil est conforme aux CNR d'Innovation, Sciences et Développement économique Canada applicables aux appareils radio exempts de licence. L'exploitation est autorisée aux deux conditions suivantes :

- 1. L'appareil ne doit pas produire de brouillage;
- 2. L'appareil doit accepter tout brouillage radioélectrique subi, même si le brouillage est susceptible d'en compromettre le fonctionnement.

for indoor use only (5150-5350 MHz)

Pour usage intérieur seulement (5150-5350 MHz)

Data transmission is always initiated by software, which is the passed down through the MAC, through the digital and analog baseband, and finally to the RF chip. Several special packets are initiated by the MAC. These are the only ways the digital baseband portion will turn on the RF transmitter, which it then turns off at the end of the packet. Therefore, the transmitter will be on only while one of the aforementioned packets is being transmitted. In other words, this device automatically discontinue transmission in case of either absence of information to transmit or operational failure.

La transmission des données est toujours initiée par le logiciel, puis les données sont transmises par l'intermédiaire du MAC, par la bande de base numérique et analogique et, enfin, à la puce RF. Plusieurs paquets spéciaux sont initiés par le MAC. Ce sont les seuls moyens pour qu'une partie de la bande de base numérique active l'émetteur RF, puis désactive celui-ci à la fin du paquet. En conséquence, l'émetteur reste uniquement activé lors de la transmission d'un des paquets susmentionnés. En d'autres termes, ce dispositif interrompt automatiquement toute transmission en cas d'absence d'information à transmettre ou de défaillance.

This equipment complies with ISED radiation exposure limits set forth for an uncontrolled environment and meets RSS-102 of the ISED radio frequency (RF) Exposure rules. This equipment should be installed and operated keeping the radiator at least 20cm or more away from person's body.

Cet équipement est conforme aux limites d'exposition aux rayonnements énoncées pour un environnement non contrôlé et respecte les règles d'exposition aux fréquences radioélectriques (RF) CNR-102 de l'ISDE. Cet équipement doit être installé et utilisé en gardant une distance de 20 cm ou plus entre le radiateur et le corps humain.

### **Notice to European Customers**

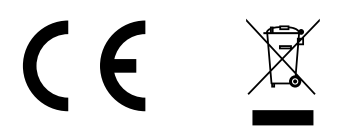

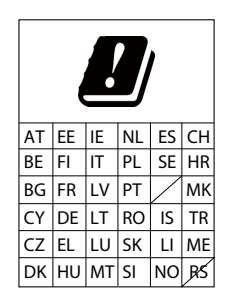

### **Notice to UK Customers**

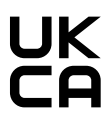

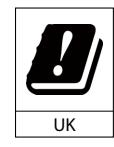

Restrictions or Requirements in the UK

### 2-3-2. Software Specifications

|              | Mode         | Access point<br>Station           |                                                                                                    |
|--------------|--------------|-----------------------------------|----------------------------------------------------------------------------------------------------|
|              | Access Point | Authentication<br>method          | OPEN<br>Shared<br>WPA-PSK<br>WPA2-PSK<br>WPA/WPA2-PSK<br>802.1X<br>WPA-Enterprise<br>WPA2-Enterprise<br>WPA2-Enterprise |
|              |              | Encryption mode                   | WEP(64/128-bit)<br>TKIP/AES/AUTO                                                                                        |
|              |              | Multi SSID                        | 4                                                                                                    |
| Wireless LAN |              | Max number of connectable clients | 100 units                                                                                                    |
|              |              | Smart Wireless<br>Setup           | Push switch<br>PIN code<br>External registrar                                                                           |
|              | Station      | Authentication<br>method          | OPEN<br>Shared<br>WPA-PSK<br>WPA2-PSK<br>WPA/WPA2-PSK<br>WPA-Enterprise<br>WPA2-Enterprise<br>WPA/WPA2-Enterprise       |
|              |              | Encryption mode                   | WEP(64/128-bit)<br>TKIP/AES                                                                                             |
|              |              | Smart Wireless<br>Setup           | Push switch<br>PIN code                                                                                                 |

|                | Network layer     | ARP<br>IP<br>ICMP                                                                                                    |
|----------------|-------------------|----------------------------------------------------------------------------------------------------|
|                | Transport layer   | TCP<br>UDP                                                                                                    |
| Basic protocol | Application layer | SSH (TCP #22)<br>BOOTP (UDP #67-68)<br>DHCP (Client/Server) (UDP #67-68)<br>DNS (UDP #53) / mDNS (UDP #5353)<br>HTTP (TCP #80) / HTTPS (TCP #443)<br>HTTP (TCP #50000)<br>NTP (UDP #123)<br>SMB (UDP #137 #138, TCP #139 #445)<br>SNMP (UDP #161)<br>Google Cast legacy discovery (UDP #1900)<br>AirPlay (TCP #7000)<br>AirPlay (TCP #7000)<br>AirPlay Video (TCP #7100)<br>Google Cast (TCP #8009)<br>DCNASP (UDP #19539)<br>Pair Display Session (TCP #19539)<br>SXUPTP (TCP/UDP #19540)<br>JCP (UDP #19541)<br>SXSMP (TCP/UDP #60000)<br>SXSMP (TCP/UDP #60001) |

#### H.264 License

THIS PRODUCT IS LICENSED UNDER THE AVC PATENT PORTFOLIO LICENSE FOR THE PERSONAL USE OF A CONSUMER OR OTHER USES IN WHICH IT DOES NOT RECEIVE REMUNERATION TO (i) ENCODE VIDEO IN COMPLIANCE WITH THE AVC STANDARD ("AVC VIDEO") AND/OR (ii) DECODE AVC VIDEO THAT WAS ENCODED BY A CONSUMER ENGAGED IN A PERSONAL ACTIVITY AND/OR WAS OBTAINED FROM A VIDEO PROVIDER LICENSED TO PROVIDE AVC VIDEO. NO LICENSE IS GRANTED OR SHALL BE IMPLIED FOR ANY OTHER USE. ADDITIONAL INFORMATION MAY BE OBTAINED FROM MPEG LA, L.L.C.

SEE HTTP://WWW.MPEGLA.COM

### 2-3-3. Others

| Supported USB device | HID keyboard<br>HID mouse<br>HID touch panel                             |
|----------------------|--------------------------------------------------------------------------|
|                      | [Microsoft Windows] Windows 8.1 or later<br>[Android] Android 6 or later |
| Supported OS         | [Chromebook] Chrome OS 90 or later<br>[iOS] iOS 11 or later              |
|                      | [MacOS] macOS 10.12 or later                                             |

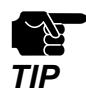

• Windows RT is not supported.

• Windows 10 S mode is not supported.

• For the latest OS compatibility, see the Silex Technology's website.

### 2-3-4. Restrictions

This chapter describes the restrictions on use of Z-1.

### Android (Google Cast)

- Z-1 can be used only in Single Presenter mode.
- Z-1 needs to get the correct time information. Enable the NTP client for time synchronization.
- When Z-1 is not connected to the Internet, the Android device may not be connected correctly. Try the followings in case the connection fails.
  - Restart the Android device.
  - Disable the mobile data communication on the Android device.
  - If these do not help, try to use Z-1 in an environment where the Internet connection is available.
- Z-1 does not support streaming playback mode (e.g. playback orders from Google Photos or YouTube application) which receives contents via the Internet.
- Z-1 disconnects from Android devices every day at 0:00 (local time) because of the update process of electronic certificates used for the connection.

### AirPlay (iOS)

- Z-1 can be used only in Single Presenter mode.
- Z-1 does not support streaming playback mode (e.g. playback orders from Google Photos or YouTube application) which receives contents via the Internet. Some applications use streaming playback mode for playing videos saved in the device, and which is also not supported by Z-1.

### Chromebook (Google Cast)

- Z-1 can be used only in Single Presenter mode.
- Make sure that Z-1 has a correct time setting. Enable the NTP client to set the correct time. By connecting Z-1 from a Windows PC, the time of the Windows PC can be set to Z-1.
- It is not possible to receive & play the contents of the Internet (streaming playback from the Google Photos or YouTube applications).
- Due to a digital certificate renewal process to connect to Chromebook, a disconnection occurs every day at 0:00 (local time).
- The projection is usually enlarged to full screen, however, in the following cases, the full screen is not displayed and a black frame appears around the screen, since the size of image is too small when it is sent from the Chromebook.
  - When the CPU/GPU load is high on the Chromebook
  - When projecting a Chrome browser tab
- Z-1 does not support "Cast file".
- Although it is possible to project from Google Chrome (Web browser) on Windows or Linux, the operation is not officially supported.

### **Distribution Master mode/Slave mode**

• Z-1 units of master/slave mode have to be in the same segment (broadcast domain). Make sure that only one of them is set to master mode in the segment.

### Distribution mode for wireless communication

• Z-1 of master mode has to be Access Point mode and Z-1 of slave mode has to be Station mode. If Z-1 of master mode is set to Station mode, video distribution may become unstable since the transmission rate of multicast packets decrease.

#### Exclusive use of device server function

• The OSD function and device server function of Z-1 cannot be used together at a time. When the device server function is enabled, the OSD function is disabled.

#### Functional limitations on the display resolutions

- When Z-1 is connected to a display device that has a resolution of 1,920 x 1,080 or less, only Single Presenter mode can be used for projection and the following functions cannot be used:
  - OSD function (disabled)
  - Function switch (cannot switch the projection mode)

### **Screen resize function**

• Since the screen resize function has fixed levels of magnification, a space appears in between the screen and the transmitted images depending on the size.

### 2-4. Radio Waves

### Notes on Usage

### Do not use Z-1 near the equipment below.

- Industrial, scientific, and medical equipment such as microwave ovens and pacemakers
- Short-range wireless base stations (wireless base stations that require a license) for mobile identification used in factory manufacturing lines and other applications
- Low-power wireless base stations (wireless base station that do not require a license)

The above equipment uses the same signal frequency band as wireless LANs. Signal interference can occur if Z-1 is used near the above equipment. This can result in a communication failure or slow communication speeds.

### Avoid use of Z-1 near cellular telephones, PHS, televisions, and radios as much as possible.

Cellular phones, PHS, televisions, radios, and other devices use a different frequency band than the wireless LAN. Therefore, use of these devices near Z-1 will not affect communication by Z-1 or by these devices. However, if these devices are brought near a wireless LAN product, noise may occur in the audio or video due to the electromagnetic waves generated by Z-1 and other wireless LAN products.

#### Communication is not possible through reinforced steel, metal, or concrete barriers.

The signals used in Z-1 will pass through wood, glass, and other barriers used in a typical home, and so communication is possible even in rooms with walls made from wood or glass.

However, the signals will not pass through barriers made of reinforced steel, metal, concrete, or similar materials.

Communication cannot be performed in rooms with walls made from these types of materials.

In the same way, communication cannot be performed through floors using reinforced steel, metal, concrete, or similar materials.

### Z-1 complies with the certification of conformance to technical standards. Please pay attention to the following points:

- Please do not disassemble or remodel the product. Such action is prohibited by law.

- Please do not remove the certificate label. Using the product without a label is prohibited.

#### Wireless Equipment Using 2.4 GHz Band

The operating frequency band of this equipment is used by microwave ovens, industrial, scientific, and medical equipment, and also by short-range wireless base stations (wireless base stations that require a license) and low-power wireless base stations (wireless base station that do not require a license) for mobile identification used in factory manufacturing lines and other applications.

- Before using this equipment, check that there are no short-range wireless base stations or low-power wireless base stations for mobile identification in the immediate area.
- If any cases of signal interference occur in short-range wireless base stations for mobile identification due to this equipment, either immediately change the operating frequency band, or stop the transmission of signals, and contact Silex Technology about possible corrective actions for preventing interference (such as installation of a partition).
- In addition, if any cases of signal interference occur in low-power wireless base stations for mobile identification due to this equipment, or if any other problems occur, contact Silex Technology.

| 2.4 | DS/OF | 4 |
|-----|-------|---|
|     |       |   |

\*Meaning of the indicators written on the rear panel of the product

| 2.4   | : Indicates wireless equipment using the 2.4 GHz frequency band.                                 |
|-------|--------------------------------------------------------------------------------------------------|
| DS/OF | : Indicates that DS-SS and OFDM are being used as the modulation scheme.                         |
| 4     | : Indicates that the estimated interference distance is "40 m maximum".                          |
|       | Indicates that all bands are used and the band for mobile identification devices can be avoided. |

#### Notes When Using 5 GHz Band

• Usage of the 5.2 GHz band (W52/W53) outdoors is prohibited under the Radio Law. For outdoor usage, use the W56 channel only, and do not use the W52/W53 channel.
# 2-5. DFS Function

Z-1 supports DFS (Dynamic Frequency Selection) function.

When the configured channel is subject to DFS and Z-1 detects radar waves, Z-1 switches the channel to avoid radio interference with weather or other radar systems.

The user can set one alternate channel each in W53 and W56 for Z-1 to move the channel when it detects radar waves. In case no alternate channel is set or Z-1 detects radar waves again on the alternate channel, the next alternate channel will be decided with the following orders.

DFS channels (5GHz band)

| Band | Channe<br>bandwidth s | etting | Channel switching order                                                 |
|------|-----------------------|--------|-------------------------------------------------------------------------|
|      | HT20/VHT20            |        | 52>56>60>64>36                                                          |
| ME2  | HT40/                 | +      | 52>60>36                                                                |
| 0000 | VHT40                 | -      | 56>64>40                                                                |
|      | VHT80                 |        | 36                                                                      |
|      | HT20/VHT20            |        | 100>104>108>112>116>120>124>128>132>136>140                             |
|      | HT40/                 | +      | 100>108>116>124>132                                                     |
| W56  | VHT40                 | -      | 104>112>120>128>136                                                     |
|      | VHT80                 |        | 100>116, 104>120, 108>124>112>128,<br>116>100, 120>104, 124>108>128>112 |

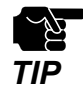

Radar waves are monitored for about 1 minute when Z-1 starts up or the channel is switched, and the wireless communication cannot be made while radar waves are being monitored.
 (\*) The monitoring duration varies by country.

• When radar waves are detected on a channel by the DFS function, the channel cannot be used for about 30 minutes.

(Blank page)

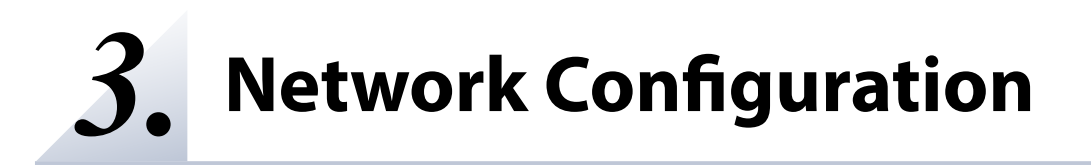

# 3-1. Configuration on Web Page

The user can change the Z-1's settings using a Web browser.

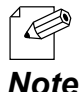

• The useful functions (remote restart, factory default configuration, etc.) can be used from the Web page. For more details, see 6-9 Maintenance Functions.

Note

### 3-1-1. Necessary Items

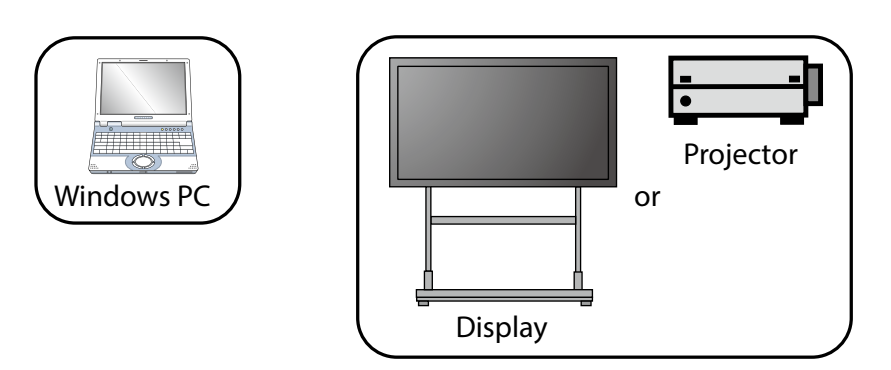

- Windows PC
- · HDMI compatible display or projector
- HDMI cable
- To use a wired connection or the Access Point feature of Z-1, a LAN cable is required.

## 3-1-2. Connecting Display to Z-1

- 1. Connect the display to Z-1 using an HDMI cable and turn on the display.
- **2.** Connect Z-1 to the PC via a wired LAN or wireless LAN.

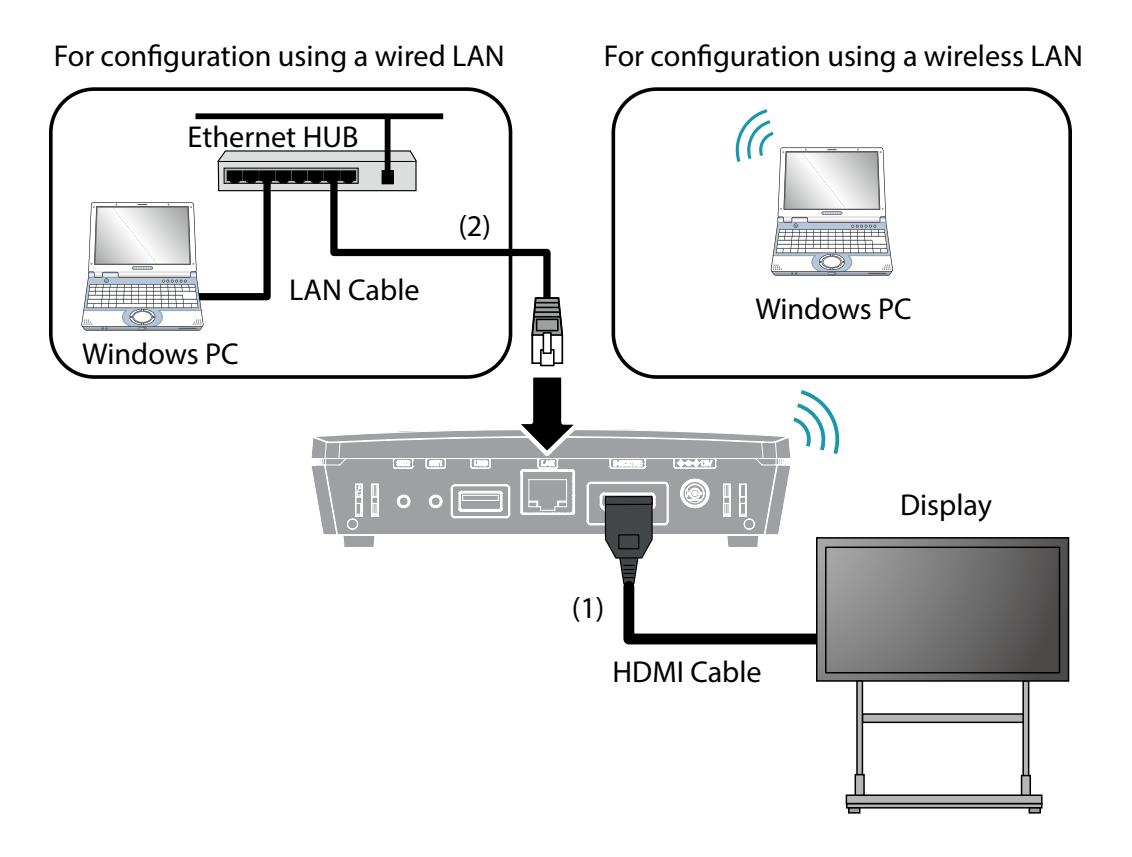

## 3-1-3. Turning on Z-1

1. Connect the AC adaptor and power code. Then, connect the AC adaptor to the DC jack of Z-1 and the power plug to the outlet.

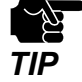

Be sure to always use the AC adaptor that comes with Z-1.

2. The standby screen is displayed on the display connected to Z-1. The standard screen, the instruction screen or the custom screen can be selected for the standby screen. When the animation in the middle of the screen stops, the power-on process is completed.

#### Instruction screen

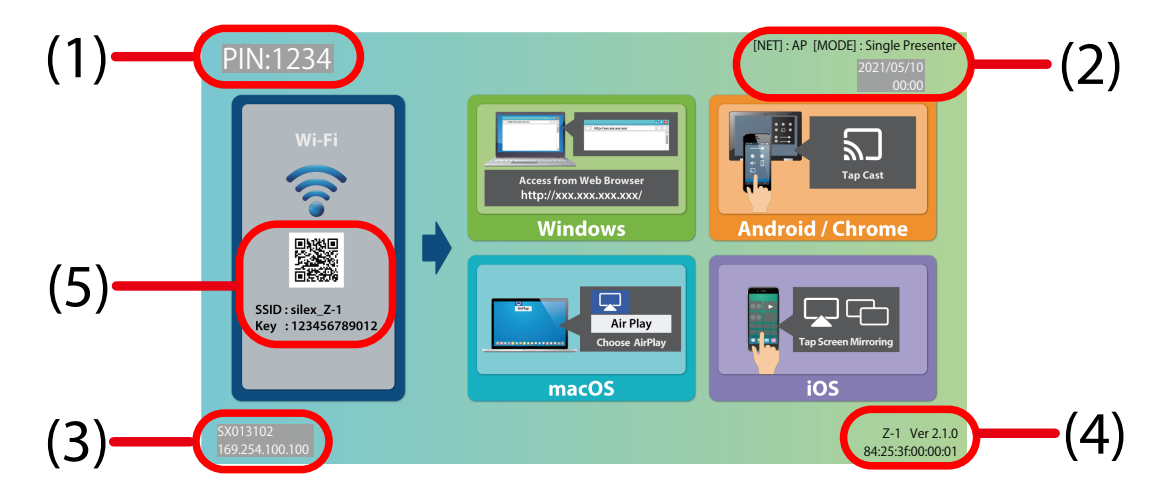

- (1) PIN code of Z-1
- (2) System time, operating mode and network mode of Z-1
- (3) Host name and IP address of Z-1
- (4) Product name (Z-1) and firmware version
- (5) SSID and WPA key of Z-1, and QR Code for connection

#### Standard screen / Custom screen

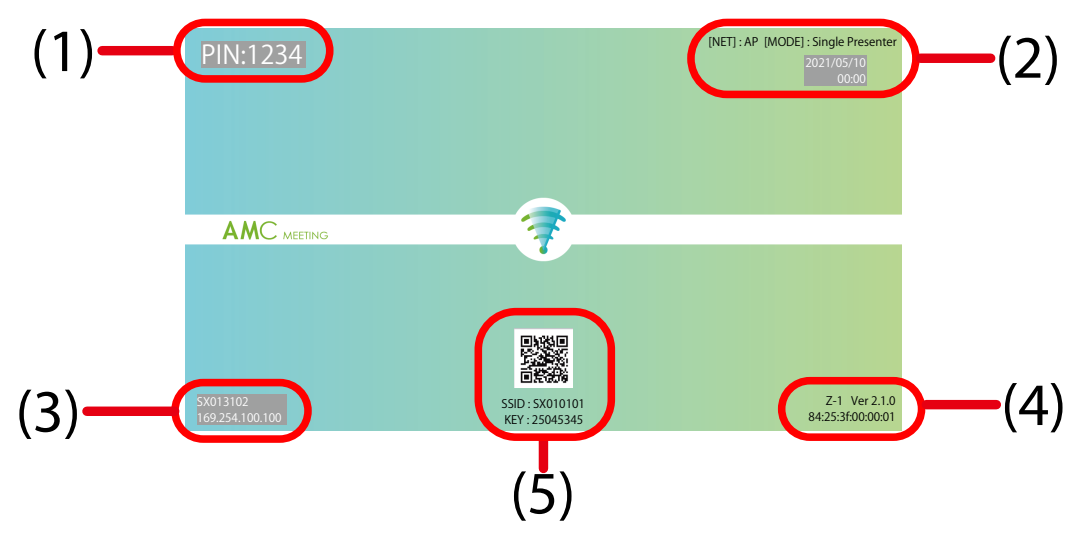

- (1) PIN code of Z-1
- (2) System time, operating mode and network mode of Z-1
- (3) Host name and IP address of Z-1
- (4) Product name (Z-1) and firmware version
- (5) SSID and WPA key of Z-1, and QR Code for connection
- When **Custom** is set for the standby screen, a user-specified image can be displayed for the standby screen. The supported image size is 1920x1080 pixels.
- The operating mode and network mode of (2), and all information of (4) and SSID and WPA key of (5) have no background, and the font colors are black. If dark background colors are used, you may not be able to see them well.
- Each item of (1)-(5) is displayed at the following X and Y coordinate positions. Be careful of each position when creating an image for the standby screen. The coordinate of the upper left corner of the standby screen is (0, 0), and the coordinate of the lower right corner is (1919, 1079).

| No. | ltem                               | Upper left<br>(X coordinate, | Upper right<br>(X coordinate, | Lower right<br>(X coordinate, | Lower left<br>(X coordinate, |
|-----|------------------------------------|------------------------------|-------------------------------|-------------------------------|------------------------------|
|     |                                    | Y coordinate)                | Y coordinate)                 | Y coordinate)                 | Y coordinate)                |
| (1) | PIN code                           | (96, 54)                     | (320, 54)                     | (320, 125)                    | (96, 125)                    |
| (2) | Operating mode<br>and network mode | (1400, 15)                   | (1905, 15)                    | (1905, 65)                    | (1400, 65)                   |
|     | System time                        | (1684, 54)                   | (1824, 54)                    | (1824, 128)                   | (1684, 128)                  |
| (3) | Host name and IP<br>address        | (96, 952)                    | (306, 952)                    | (306, 1026)                   | (96, 1026)                   |
|     | Product name (Z-1)                 |                              |                               |                               |                              |
| (4) | and firmware version               | (1690, 1000)                 | (1905, 1000)                  | (1905, 1065)                  | (1690, 1065)                 |
|     | and MAC address                    |                              |                               |                               |                              |
| (5) | SSID and WPA key                   | (520, 1000)                  | (1400, 1000)                  | (1400, 1065)                  | (520, 1065)                  |
| (3) | QR Code for connection             | (885, 830)                   | (1035, 830)                   | (1035, 980)                   | (885, 980)                   |

#### **Coordinate position**

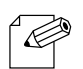

• By default, Z-1 obtains an IP address using the DHCP client function. When there is no DHCP server in your environment, Z-1 will automatically use the IP address "169.254.xxx.xxx".

**Note** • When **PIN Code Type** is **DISABLE**, the PIN code is not displayed.

For configuration using a wireless LAN Go to **3-1-4. Connecting Windows PC**.

For configuration using a wired LAN Go to **3-1-5. Z-1's Web Page**.

## 3-1-4. Connecting Windows PC

This chapter explains how to connect a Windows PC to Z-1 as a wireless client.

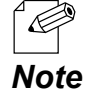

• In the following explanation, Windows 10 is used as an example. If you are using an operating system other than Windows 10, follow the appropriate procedure for that operating system.

- 1. Click the network icon on the notification area (system tray) to show the wireless connection screen.
- 2. Select the SSID of Z-1(SXxxxxx) from a list and click **Connect**.

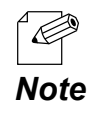

• "xxxxxx" of the SSID(SXxxxxx) is the lower 3 bytes of the Z-1's MAC Address.

• If **Connect automatically** is checked, the PC will automatically connect to Z-1 every time it is started.

**3.** Press and hold the function switch of Z-1 (SW2). When the STATUS LED blinks blue at 2 sec interval, release the switch.

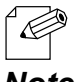

When you are using 'Z-1 Rev.B', release the switch when the LINK LED and STATUS LED of the LAN port blink alternately at every 2 sec.

Note

**4.** Z-1 starts to communicate with the Windows PC, and configures the same setting to the PC. When the STATUS LED of Z-1 turns blue, the configuration is completed.

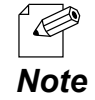

• When you are using 'Z-1 Rev.B', the configuration is completed when the LINK LED and STATUS LED of the LAN port turn on.

5. When a message "Do you want to allow your PC to be discoverable by other PCs and devices on this network?" appears, click Yes.

Now, the PC has connected to Z-1.

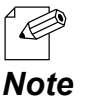

 The PC can also be connected by entering the pre-shared key manually.

Enter the pre-shared key of Z-1 in the **Enter the network security key** box and click **Next**.

| <i>(i</i> | SX013<br>Secure | 102<br>ed     |            |        |     |
|-----------|-----------------|---------------|------------|--------|-----|
|           | Enter t         | he network se | curity key |        |     |
|           | ••••            | ••••          |            |        |     |
|           | the rou         | iter          |            |        | ron |
|           |                 |               | _          |        |     |
|           |                 | Next          |            | Cancel |     |
| Netv      | vork set        | <u>ttings</u> |            |        |     |
| ſ.        |                 | \$            |            |        |     |
| Wi-Fi     |                 | Airplane mode |            |        |     |

## 3-1-5. Z-1's Web Page

### How to Access the Web Page

**1**. Start a Web browser on your PC. To the address bar of the Web browser, enter the IP address of Z-1 (the one shown on the bottom left of the standby screen) and press the Enter key.

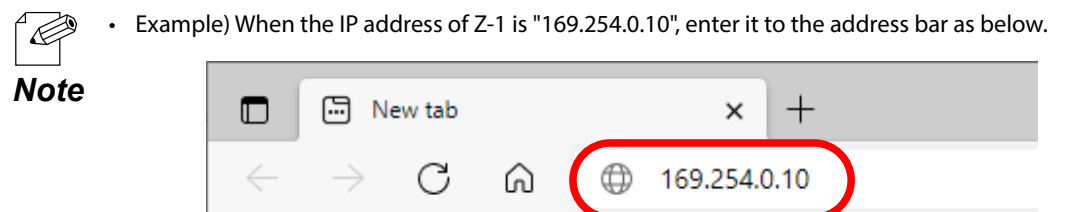

- The display of the Web page may differ depending on your environment and Web browser.
- 2. The login password configuration page will be displayed. Enter the password to configure for Z-1 and click **Submit**. The easy setup wizard page is displayed.

| Please set a password for this unit. Password Confirm Password 1-8 Character StringPassword |
|---------------------------------------------------------------------------------------------|
| Submit                                                                                      |
| Select Language<br>English                                                                  |

- The login password configuration window is displayed only when Z-1 is configured for the first time.
- For details on the easy setup wizard page, refer to 3-1-7. Initial Configuration Wizard.

Note

**3.** When the login page is displayed, enter the login password you have configured and click **Login**.

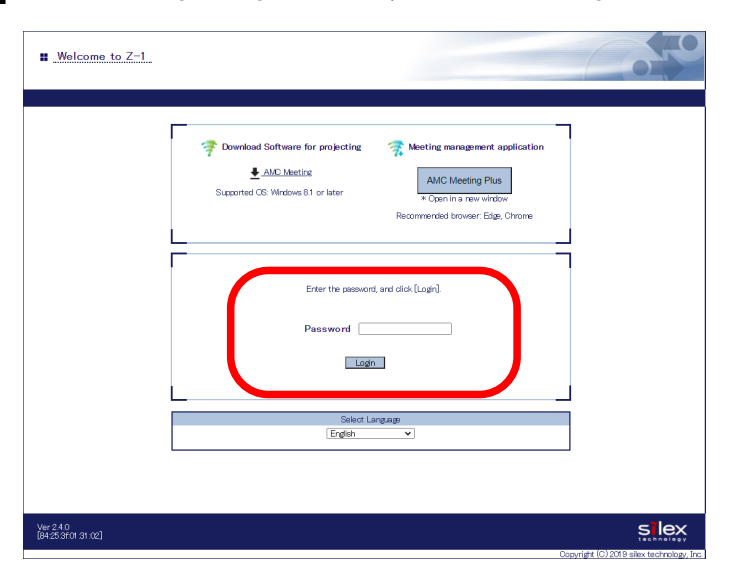

**4.** The Web page (System Status) appears.

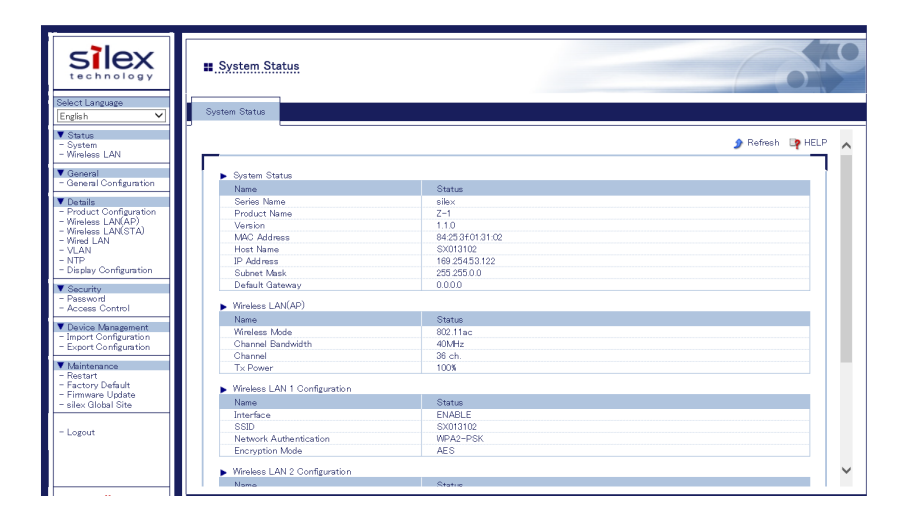

### How to Log Out

**1.** Click **Logout** on the page menu.

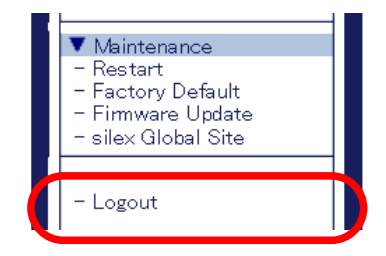

2. The logout confirmation dialogue appears. Click Yes.

| Logout     | 1                       |     |    | C | 50 |
|------------|-------------------------|-----|----|---|----|
| Logout     |                         |     |    |   |    |
| Are you su | ire you want to logout? | Yes | No |   |    |

**3.** The login page will appear.

## 3-1-6. Configuration on Web Page

The network settings can be changed from the basic/detailed configuration pages.

#### **General configuration**

The basic settings can be changed including settings for the TCP/IP, wireless LAN, and the DHCP server.

#### **Detailed configuration**

The detailed settings for the following items can be changed.

| Item                            | Details                               |
|---------------------------------|---------------------------------------|
| Product Configuration           | TCP/IP communication setting          |
| Wireless LAN Configuration(AP)  | For use as AP on wireless LAN         |
| Wireless LAN Configuration(STA) | For use as STA on wireless LAN        |
| Wired LAN Configuration         | Wired LAN interface setting           |
| VLAN Configuration              | VLAN ID setting for Wireless LAN SSID |
| NTP Configuration               | Time synchronization setting          |
| Display Configuration           | Video function setting                |

### **Basic Network Configuration**

Go to the basic configuration page to configure the network settings.

1. Click General Configuration on the page menu.

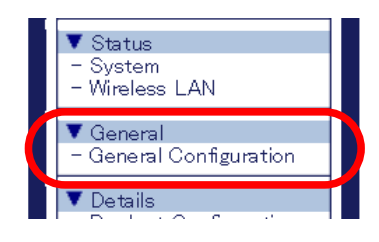

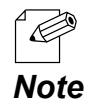

For how to access the Z-1's Web page, refer to How to Access the Web Page at 3-1-5. Z-1's Web Page.

**2.** The general configuration page appears. Change the setting values if needed, and click **Submit** at the bottom right.

| General Configuration                                |               |
|------------------------------------------------------|---------------|
| al Configuration                                     |               |
| AP Bridge                                            | ENABLE V      |
| Wireless Interface Wireless LAN 1                    | 1 ~           |
| <ul> <li>Wireless LAN Basic Configuration</li> </ul> | on            |
| Name                                                 | Value         |
| Interface                                            | ENABLE V      |
| SSID                                                 | SX013102      |
| Stealth Mode                                         | DISABLE V     |
| Network Authentication                               | WPA2-PSK V    |
| WPA/WPA2 Configuration                               |               |
| Name                                                 | Value         |
| Encryption Mode                                      |               |
| Pre-Shared Key                                       | ALS           |
| Group key renew interval                             |               |
|                                                      |               |
| DHCP Server Configuration                            |               |
| Name                                                 | Value         |
| DHCP Server Function                                 | DISABLE V     |
| Start IP Address                                     | 192.168.0.11  |
| End IP Address                                       | 192.168.0.254 |
| Subnet Mask                                          | 255,255,255,0 |
| Default Gateway                                      | 0000          |
| Lease Time                                           |               |
|                                                      |               |
|                                                      | Submit        |

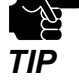

• When the setting page is switched to another page from the page menu before **Submit** is clicked, all the entered values will be cleared.

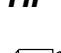

• See "A. Setting Items" for item details.

• Click **Help** at the top right and go to the help page to see the explanation for setting items.

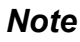

Note

**3.** The restart page shows up. The settings will be applied after Z-1 restarts. Click **Restart**.

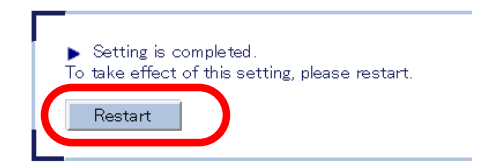

• When you are to configure the settings on other pages, restart Z-1 when all other configuration is done.

**4.** When the login page shows up, the basic configuration is now completed.

### **Detailed Network Configuration**

Access the Z-1's Web page.

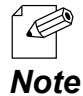

• For how to access the Z-1's Web page, refer to How to Access the Web Page at 3-1-5. Z-1's Web Page.

**2.** Click the setting you want to configure from the menu.

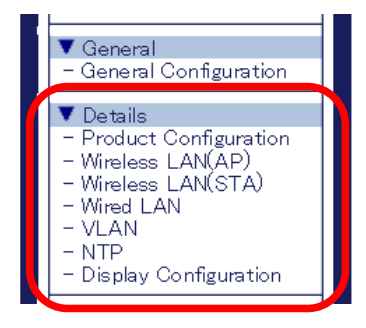

**3.** When the setting page appears, change setting values if necessary, and click **Submit** at the bottom right.

| Product Configuration                                                                                      | 05                                                                                                    |   |
|----------------------------------------------------------------------------------------------------|----------------------------------------------------------------------------------------------------|---|
| Product Configuration                                                                                      |                                                                                                    |   |
| Name                                                                                                    | Value                                                                                                    | • |
| DHCP Client<br>IP Address<br>Subnet Mask<br>Default Gateway                                                | ENABLE                                                                                                    |   |
|                                                                                                    | 0000                                                                                                    |   |
| <ul> <li>DNS Configuration</li> <li>Name</li> </ul>                                                        | Value                                                                                                    | L |
| DNS Server (Primary)<br>DNS Server (Secondary)                                                             | 0000                                                                                                    |   |
| <ul> <li>DHCP Server Configuration</li> <li>Name</li> </ul>                                                | Value                                                                                                    |   |
| DHOP Server Function<br>Start IP Address<br>End IP Address<br>Subret Mask<br>Default Gateway<br>Lesse Time | DISABLE            192168.011           192168.0254           255.255.0           00.00           0 < Days |   |
| <ul> <li>Push Switch Control Configuration</li> </ul>                                                      |                                                                                                    |   |
| Name                                                                                                    | Value                                                                                                    |   |
| Reset Switch<br>Function Switch                                                                            | ENABLE V<br>ENABLE V                                                                                       | 1 |
|                                                                                                    |                                                                                                    | Ŧ |

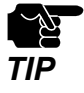

When the setting page is switched to another page from the page menu before **Submit** is clicked, all the entered values will be cleared. Before accessing other pages, click **Submit** to save the entered values.

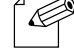

See **A. Setting Items** for details on each item.

Note

**4.** The restart page shows up. The settings will be applied after Z-1 restarts. Click **Restart**.

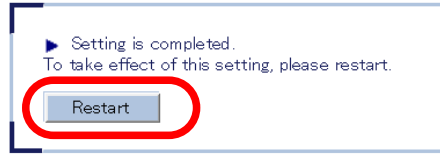

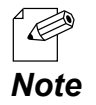

• To continue changing settings in other pages, go back to **2**. Restart Z-1 when all other configuration is done.

**5.** When the login page shows up, the configuration is now completed.

## 3-1-7. Initial Configuration Wizard

The initial configuration wizard (hereinafter, "Easy Setup Wizard") appears when the password is set to the password configuration page which is displayed if the password configuration is not yet done.

On Easy Setup Wizard, the basic settings can be configured by selecting the appropriate images on the Web browser. Select how you like to configure Z-1 and click **Next**.

| Easy Setup Witzard                              | 05 |
|-------------------------------------------------|----|
| sy Setup Wizard                                 |    |
| _                                               |    |
|                                                 |    |
| Please select the configuration method for Z=1. |    |

Configure the settings according to the instructions on the screen. Easy Setup Wizard will require Z-1 to be restarted upon completion of the configuration. The new settings will take effect after the restart is completed.

The following basic settings can be configured using Easy Setup Wizard.

|                                     | Name                             | Details                              |
|-------------------------------------|----------------------------------|--------------------------------------|
|                                     | DHCP Client                      | Set whether to use DHCP.             |
| TCP/IP Configuration                | IP Address                       | Set the IP address.                  |
|                                     | Subnet Mask Set the subnet mask. | Set the subnet mask.                 |
|                                     | Default Gateway                  | Set the default gateway.             |
|                                     | Wireless Mode                    | Select the wireless LAN standard.    |
| Wireless LAN<br>Basic Configuration | SSID                             | Set the SSID for wireless LAN.       |
|                                     | Network Authentication           | Set the network authentication mode. |
| WPA/WPA2<br>Configuration           | Pre-Shared Key                   | Set the pre-shared key.              |
|                                     | NTP                              | Set whether to use NTP.              |
| NTP Configuration                   | NTP Server                       | Set the NTP server address.          |
|                                     | Local Time Zone                  | Set the local time zone.             |

## 3-1-8. Chairperson Menu Page

This is the page for users who take a role of chairperson in the meeting.

For the detailed functions and menu options for this function, refer to **Z-1 User's Manual (Projection Method)**.

### 3-2. Wireless Configuration Using Smart Wireless Setup (STA)

This chapter explains the easy wireless configuration method (STA) of Smart Wireless Setup that can be used when your wireless LAN router supports WPS (Wi-Fi Protected Setup).

When the network mode is "Station", the following configuration methods are available.

#### **Push button method**

The wireless LAN settings can be configured with one of the following methods:

- Press the function switch of Z-1.
- Go to the Smart Wireless Setup page of the Z-1's Web page and click **Execute**.

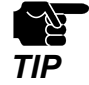

• To use the function switch, the **Function Switch** setting needs to be **ENABLE**. For details, refer to **6-7-3. How to Control Push Switch Function**.

#### PIN code method

Go to the Z-1's Web page and enter the PIN code of the enrollee.

### 3-2-1. Before Setup

In order to use the Smart Wireless Setup function and configure the wireless LAN settings, a wireless LAN router supporting WPS is needed. Make sure that your wireless LAN router supports WPS and is operating in the network.

To check if your wireless LAN router supports WPS, see the operating manual or contact the manufacturer.

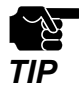

 Some wireless LAN routers need WPS function to be enabled manually. Check the operating manual for more details.

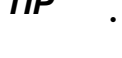

When the security function (e.g. MAC address filter) is used on the wireless LAN router, make it allow an access from Z-1.

### 3-2-2. Push Button Method

The wireless LAN setting (STA) can be configured by using the function switch of Z-1 or by accessing the Smart Wireless Setup page of Z-1's Web page.

#### **Wireless Configuration Using Function Switch**

Press and hold the function switch until blue STATUS LED blinks every 2 seconds.

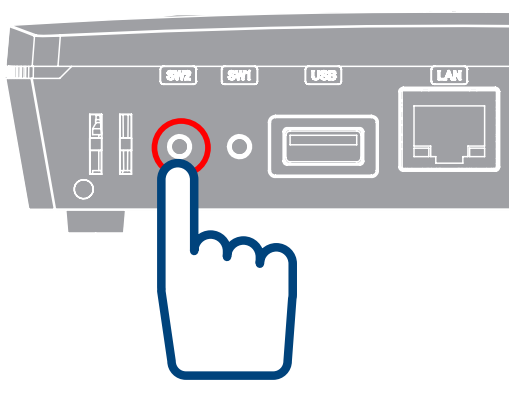

Z-1 (Front)

Z-1 (Side)

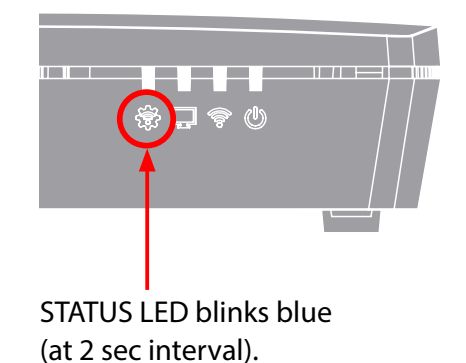

Keep pressing the function switch.

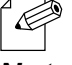

• When you are using 'Z-1 Rev.B', release the switch when the LINK LED and STATUS LED of the LAN port blink alternately at every 2 sec.

Note

2. Push the WPS button of the wireless LAN router. Check that the wireless LAN router is waiting for a connection.

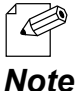

• The name, position and shape of WPS button vary with each wireless LAN router. For details, see the operating manual that comes with the router.

te • Use only one wireless LAN router during this configuration. When multiple routers are waiting for connection, Z-1 cannot connect.

**3** When the configuration is successfully completed, the blue STATUS LED turns on.

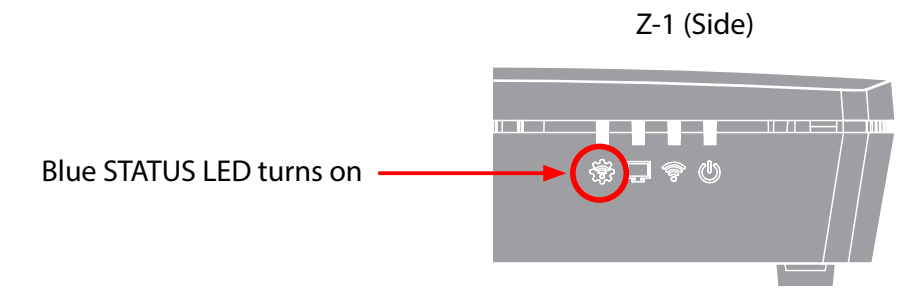

- When 'Z-1 Rev.B' is used, the LINK LED and STATUS LED of the LAN port will turn on and then turn off in 10 seconds, when the configuration is successfully completed.
- **Note** The red STATUS LED turns on when the Smart Wireless Setup fails due to the followings:
  - No wireless LAN router was found in 120 seconds after the Smart Wireless Setup started (timeout error, WPS specification).
  - Two or more wireless LAN routers are handling WPS-PBC when the Smart Wireless Setup (push-button) is executed (overwrap error, WPS specification).
  - When 'Z-1 Rev.B' is used, the LINK LED and STATUS LED of the LAN port will blink alternately at high speed and then turn off in 10 seconds, when Smart Wireless Setup has failed.
  - The red STATUS LED turns on every 100 milliseconds when the Smart Wireless Setup fails due to the followings:
    - The Smart Wireless Setup is executed with the wireless LAN router, authentication of which only supports WPS 1.0 but does not support WPS 2.0.

### **Wireless Configuration Using PC**

1 Click Wireless LAN (STA) on the page menu.

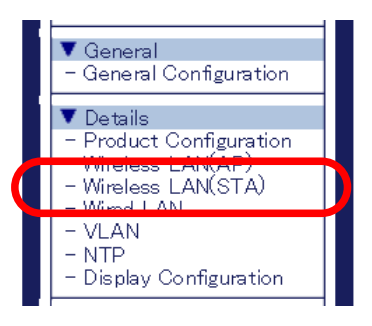

• For how to access the Z-1's Web page, refer to How to Access the Web Page at 3-1-5. Z-1's Web Page. Note

2. The wireless LAN (STA) Configuration page appears. Click Smart Wireless Setup tab.

| /ireless LAN Configu    | ration(STA)           |        |
|-------------------------|-----------------------|--------|
| Configuration Smart Win | eless Setup           |        |
|                         |                       | ٩      |
|                         |                       |        |
| Smart Wireless Setup    |                       |        |
| Name                    | Value                 |        |
| Smart Wireless Setup    | ENABLE V              |        |
| PIN Code                | 00780827 Generate PIN |        |
|                         |                       | Submit |
|                         |                       |        |

- 3. Push the WPS button of the wireless LAN router. Check that the wireless LAN router is waiting for a connection.

Note

The name, position and shape of WPS button vary with each wireless LAN router. For details, see the operating manual that comes with the router.

- Note · Use only one wireless LAN router during this configuration. When multiple routers are waiting for connection, Z-1 cannot connect.
- **4** Click **Execute** button of the **Push Button** method to start the Smart Wireless Setup.

| 🕨 Sma | rt Wireless Setu | p Execute |          |         |  |
|-------|------------------|-----------|----------|---------|--|
| Nom   |                  |           |          |         |  |
| Pusl  | h Button         |           | Execute  |         |  |
| PIN   | Code             |           | 00780827 | Execute |  |

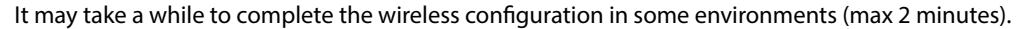

**5.** Z-1 will get the same setting values of the wireless LAN router after the configuration.

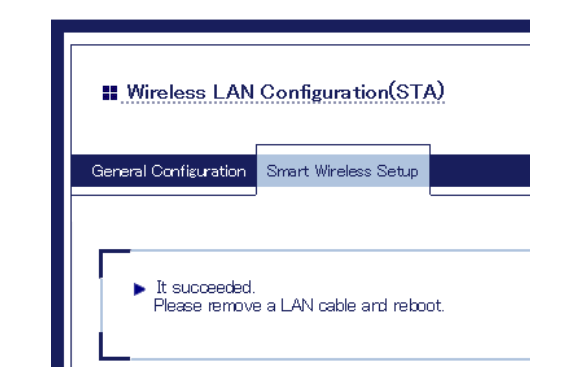

6. Unplug a LAN cable from Z-1 and from the network or the Access Point (1), and restart Z-1 by unplugging and then plugging the AC adapter back into the outlet (2).

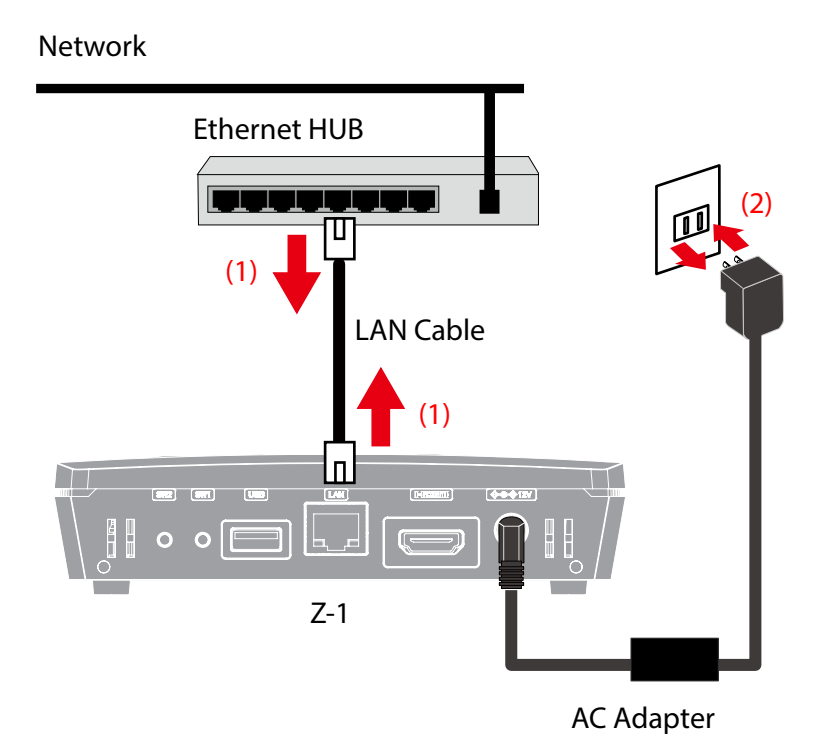

Now, the wireless LAN configuration (STA) is completed.

## 3-2-3. PIN Code Method

1. Click Wireless LAN (STA) on the page menu.

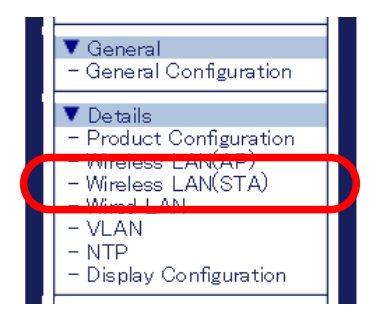

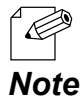

• For how to access the Z-1's Web page, refer to How to Access the Web Page at 3-1-5. Z-1's Web Page.

2. The wireless LAN (STA) configuration page appears. Click Smart Wireless Setup tab.

| rt Wineless Setup<br>ne Value                            |        |
|----------------------------------------------------------|--------|
| rt Wireless Setup ENABLE V<br>Code 00780827 Generate PIN |        |
|                                                          | Submit |
| rt Wireless Setup Execute                                |        |
| e -                                                      |        |
| Execute                                                  |        |

**3.** Check the PIN code on the page, and enter the PIN code to the Web page of the Access Point. Do not close this page as you will need it again during the configuration.

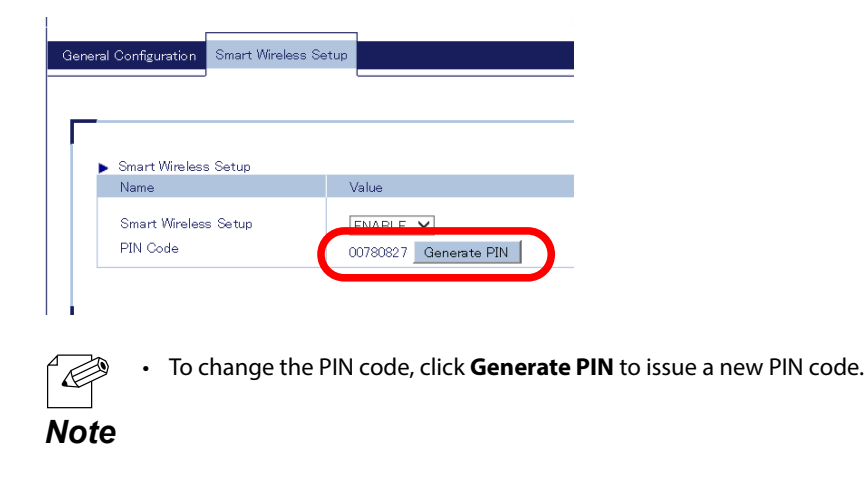

**4**\_ Open the Web page of wireless LAN router.

Enter Z-1's PIN code (see **3**), and start the WPS connection from the router.

5. Go back to the Z-1's Web page and click **Execute** of **PIN-code**.

| -                                                |         |
|--------------------------------------------------|---------|
| <ul> <li>Smout Wimloop Setup Execute</li> </ul>  |         |
| <ul> <li>Smart Wireless Setup Execute</li> </ul> |         |
| Push Button                                      |         |
| Fush Dutton                                      | Execute |
| DINE OF L                                        |         |

6. Z-1 will get the same setting values of the wireless LAN router after the configuration.

| Uireless LAN Configuration(STA)                        |          |
|--------------------------------------------------------|----------|
| General Configuration Smart Wireless Setup             |          |
| It succeeded.<br>Please remove a LAN cable and reboot. |          |
| Name                                                   | Status   |
| Enrollee PIN Code                                      | 34744280 |

**7.** Unplug a LAN cable from Z-1 and from the network or the Access Point (1), and restart Z-1 by unplugging and then plugging the AC adapter back into the outlet (2).

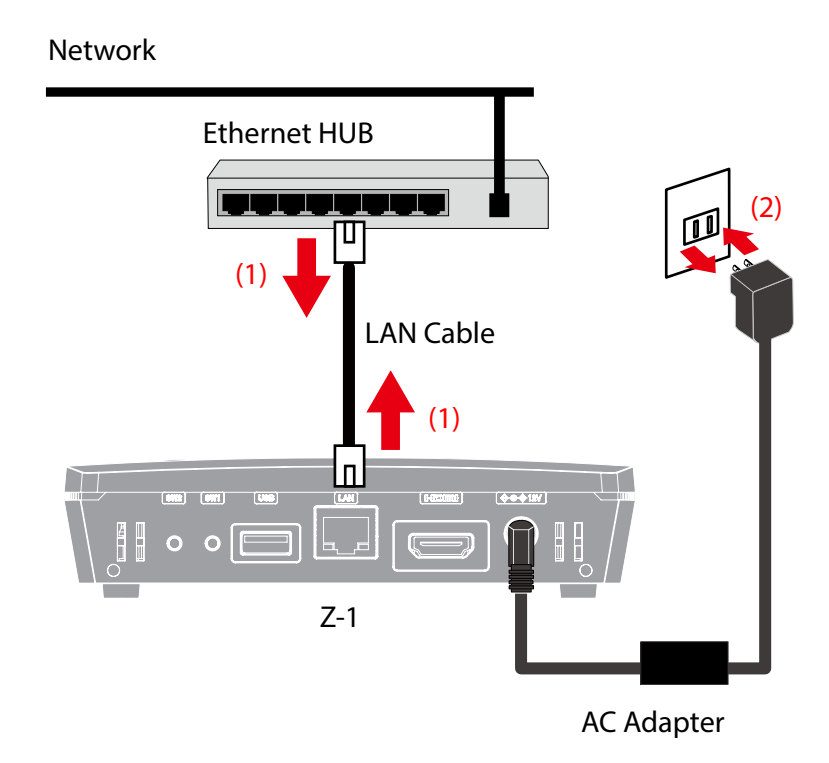

Now, the wireless LAN configuration (STA) is completed.

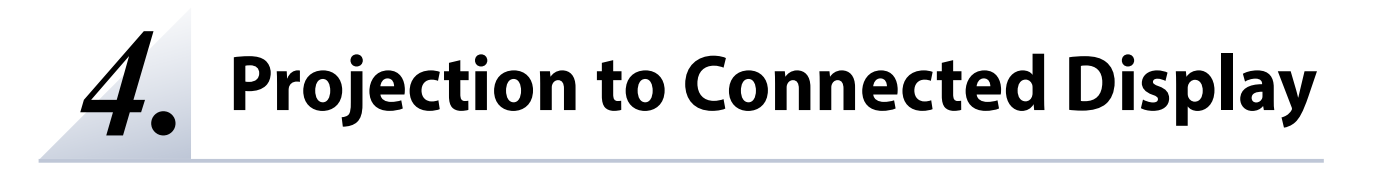

# 4-1. Projection Mode Setting

## 4-1-1. Projection Mode Type

Z-1 has the following five projection modes. Choose one of them for video and audio output. When Z-1 is turned on for the first time, the Single Presenter mode is applied.

- Single Presenter mode
- Multi-Presenter mode
- Distribution Master mode
- Distribution Slave mode
- Pair Display mode

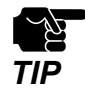

• Projection in Multi-Presenter mode, Distribution Master mode, Distribution Slave mode, and Pair Display mode is supported on Windows PC only.

#### **Single Presenter mode**

Single Presenter mode shows the video of one user in full screen.

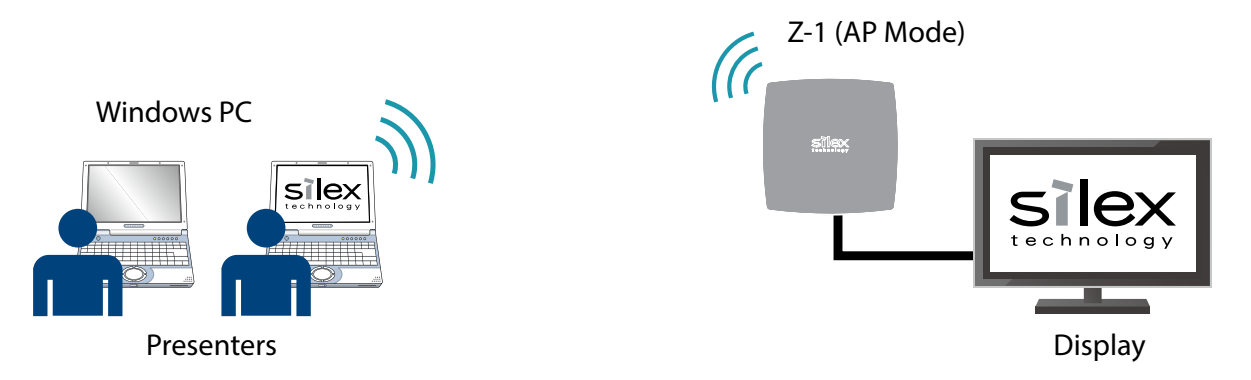

- When a user connects to Z-1 during the other user's presentation, the current session will be disconnected and the presenter will be switched to the newly-connected user.
- Display resolutions are up to 1,920 x 1,080 (portrait screen resolution (1,080 x 1,920) is supported when iOS is connected).
- Video frame rate is up to 30 fps at 2K resolution and audio output is supported.
- For Windows devices, the dedicated tool is available. For Android, iOS, macOS and Chrome OS, the OS-standard function can be used for projection.
- When the size of distributed video does not meet the valid resolution, a black border will appear around the screen.

#### **Multi-Presenter Mode**

Multi-Presenter mode splits the screen and shows images sent by two to four presenters.

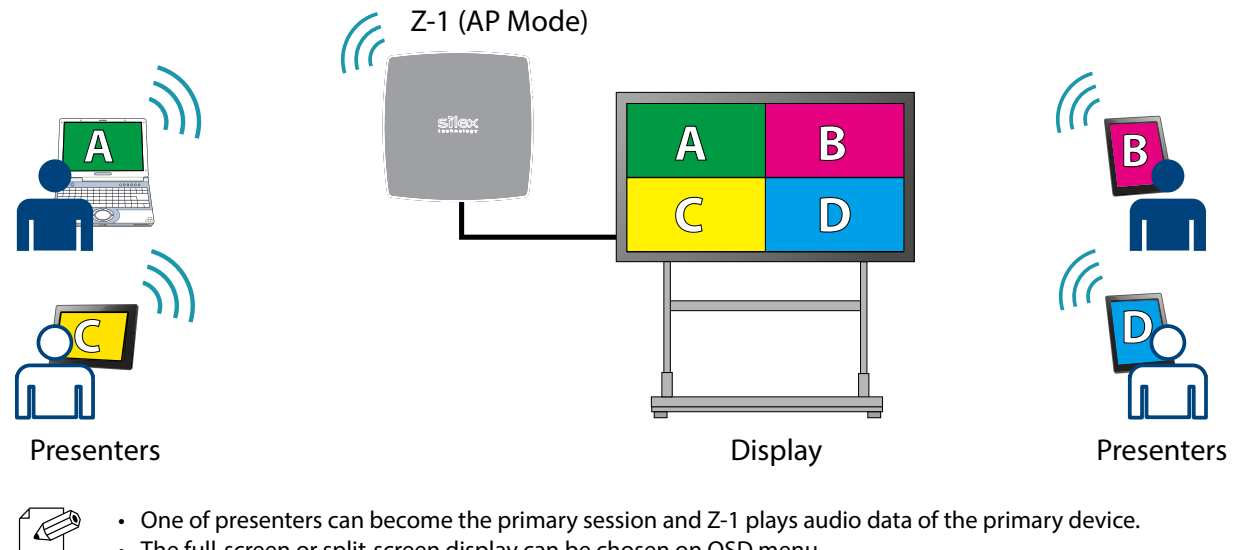

- One of presenters can become the primary session and Z-1 plays audio data of the primary device.
- The full-screen or split-screen display can be chosen on OSD menu.

#### When 3 or 4 users are connecting:

Four-split screen

3 users

Note

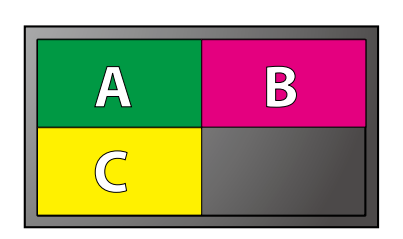

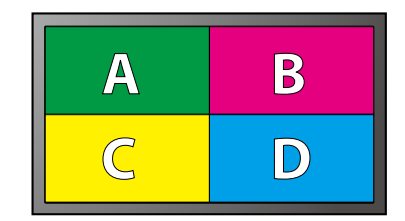

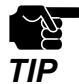

When four users are connecting and another user tries to connect to Z-1, the oldest session (the first connection) will be disconnected and the new session will be established.

4 users

#### When 2 users are connecting:

Two-split screen

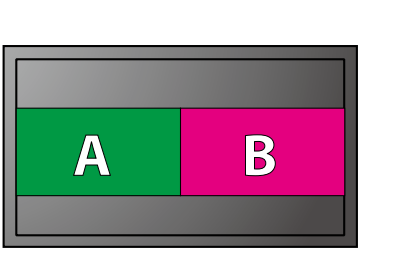

#### When only 1 user is connecting:

Full screen: same as Single Presenter mode

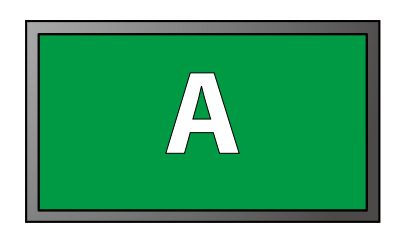

### **Distribution Master/Slave Mode**

When the screen is projected to the main monitor connected to Master-mode Z-1, the same screen is also projected to the displays connected to Salve-mode Z-1. It is useful for large conference venues which have multiple displays and projectors in order to show the same screen on them at a time (up to 16 displays or projectors can be connected).

Distribution master / slave mode can be used on a wired LAN connection.

#### **Projection using wireless LAN connection**

Master Mode Device

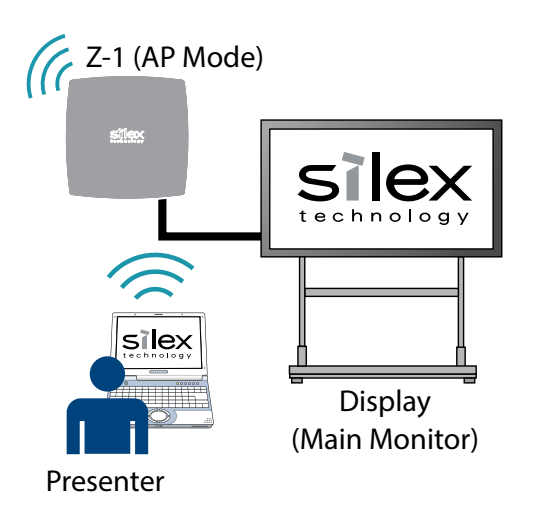

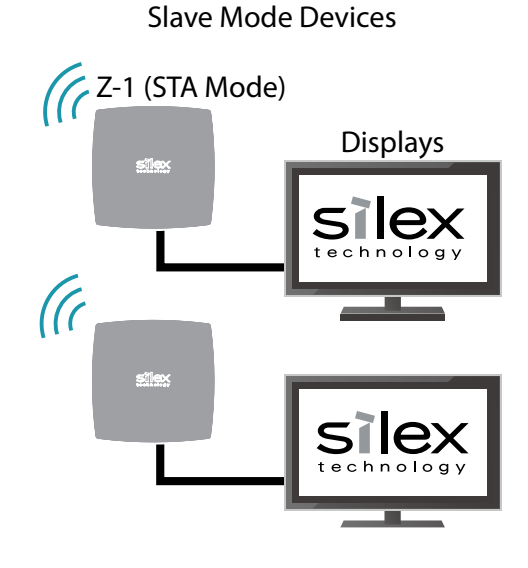

#### **Projection using wired LAN connection**

Master Mode Device

Slave Mode Devices

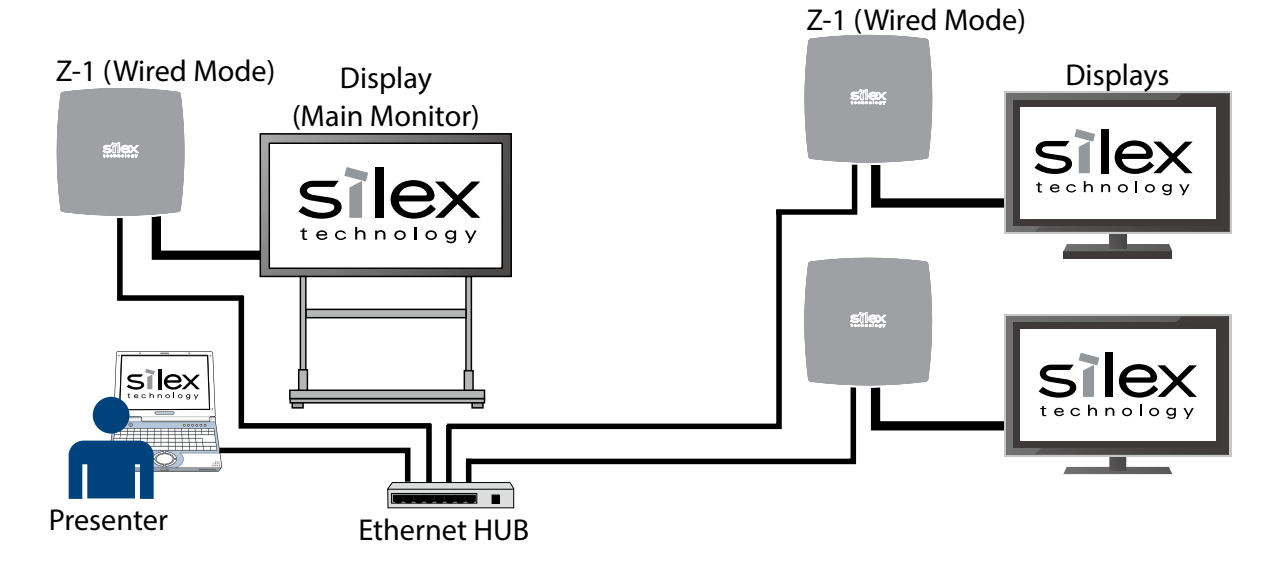

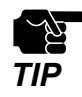

- For a network mode of the Master Z-1, select **AccessPoint** for wireless connection and **Wired** for wired connection.
- For a network mode of the Slave Z-1, select **Station** for wireless connection and **Wired** for wired connection.
- Both the Master and Slave Z-1 units have to be in the same segment (broadcast domain).
- Only one Master Z-1 can be used in the same segment (regardless of whether a wireless LAN connection or wired LAN connection is used).
- Up to 16 Slave Z-1 units can receive a video.

### Pair Display Mode

Two units of Z-1 can connect each other in Pair Display mode and show presenters' screens (Local and Remote screens) on a two-split-layout display.

- By registering the destination IP address to the address book of the toolbar, two Z-1 units can be connected when they are operating in Pair Display mode.
- The presenter's screen is shown on the left side of the screen (Local) while the same screen is transmitted to the other Z-1.
- The received screen image is shown on the right side of the screen (Remote).
- The frame rate of Remote screen is max 1 fps, and the audio data is not transmitted.

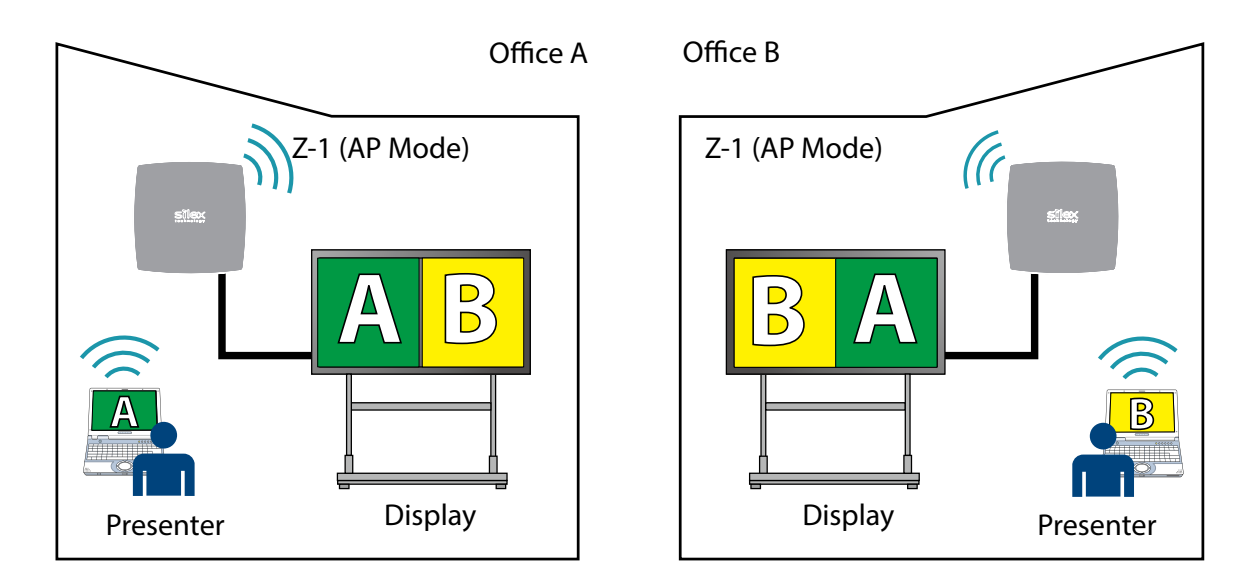

## 4-1-2. Projection Mode Change

The projection mode can be changed using the function switch, OSD icon, or the Web interface.

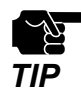

• If the projection mode is changed, the presenters and devices will be disconnected.

### How to Change Projection Mode Using Function Switch

**1.** Push the function switch once on the front side of Z-1. The display will show the mode-change OSD menu and an arrow cursor appears next to the current projection mode.

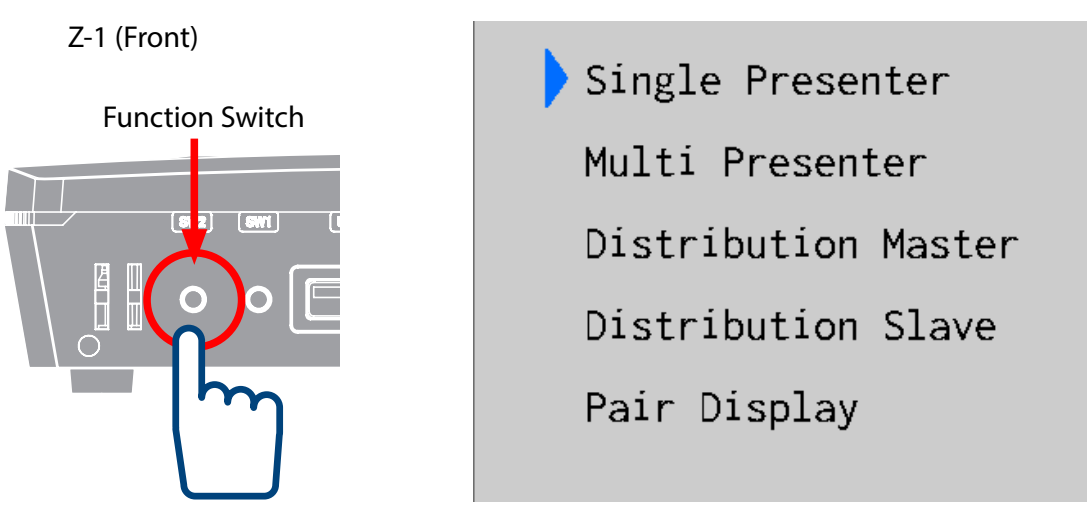

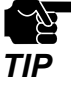

To use the function switch, the **Function Switch** setting needs to be **ENABLE**. For details, refer to **6-7-3. How to Control Push Switch Function**.

2. Every time the function switch is pressed, the arrow cursor moves one menu down.

Move the arrow cursor to the new projection mode. Three seconds later, Z-1 will recognize the new mode and change the projection type.

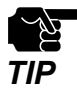

• The connection sessions will be disconnected if the mode is changed.

• Z-1 shows an OSD message and does not accept the control during the mode change.

#### How to Change Projection Mode Using OSD Icon

The projection mode can be changed using the projection-mode change icon on the toolbar. If this icon is clicked, the mode change menu will appear from which you can change the projection mode. For more details, see "Z-1 User's Manual (Projection Method)".

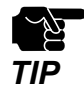

• USB mouse is required to click the icon on the toolbar.

### How to Change Projection Mode Using Web Page

**1.** Access the Web page and click **Display Configuration** on the page menu.

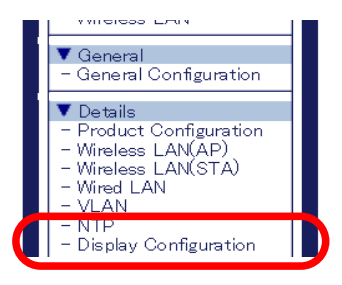

For how to access the Z-1's Web page, refer to How to Access the Web Page at 3-1-5. Z-1's Web Page.

#### Note

Æ

2. The display configuration page appears. Change Initial Presentation Mode and click Submit.

| Configuration Standby Screen Configura | tion               |            |
|----------------------------------------|--------------------|------------|
|                                        |                    | ାହ H       |
| Display Configuration                  |                    |            |
| Name                                   | Value              |            |
| Initial Presentation Mode              | Single Presenter ~ |            |
| Allow presenter internet               |                    |            |
| PIN Code Type<br>BIN Code              | DISABLE V          |            |
| Time to step size all extent (minutes) | 8082               |            |
| Diselau Deselution                     | 0                  |            |
| Display Resolution                     | 21 1               |            |
| Pair Display Config                    |                    |            |
| Name                                   | Name               | IP Address |
| Pair 1                                 | Pair1              | 0.0.0.0    |
| Pair 2                                 | Pair2              | 0.0.0.0    |
| Pair 3                                 | Pair3              | 0.0.0.0    |
| Pair 4                                 | Pair4              | 0.0.0.0    |
| Pair 5                                 | Pair5              | 0.0.0.0    |
| Pair 6                                 | Pair6              | 0.0.0.0    |
| Pair 7                                 | Pair7              | 0.0.0.0    |
| Pair 8                                 | Pair8              | 0.0.0.0    |
| Pair 9                                 | Pair9              | 0.0.0.0    |
| Pair 10                                | Pair10             | 0.0.0.0    |

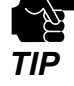

When the setting page is switched to another page from the page menu before **Submit** is clicked, all the entered values will be cleared. Before accessing other pages, click **Submit** to save the entered values.

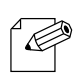

• If the destination IP address is registered at the pair display configuration, it will be displayed in the address book of the toolbar.

Note

**3.** The restart page shows up. The settings will be applied after Z-1 restarts. Click **Restart**.

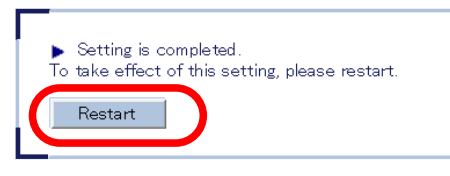

**4.** After the restart, close the Web browser.

# 4-2. Projecting Screen to Display

## 4-2-1. Device Preparation

Prepare the device, screen of which is projected to the display of Z-1.

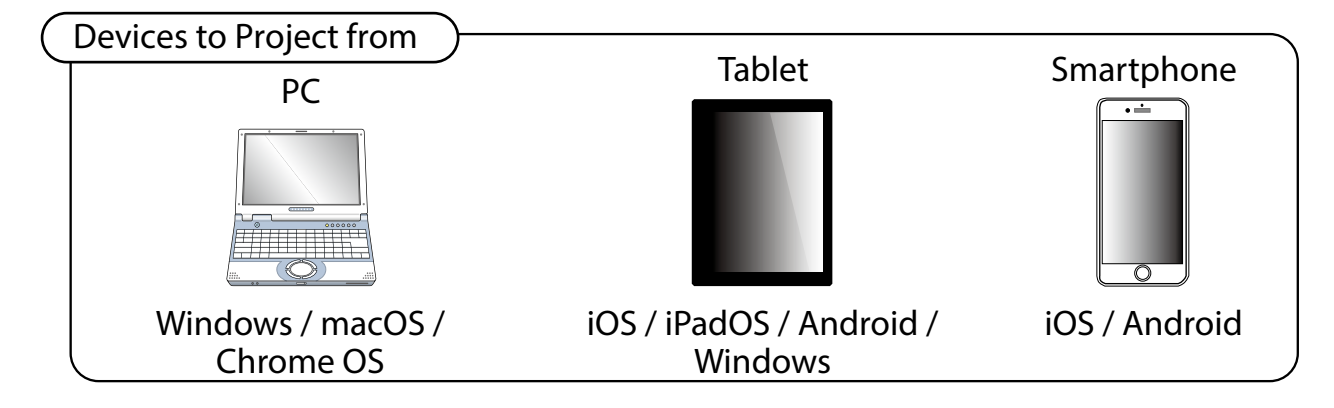

## 4-2-2. Starting Projection

Project the screen of the device to the display connected to Z-1. For more details, see "Z-1 User's Manual (Projection Method)".

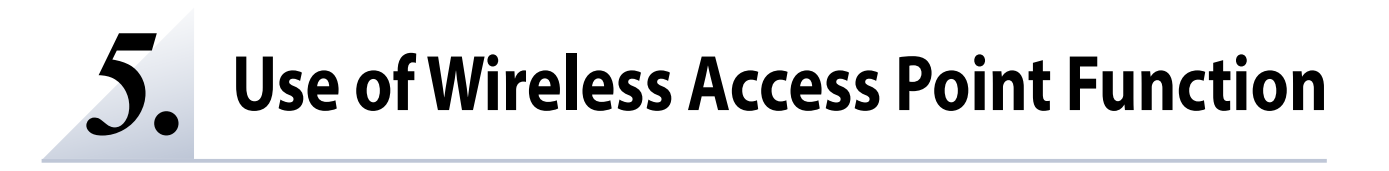

# 5-1. Connecting Wireless Stations

## 5-1-1. Connecting Windows PC

This chapter shows how to connect Z-1 with a Windows PC as a wireless station.

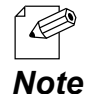

R

- Check SSID and the security key (pre-shared key or WEP key) of Z-1 beforehand.
- Windows 10 is used for the following procedure. To connect a PC with the other OS, follow the appropriate procedure for that OS.
- Click the network icon on the notification area (system tray) to view the wireless networks.

| (îr. |
|------|
| •••• |

2. Select SSID of Z-1 and click Connect.

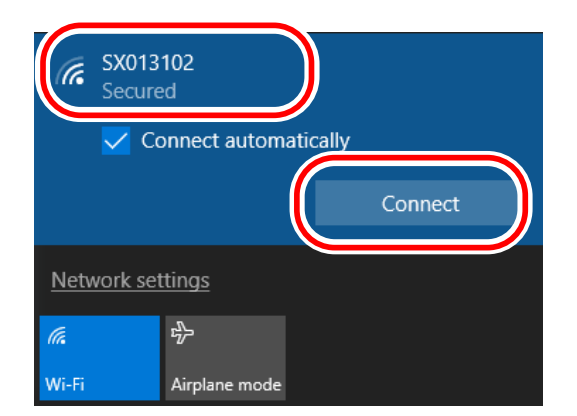

• If Connect automatically is checked, your PC will automatically connect to Z-1 every time it restarts. Note

3. Enter the pre-shared key or WEP key of Z-1 in the Enter the network security key box and click Next.

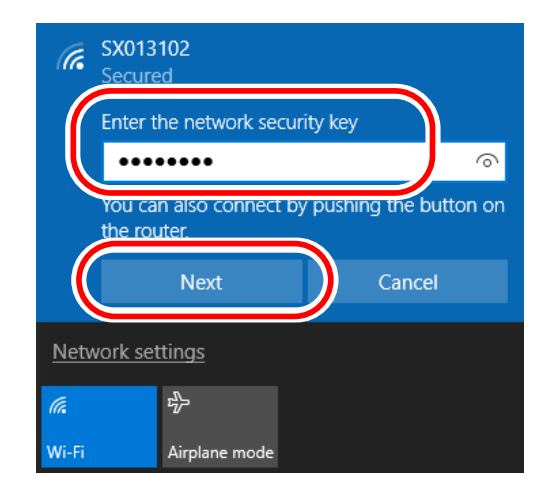

▲ When a message **Do you want to allow your PC to be discoverable by other PCs and devices** on this network? appears, click Yes.

Now, the PC has connected to Z-1.
## 5-1-2. Use of Function Switch to Connect

This chapter shows how to use the function switch to connect a Windows PC as a wireless station.

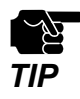

- Before going through the following procedure, make sure that the wireless LAN device supports Wi-Fi Protected Setup (WPS).
- To use the function switch, the **Function Switch** setting needs to be **ENABLE**. For details, refer to **6-7-3. How to Control Push Switch Function**.
- **1.** Access the Z-1's Web page and check that **Smart Wireless Setup** is **ENABLE** at the wireless LAN configuration(AP) page.

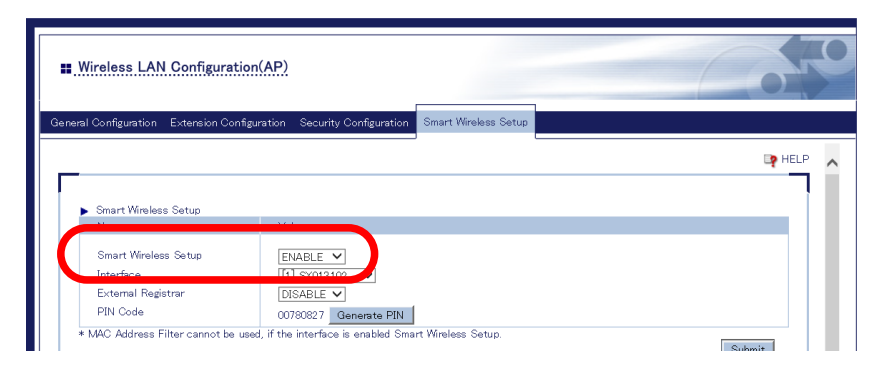

2. Press and hold the function switch until the STATUS LED blinks blue.

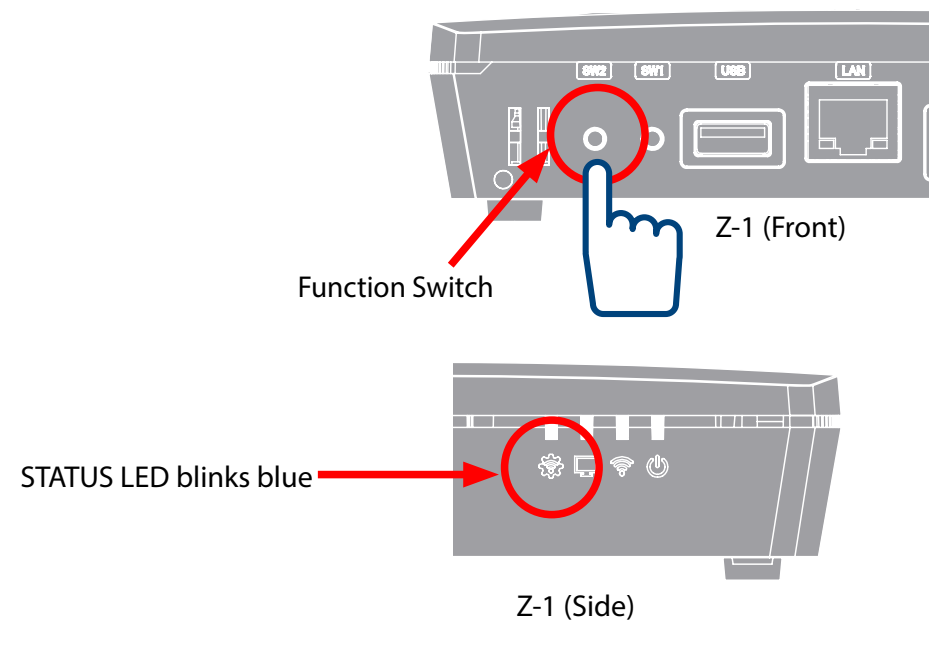

• When you are using 'Z-1 Rev.B', release the switch when the LINK LED and STATUS LED of the LAN port blink alternately at every 2 seconds. **Note** 

**3** Press a wireless function switch on the wireless station device to connect.

**4.** Z-1 starts communicating and automatically provides the same setting values to the station. When the STATUS LED turns blue, the setting is completed.

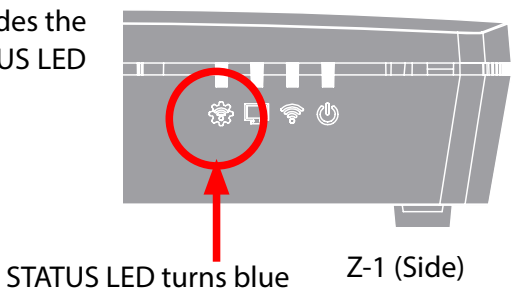

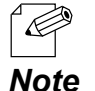

• When you are using 'Z-1 Rev.B', the configuration is completed when the LINK LED and STATUS LED of the LAN port turn on.

Now, the wireless station has connected to Z-1.

## 5-1-3. Use of Web Page to Connect

This chapter shows how to connect a wireless station device using the Web page of Z-1.

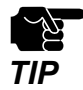

• Before going through the following procedure, make sure that the wireless LAN device supports Wi-Fi Protected Setup (WPS).

**1.** Access the Z-1's Web page and click **Wireless LAN (AP)** on the page menu.

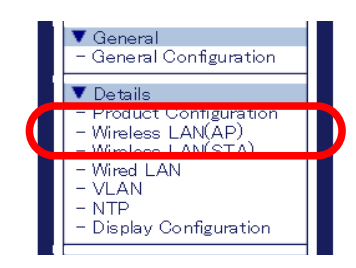

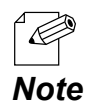

• For how to access the Z-1's Web page, refer to How to Access the Web Page at 3-1-5. Z-1's Web Page.

2. The wireless LAN (AP) configuration page appears. Click the Smart Wireless Setup tab.

| Configuration Extension Cor                                                             | figuration Security Configuration Smart Wireless Setup |  |
|-----------------------------------------------------------------------------------------|--------------------------------------------------------|--|
|                                                                                         |                                                        |  |
|                                                                                         |                                                        |  |
|                                                                                         |                                                        |  |
| Survey Windows Sectors                                                                  |                                                        |  |
| Smart Wireless Setup<br>Name                                                            | Value                                                  |  |
| Smart Wireless Setup<br>Name<br>Smart Wireless Setup                                    | Value<br>FNARI E V                                     |  |
| Smart Wireless Setup<br>Name<br>Smart Wireless Setup<br>Interface                       | Value<br>ENABLE V<br>[1] SX013102 V                    |  |
| Smart Wireless Setup<br>Name<br>Smart Wireless Setup<br>Interface<br>External Registrar | Value<br>ENABLE V<br>[1] SX013102 V<br>DISABLE V       |  |

3. Check that Smart Wireless Setup is ENABLE.

| Uireless LAN Configurat                                | ion(AP)                                                 | 650    |
|--------------------------------------------------------|---------------------------------------------------------|--------|
| General Configuration Extension Cor                    | figuration Security Configuration Smart Wireless Setup  |        |
| <ul> <li>Smart Wireless Setup</li> <li>Name</li> </ul> | Value                                                   | HELP A |
| Smart Wireless Setup<br>Interface                      |                                                         |        |
| External Registrar<br>PIN Code                         | DISABLE V<br>00780827 Generate PIN                      |        |
| * MAC Address Filter cannot be                         | used, if the interface is enabled Smart Wireless Setup. | Submit |

- **L** The Smart Wireless Setup page provides the following two methods to connect Z-1 and a wireless station.
  - Push button method
  - PIN code method

### **Use of Push Button Method**

1. Click **Execute** of the **Push Button** at the Smart Wireless Setup page.

| Name        |          |  |
|-------------|----------|--|
| Push Button | Execute  |  |
| PIN Code    | Register |  |
|             |          |  |
|             |          |  |

- **2.** Press a wireless function switch on the wireless station to connect.
- 3. Z-1 starts communicating and automatically provides the same setting values to the station. When the STATUS LED turns blue, the setting is completed.

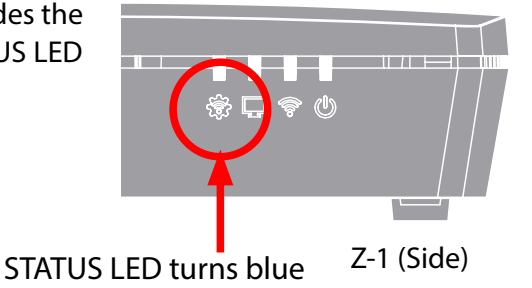

Note

When you are using 'Z-1 Rev.B', the configuration is completed when the LINK LED and STATUS LED of the LAN port turn on.

Now, the wireless station has connected to Z-1.

#### **Use of PIN Code Method**

**1**. Go to the Smart Wireless Setup page, enter the PIN code of the wireless station to **PIN Code** and click **Register**.

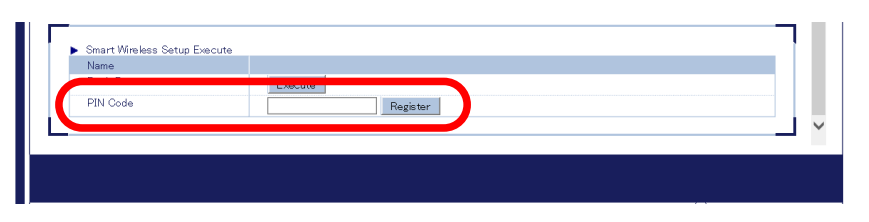

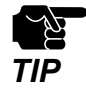

The PIN code has to be the one assigned to the wireless station. For details, refer to the operating manual that comes with your wireless station device.

**2.** Z-1 starts communicating and automatically provides the same setting values to the station. When the STATUS LED turns blue, the setting is completed.

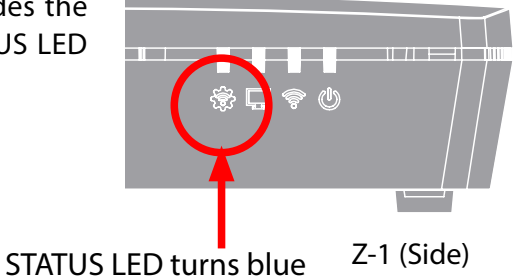

Note

• When you are using 'Z-1 Rev.B', the configuration is completed when the LINK LED and STATUS LED of the LAN port turn on.

Now, the wireless station has connected to Z-1.

# 5-2. MAC Address Filter on Wireless Stations

This chapter shows how to register the MAC addresses of wireless stations to accept or block connections to Z-1.

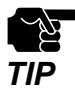

Before going to the step below, check the MAC addresses of the target devices.

**1.** Access the Z-1's Web page and click **Wireless LAN (AP)** on the page menu.

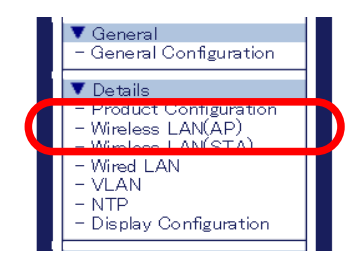

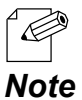

• For how to access the Z-1's Web page, refer to How to Access the Web Page at 3-1-5. Z-1's Web Page.

2. The wireless LAN (AP) configuration page appears. Click the Security Configuration tab.

| Wireless LAN Configura                                   | tion(AP)                                                |       |
|----------------------------------------------------------|---------------------------------------------------------|-------|
| al Configuration Extension Co                            | nfiguration Security Configuration Small Wireless Setup |       |
|                                                          |                                                         | P HEL |
| Wireless Interface Wireless LA<br>Security Configuration | N 1 V                                                   |       |
| Name                                                     | Value                                                   |       |
| Privacy Separator                                        | OFF V                                                   |       |
| MAC Address Eilter Config                                | Tion                                                    |       |
| Name                                                     | Value                                                   |       |
| Filter Type<br>MAC Address                               |                                                         |       |
|                                                          | 0000000000 Add Delete                                   |       |

- **3.** Select the filter type under MAC Address Filter Configuration.
  - ALLOW: Accepts connection only from the registered wireless stations.
  - DENY: Blocks the connection from the registered wireless stations.

| Name        | Value      |  |
|-------------|------------|--|
| Filter Type | DISABLE V  |  |
| MAC Address |            |  |
|             |            |  |
|             |            |  |
|             |            |  |
|             |            |  |
|             |            |  |
|             | Add Delete |  |

**4**\_ Enter the MAC address of the wireless station in the MAC address input box, and click **Add**. Repeat it to register multiple devices. Click **Submit** after all MAC addresses have been registered.

| Eilter Turo |                                                      |  |
|-------------|------------------------------------------------------|--|
| MAC Address | ALLOW 20<br>84253F012345<br>703EAC<br>8476.C599.9999 |  |
|             | 8476-05-99-99-99 Add Delete                          |  |

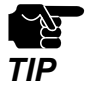

When the page is switched to another page from the page menu before **Submit** is clicked, all the entered values will be cleared. Before accessing other pages, click **Submit** to save the entered values.

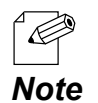

- MAC addresses must be the form of "XX:XX:XX:XX:XX:XX:XX.
- It is possible to register the target device by vender code (the first 6 characters of MAC address). In that case, wireless devices having the vendor code will be accepted or blocked.
- To delete the registered MAC addresses, select them and click **Delete**.
- 5. The restart page shows up. The new settings will be applied after Z-1 restarts. Click Restart.

| <ul> <li>Setting is completed.</li> <li>To take effect of this setting, please resta</li> </ul> | rt. |
|-------------------------------------------------------------------------------------------------|-----|
| Restart                                                                                         |     |

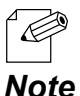

When you are to configure the settings on other pages, restart Z-1 when all other configuration is done.

Note

6. After the restart, close the Web browser.

# 5-3. Communication Filter on Wireless Stations

This chapter describes how to block communication among the connected wireless stations, and to allow only the communication of devices connected on a wired LAN.

**1.** Access the Z-1's Web page and click **Wireless LAN (AP)** on the page menu.

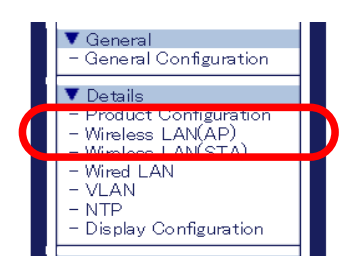

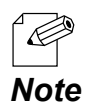

• For how to access the Z-1's Web page, refer to How to Access the Web Page at 3-1-5. Z-1's Web Page.

2. The wireless LAN (AP) configuration page appears. Click the **Security Configuration** tab.

| Wireless LAN Configura                                  | tion(AP)                                                  |         |
|---------------------------------------------------------|-----------------------------------------------------------|---------|
| eral Configuration Extension C                          | nfigura ion Security Configuration Smart Vireless Setup   |         |
| -                                                       |                                                           | Ep HELP |
| Wireless Interface Wireless L<br>Security Configuration | N1 V                                                      |         |
| Name                                                    | Value                                                     |         |
| Privacy Separator                                       | OFF V                                                     |         |
| MAC Address Filter Config                               | ration                                                    |         |
| Name                                                    | Value                                                     |         |
| Filter Type<br>MAC Address                              |                                                           |         |
|                                                         | 000000000000 Add Delete                                   |         |
| ★ MAG Address Filter cannot b                           | e usea, if the interface is enabled Smart Wireless Setup. | Submit  |

3. Choose ON for Privacy Separator, and click Submit.

| •  | ∎ Wireless LAN Configura                                                                             | tion(AP)                                                                      | 20       |
|----|----------------------------------------------------------------------------------------------------|-------------------------------------------------------------------------------|----------|
| Ge | neral Configuration Extension Co                                                                     | nfiguration Security Configuration Smart Wireless Setup                       |          |
|    |                                                                                                    |                                                                               | 📭 HELP 🔥 |
|    | Wireless Interface Wireless LA <ul> <li>Security Configuration</li> <li>Privacy Separator</li> </ul> | OFF V                                                                         |          |
|    | Name                                                                                                 | Value                                                                         |          |
|    | Filter Type<br>MAC Address                                                                           | DISABLE V                                                                     |          |
|    | * MAC Address Filter cannot be                                                                       | 0000000000 Add Delete Used, if the interface is enabled Smart Wireless Setup. | Submit   |

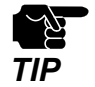

When the page is switched to another page from the page menu before **Submit** is clicked, all the entered values will be cleared. Before accessing other pages, click **Submit** to save the entered values.

**4.** The restart page shows up. The new settings will be applied after Z-1 restarts. Click **Restart**.

|   | <ul> <li>Setting is completed.</li> <li>take effect of this setting, please restart.</li> </ul> |  |
|---|-------------------------------------------------------------------------------------------------|--|
| ( | Restart                                                                                         |  |

• When you are to configure the settings on other pages, restart Z-1 when all other configuration is done.

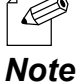

5. After the restart, close the Web browser.

# 5-4. How to Disable Smart Wireless Setup

This chapter shows how to disable the Smart Wireless Setup functions (e.g. Push switch method to connect to a wireless station).

**1.** Access the Z-1's Web page and click **Wireless LAN (AP)** on the page menu.

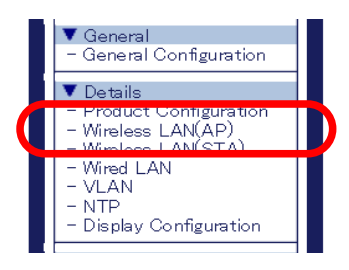

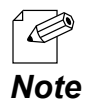

• For how to access the Z-1's Web page, refer to **How to Access the Web Page** at **3-1-5. Z-1's Web Page**.

2. The wireless LAN (AP) configuration page appears. Click the Smart Wireless Setup tab.

| Wireless LAN Configuration                                                                                | (AP)                                                                                                    |        |
|----------------------------------------------------------------------------------------------------|----------------------------------------------------------------------------------------------------|--------|
| eral Configuration Extension Config                                                                       | ration Security Configuration Smart Wireless Setup                                                                      |        |
| -                                                                                                    |                                                                                                    | R HELP |
| <ul> <li>Smart Wireless Setup</li> </ul>                                                                  |                                                                                                    |        |
| Name                                                                                                    | Value                                                                                                    |        |
| Smart Wireless Setup<br>Interface<br>External Registrar<br>PIN Code<br>* MAC Address Filter cannot be use | ENABLE V<br>[1] SX013102 V<br>DISABLE V<br>0079082 Generate PIN<br>d, if the interface is enabled Smart Wireless Setup. | Submit |
| <ul> <li>Smart Wireless Setup Informatio</li> </ul>                                                       | )<br>)                                                                                                    |        |
| Name                                                                                                    | Status                                                                                                    |        |
| Smart Wireless Setup                                                                                      | ENABLE                                                                                                    |        |
| Wireless LAN config status                                                                                | Configured Unconfigure                                                                                                  |        |
| -                                                                                                    |                                                                                                    | 7      |
| Wireless LAN Information                                                                                  |                                                                                                    |        |
| <ul> <li>Wireless LAN Information</li> <li>Name</li> </ul>                                                | Status                                                                                                    |        |

3. Select DISABLE for Smart Wireless Setup, and click Submit.

| Smart Wireless Setup<br>Interface |                                                           |        |
|-----------------------------------|-----------------------------------------------------------|--------|
| External Registrar                | DISABLE V                                                 |        |
| PIN Code                          | 00780827 Generate PIN                                     |        |
| MAC Address Filter cannot I       | e used, if the interface is enabled Smart Wireless Setup. | Submit |

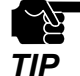

• When the setting page is switched to another page from the page menu before **Submit** is clicked, all the entered values will be cleared. Before accessing other pages, click **Submit** to save the entered values.

**4.** The restart page shows up. The new settings will be applied after Z-1 restarts. Click **Restart**.

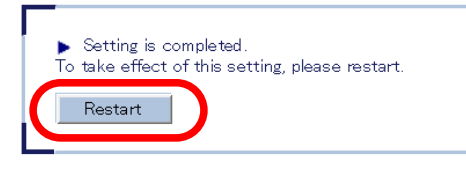

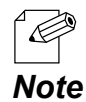

• When you are to configure the settings on other pages, restart Z-1 when all other configuration is done.

5. After the restart, close the Web browser.

# 5-5. AP Bridge Function

If the AP bridge setting is configured, communication can be controlled for accesses between wired LAN network and wireless LAN network. By disabling the AP bridge function, the network can be divided into a corporate network and a guest network.

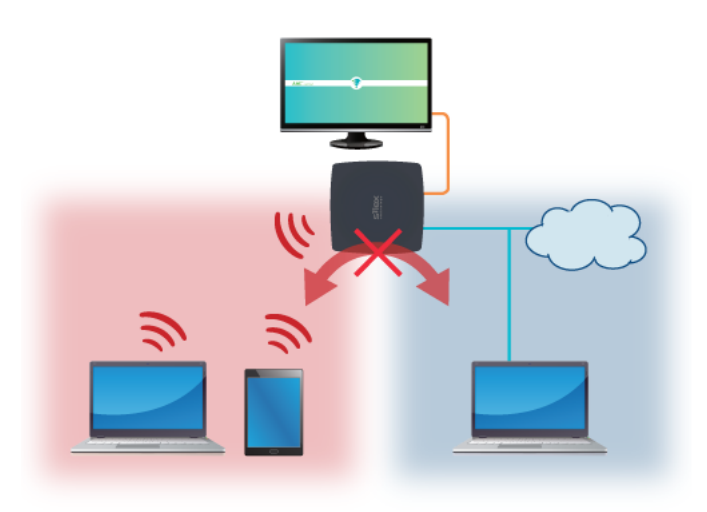

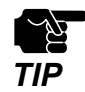

This function provides a simple network separation function. For the advanced network separation, please use the VLAN feature. Remember that AP bridge function cannot be disabled while the VLAN function is used. When the VLAN is used, the AP bridge must be enabled.

The following explains how to configure the AP bridge function.

1. Access the Z-1's Web page and click General Configuration on the page menu.

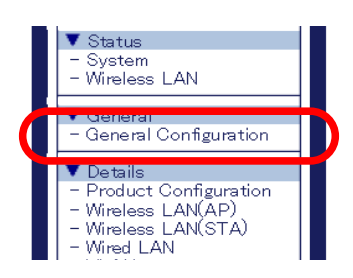

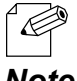

• For how to access the Z-1's Web page, refer to How to Access the Web Page at 3-1-5. Z-1's Web Page.

2. In the general configuration page, select the desired setting at **AP Bridge** and click **Submit**.

| Configuration                                                      |               |
|--------------------------------------------------------------------|---------------|
| Transmit Power Level                                               |               |
| AP Bridge                                                          |               |
| reless Interface Wireless LAN 1<br>Wireless LAN Basic Configuratio |               |
| Name                                                               | Value         |
| Interface                                                          |               |
| SSID                                                               | SX013102      |
| Stealth Mode                                                       | DISABLE V     |
| Network Authentication                                             | WPA2-PSK V    |
| WPA/WPA2 Configuration                                             |               |
| Name                                                               | Value         |
| Encryption Mode                                                    | AFS           |
| Pre-Shared Key                                                     |               |
| Group key renew interval                                           | 60            |
| DHCB Son or Configuration                                          |               |
| Name                                                               | Value         |
| DHCP Server Function                                               |               |
| Start IP Address                                                   | 192.168.0.11  |
| End IP Address                                                     | 192.168.0.254 |
| Subnet Mask                                                        | 255.255.255.0 |
| Default Gateway                                                    | 0000          |
| Long Time                                                          |               |

TIP

• When the setting page is switched to another page from the page menu before **Submit** is clicked, all the entered values will be cleared. Before accessing other pages, click **Submit** to save the entered values.

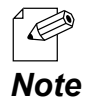

- If **AP Bridge** is set to **DISABLE**, the VLAN function is disabled and the DHCP server function is enabled.
- If AP Bridge is set to DISABLE, the IP address to use for each network interface will be determined as below.
   IP address on a wired LAN : Follows to the TCP/IP setting of Z-1

- IP address on a wireless LAN : Uses the start address registered to the DHCP server function setting. Do not use the IP address of the same segment for wired LAN and wireless LAN interfaces.

**3.** The restart page shows up. The new settings will be applied after Z-1 restarts. Click **Restart**.

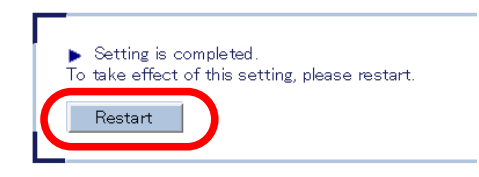

• When you are to configure the settings on other pages, restart Z-1 when all other configuration is done.

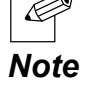

**4**\_ After the restart, close the Web browser.

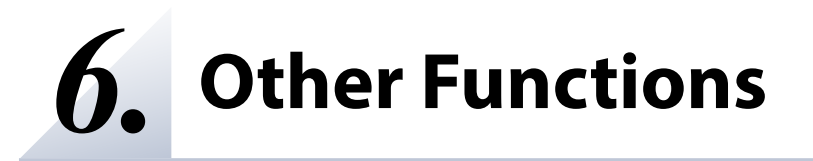

# 6-1. Status Monitor Using Web Browser

## 6-1-1. Checking System Status

The network status of Z-1 including TCP/IP can be checked on the Web page.

**1** Access Z-1's Web page and click **System** on the page menu.

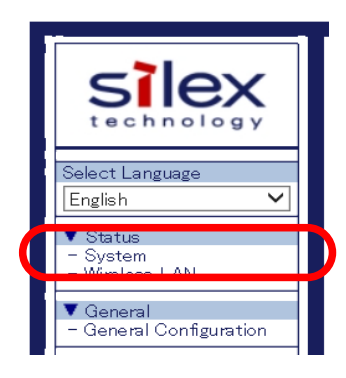

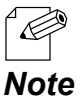

• For how to access the Z-1's Web page, refer to How to Access the Web Page at 3-1-5. Z-1's Web Page.

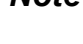

**2**. The system status page appears.

| em Status                                        |                            |               |
|--------------------------------------------------|----------------------------|---------------|
|                                                  |                            | A Refrach D   |
|                                                  |                            | J Hondan of 1 |
| • System Status                                  |                            |               |
| Name                                             | Status                     |               |
| Series Name                                      | silex                      |               |
| Product Name                                     | Z-1                        |               |
| Version                                          | 2.3.0                      |               |
| MAC Address                                      | 84:25:3f.bb:d2:30          |               |
| Host Name                                        | SXBBD230                   |               |
| IP Address                                       | 169.254.35.82              |               |
| Subnet Mask                                      | 255.255.0.0                |               |
| Default Gateway                                  | 0.0.0.0                    |               |
| Wireless LAN(AP)                                 |                            |               |
| Name                                             | Status                     |               |
| Wireless Mode                                    | 802.11ac                   |               |
| Channel Bandwidth                                | 40MHz                      |               |
| Channel                                          | 36 ch.                     |               |
| Tx Power                                         | 100%                       |               |
| Wireless LAN1 Configuration                      |                            |               |
| Name                                             | Status                     |               |
| Interface                                        | ENABLE                     |               |
| SSID                                             | SXBBD230                   |               |
| Network Authentication                           | WPA2-PSK                   |               |
| Encryption Mode                                  | AES                        |               |
| Windess LAN 2 Configuration                      |                            |               |
| Name                                             | Status                     |               |
| Interface                                        | DISABLE                    |               |
|                                                  | the start of the start and |               |
| <ul> <li>Wireless LAN 3 Configuration</li> </ul> |                            |               |
| Name                                             | Status                     |               |
| Interface                                        | DISABLE                    |               |
|                                                  |                            |               |

| ltem                              | Description                                                                                                    |  |
|-----------------------------------|----------------------------------------------------------------------------------------------------|--|
| System status                     |                                                                                                    |  |
| Product name                      | Name of the product, Z-1                                                                                                |  |
| Version                           | Firmware version of the product                                                                                         |  |
| MAC address                       | MAC address of the product                                                                                              |  |
| Host name                         | Host name in use                                                                                                    |  |
| IP address                        | Currently assigned IP address                                                                                           |  |
| Subnet mask                       | Subnet mask in use                                                                                                    |  |
| Default gateway                   | Gateway address in use                                                                                                  |  |
| DHCP server                       | Address of the DHCP server that provided the IP address<br>(This is shown only when the address is obtained from DHCP.) |  |
| Wireless LAN (AP) common settings |                                                                                                    |  |
| Wireless mode                     | Wireless mode in use                                                                                                    |  |
| Channel bandwidth                 | Channel bandwidth in use                                                                                                |  |
| Channel                           | Communication channel in use                                                                                            |  |
| Tx power                          | Radio transmission strength of the wireless LAN                                                                         |  |
| Wireless LAN settings 1 to 4      |                                                                                                    |  |
| Interface                         | Status of the wireless interface in use                                                                                 |  |
| SSID                              | SSID in use                                                                                                    |  |
| Network authentication            | Configured network authentication                                                                                       |  |
| Encryption mode                   | Configured encryption method                                                                                            |  |
| Wireless LAN (STA) common sett    | ings                                                                                                    |  |
| Current SSID                      | SSID in use                                                                                                    |  |
| Wireless LAN status               | Wireless connection status                                                                                              |  |
| Current channel                   | Channel in use                                                                                                    |  |

## 6-1-2. Checking Wireless LAN Status

The operating status of the connected wireless station can be checked on the Web page. The status includes MAC address of devices and the radio strength.

1. Access Z-1's Web page and click Wireless LAN on the page menu.

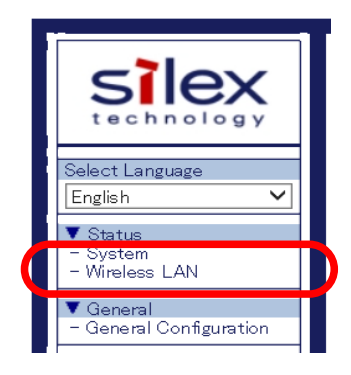

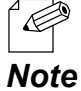

For how to access the Z-1's Web page, refer to How to Access the Web Page at 3-1-5. Z-1's Web Page.

2. The wireless LAN status page appears.

| ■ <u>Wireless Status</u> |                                        |            | Con                |
|--------------------------|----------------------------------------|------------|--------------------|
| Nireless Station Status  |                                        |            |                    |
|                          |                                        |            | 🌶 Refresh 🛛 📭 HELP |
| Wireless LAN 1           |                                        |            |                    |
| MAC Address              | Wireless Signal Strength(dBm)          | IP Address |                    |
| 10020-00-0-002000        | •••••••••••••••••••••••••••••••••••••• | 10.101230  |                    |
| Wireless LAN 2           |                                        |            |                    |
| MAC Address              | Wireless Signal Strength(dBm)          | IP Address |                    |
| 0402108-1102200          | (-17)                                  | 10.1012.00 |                    |
| Wireless LAN 3           |                                        |            |                    |
| MAC Address              | Wireless Signal Strength(dBm)          | IP Address |                    |
|                          |                                        |            |                    |
| Wireless LAN 4           |                                        |            |                    |
| MAC Address              | Wireless Signal Strength(dBm)          | IP Address |                    |
|                          |                                        |            |                    |

| ltem                           | Description                                                       |
|--------------------------------|-------------------------------------------------------------------|
| MAC Address                    | Shows MAC addresses of wireless station devices connected to Z-1. |
| Wireless Signal Strength (dBm) | Shows the radio strength of the devices.                          |
| IP Address                     | Shows the IP addresses of the devices.                            |

# 6-2. Use of DHCP Server Function

This chapter describes the DHCP server functions of Z-1. When there is no network device with a DHCP server function in your environment, Z-1 can automatically assign IP addresses to PC and network devices in the network.

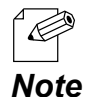

• In order to assign an IP address to PC automatically using the DHCP server function, enable "Obtain an IP address automatically" on the PC.

# 6-2-1. DHCP Server Function Setting

Access Z-1's Web page and click Product Configuration on the page menu.

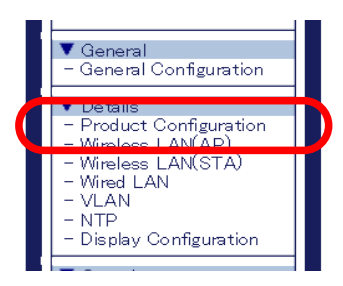

For how to access the Z-1's Web page, refer to How to Access the Web Page at 3-1-5. Z-1's Web Page.

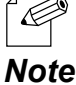

2. The product configuration page appears. Select ENABLE for DHCP Server Function, enter the following settings and click Submit.

| 140110                     |                                |  |
|----------------------------|--------------------------------|--|
| DHCP Server Function       | ENABLE V                       |  |
| Start IP Address           | 192.168.0.11                   |  |
| End IP Address             | 192.168.0.254                  |  |
| Subnet Mask                | 255 255 255 0                  |  |
| Default Gateway            | 0.0.0                          |  |
| Lease Time                 | 0 V Days 0 V Hours 0 V minutes |  |
|                            |                                |  |
| Pastowiconconciorooningara | lon                            |  |
| Name                       | Value                          |  |
| Reset Switch               | ENABLE V                       |  |
| Function Switch            |                                |  |
|                            |                                |  |
|                            | Submit                         |  |
|                            |                                |  |

When the page is switched to another page from the page menu before **Submit** is clicked, all the entered values will be cleared. Before accessing other pages, click Submit to save the entered values.

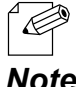

2

TIP

See "A. Setting Items" for details on each setting item.

Note

**3.** The restart page shows up. The new settings will be applied after Z-1 restarts.

| )<br>T | <ul> <li>Setting is completed.</li> <li>take effect of this setting, please restart.</li> </ul> |  |
|--------|-------------------------------------------------------------------------------------------------|--|
| (      | Restart                                                                                         |  |

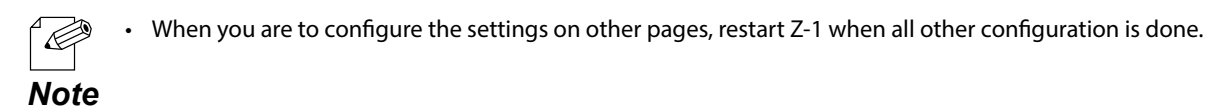

**4.** After the restart, close the Web browser.

# 6-3. Use of VLAN Function

## 6-3-1. VLAN Function

Z-1's Access Point mode supports multiple SSIDs. Z-1 can give VLAN ID to each SSID, and can create up to four virtual network groups using a switching HUB that supports tagged VLAN (VLAN HUB).

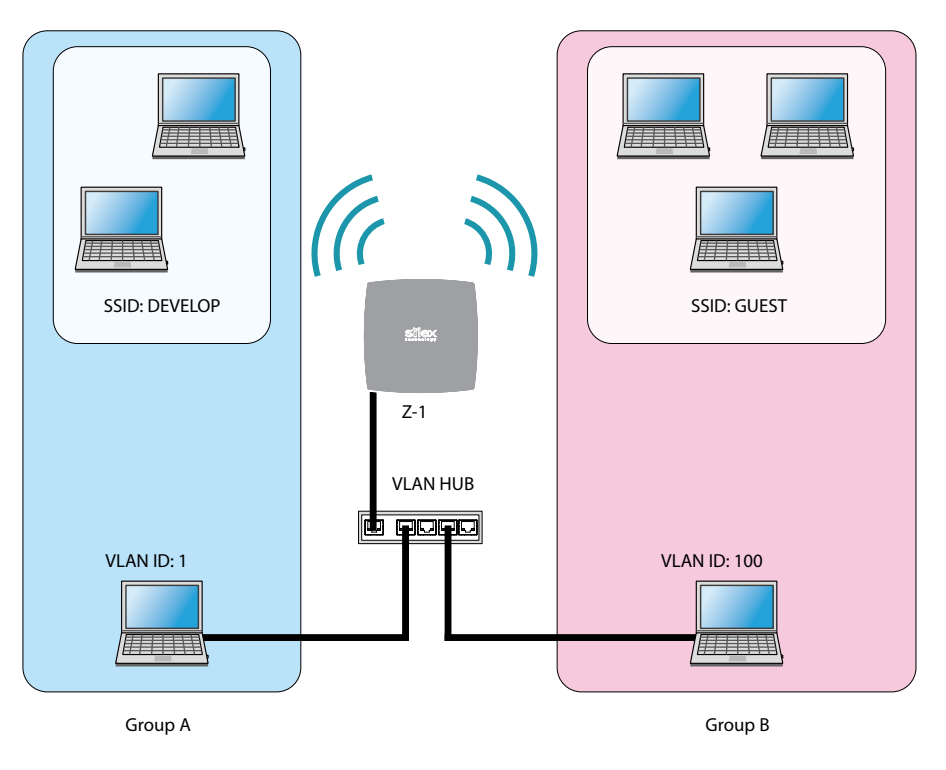

#### **Creating Virtual Network Groups**

• Tagged VLAN must be compliant with IEEE802.1Q.

• Dynamic VLAN is not included.

JL ~

TIP

## 6-3-2. VLAN Function Setting

This chapter describes how to connect Z-1 to a network where network groups have already been established using a VLAN HUB.

### **Checking VLAN Information**

Check the following information of the network:

- Location of the trunk port on the VLAN HUB to connect Z-1
- VLAN ID of the native VLAN
- VLAN ID of devices connected to the VLAN HUB

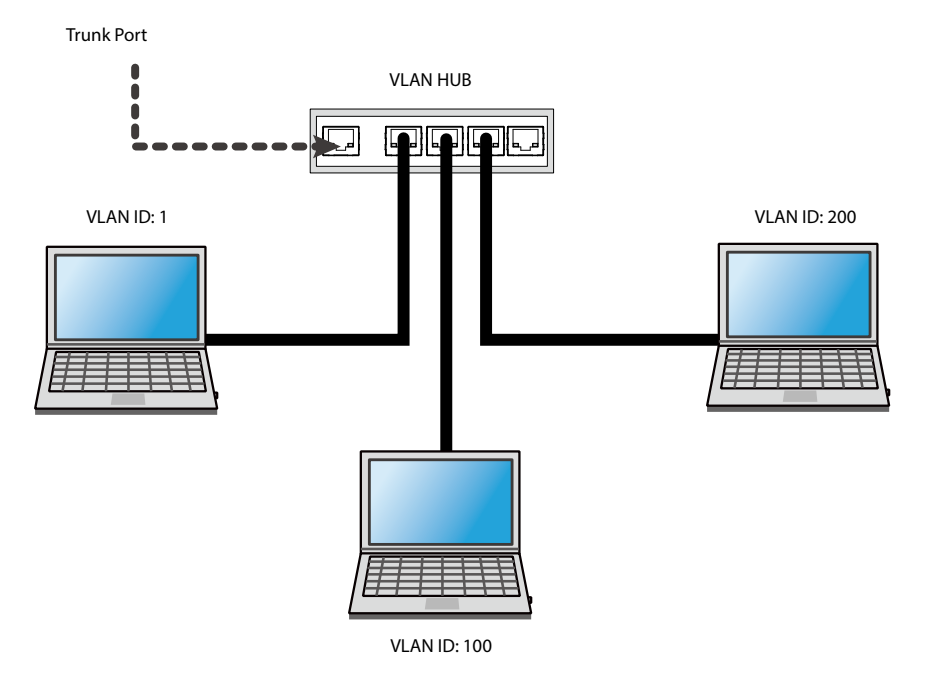

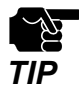

• When there is no available trunk port on the VLAN HUB, create a trunk port.

• For details of the VLAN HUB, see the operating manual that comes with the VLAN HUB.

### **VLAN Function Setting**

**1.** Access Z-1's Web page and click **VLAN** on the page menu.

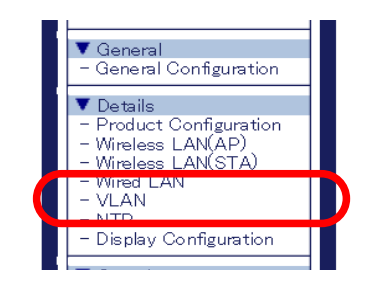

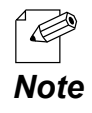

For how to access the Z-1's Web page, refer to How to Access the Web Page at 3-1-5. Z-1's Web Page.

2. The VLAN configuration page appears. Enter the settings and click **Submit**.

| VLAN Configuration                                              |                                    |   |
|-----------------------------------------------------------------|------------------------------------|---|
| VLAN Configuration                                              |                                    |   |
|                                                                 |                                    |   |
| <ul> <li>IEEE802.1Q VLAN Configuration<br/>Name</li> </ul>      | Value                              |   |
| VLAN<br>Native VLAN ID<br>Management VLAN ID                    | DISABLE V<br>1<br>1                |   |
| TCP/IP Configuration SSID : SX0                                 | 31.02                              |   |
| Name                                                            | Value                              |   |
| WinelessLAN1 VLANID<br>DHCP Cilent<br>IP Address<br>Subnet Mask | 1<br>DISABLE V<br>0.0.00<br>0.0.00 |   |
| ► TCP/IP Configuration SSID : SX0                               | 31.02_2                            |   |
| Name                                                            | Value                              |   |
| WirelessLAN2 VLAN ID<br>DHCP Client<br>IP Address               | 1<br>DISABLE V<br>00000            | J |

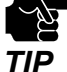

- When the page is switched to another page from the page menu before **Submit** is clicked, all the entered values will be cleared. Before accessing other pages, click **Submit** to save the entered values.
- To change the network authentication to 802.1X, WPA-Enterprise, WPA2-Enterprise or WPA/WPA2-Enterprise when the VLAN function is enabled, enter the same VLAN ID to **Management VLAN ID** as the network group where the RADIUS server is installed.

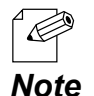

- See "A. Setting Items" for details on each item.
- For Native VLAN ID, enter the native VLAN ID of the VLAN HUB.
- For the VLAN ID under wireless LAN 1 to 4, enter the VLAN ID of devices connected to the HUB.
- After the VLAN function is enabled, Z-1 can be configured only from the network group that has the same VLAN ID as the Management VLAN ID.
- When the VLAN function is enabled, the VLAN ID can also be set from the wireless LAN general configuration page.
- When **Native VLAN ID** and **Management VLAN ID** have the same value and the VLAN function is enabled, access is allowed even from the HUB that does not support VLAN. For this reason, it is recommended to set the same value for **Native VLAN ID** and **Management VLAN ID**.
- **3.** The restart page shows up. The new settings will be applied after Z-1 restarts. Click **Restart**.

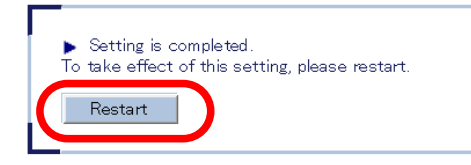

**4**\_ After the restart, close the Web browser.

### **Connecting Z-1 to Trunk Port of VLAN HUB**

Connect one end of the LAN cable to a wired port of Z-1 and the other end to a trunk port of the VLAN HUB.

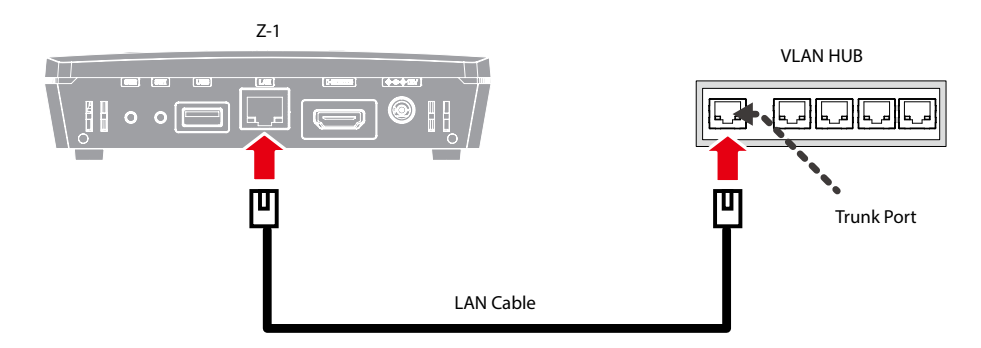

The VLAN function setting has been configured.

Z-1 will operate with virtual network groups based on the VLAN ID settings.

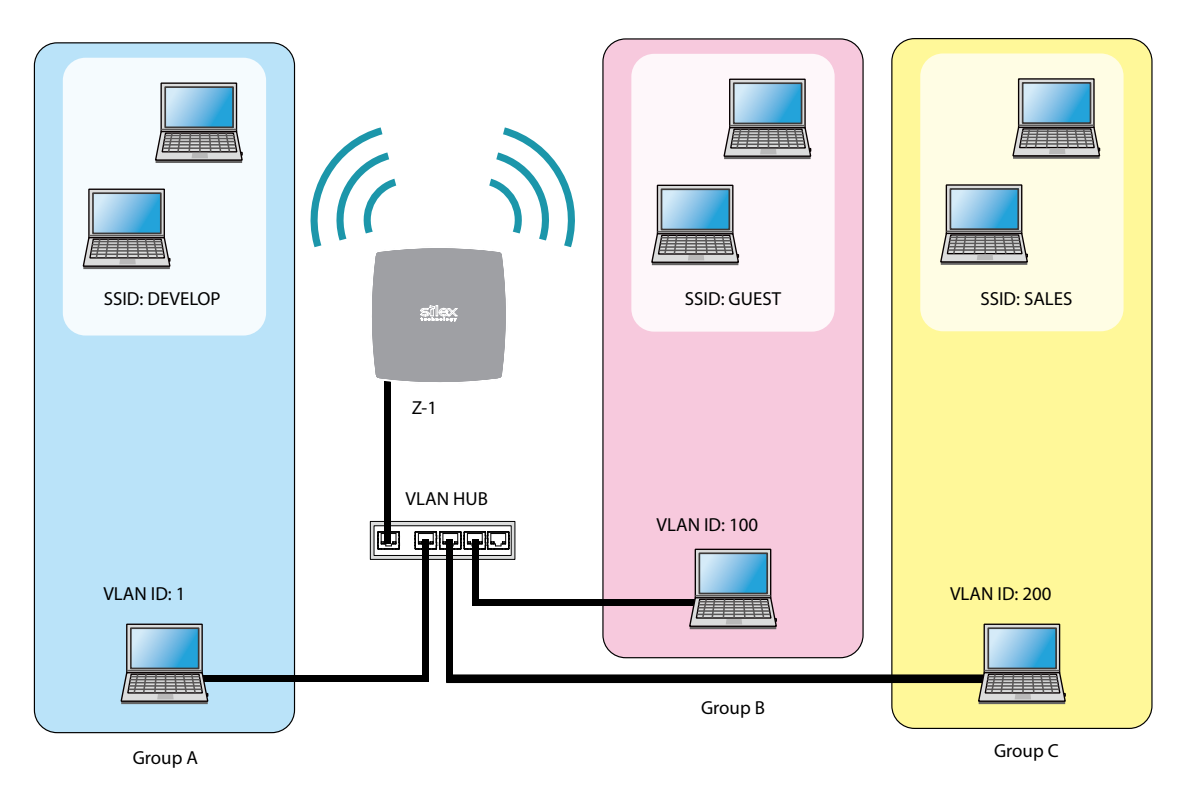

**Creating Virtual Network Groups** 

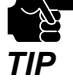

 After the VLAN function is enabled, Z-1 can be configured only from the network group that has the same VLAN ID as the Management VLAN ID. If you are not sure of the VLAN ID of the Management VLAN ID, the configuration needs to be initialized.

• To configure from a PC that is connected to a wireless LAN on the VLAN-enabled environment, the VLAN ID of the wireless LAN (SSID) needs to be the same as the VLAN ID of the management VLAN ID.

# 6-4. Time Sync with NTP Server

This chapter describes how to get the time from the NTP server.

## 6-4-1. What is NTP Function?

Z-1 can get the time information from the NTP server in the wired LAN network.

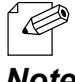

When there is no NTP server in the network, the system time will start at "00:00:00 (hours: minutes: seconds) on January 1, 2001".

• By connecting from Windows, the time of Windows PC can be set to Z-1. Note

## 6-4-2. NTP Function Setting

Access the Web page and click NTP on the page menu.

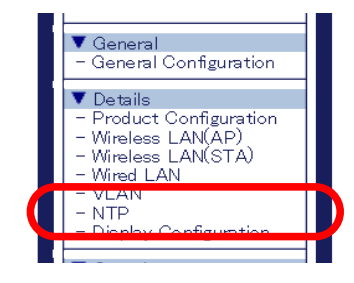

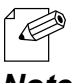

• For how to access the Z-1's Web page, refer to How to Access the Web Page at 3-1-5. Z-1's Web Page.

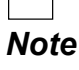

2 The NTP configuration page appears. Select ENABLE for NTP, enter the necessary settings and click Submit.

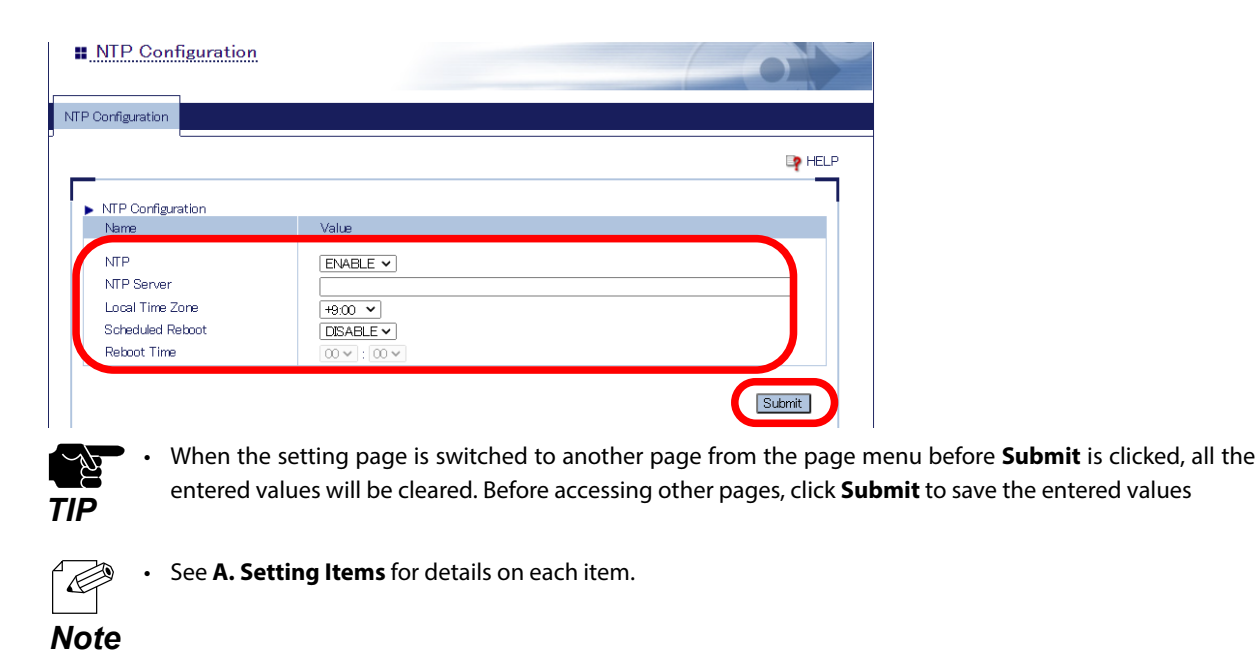

**3.** The restart page shows up. The settings will be applied after Z-1 restarts. Click **Restart**.

| <ul> <li>Setting is completed.</li> <li>To take effect of this setting, please restar</li> </ul> | t. |
|--------------------------------------------------------------------------------------------------|----|
| Restart                                                                                          |    |

**4**. After the restart, close the Web browser.

# 6-5. Projection Authentication (PIN Code) Function

## 6-5-1. What is Projection Authentication Function?

The projection authentication function is a function to prevent an unintended projection using a PIN code.

#### The following options can be selected.

| ltem    | Description                                                                                                    |
|---------|----------------------------------------------------------------------------------------------------|
| DISABLE | The projection authentication function is not used (default).                                                                                                    |
| PRESET  | Uses the PIN code that is pre-configured by the user (administrator).<br>The default value is a last 4-digit number of the Z-1's serial number.                                            |
| RANDOM  | The random PIN code is set at 0:00 (*) every day and when Z-1 is started.<br>It changes every time when Z-1 is restarted.<br>The user will need to enter the PIN code shown on the screen. |

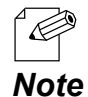

• The local time zone setting is used for this function.

• When the time setting is not configured on Z-1, the PIN code is reset in 24 hours. To use this function correctly, the NTP server setting is required.

TIP

• If this function is enabled, the projection is accepted only when the PIN code matches on the terminal after the connection is requested from AirPlay or Windows.

• This function does not support Google Cast. Connection from Google Cast performs without authentication.

## 6-5-2. Projection Authentication Function Setting

**1.** Access the Z-1's Web page and click **Display Configuration** on the page menu.

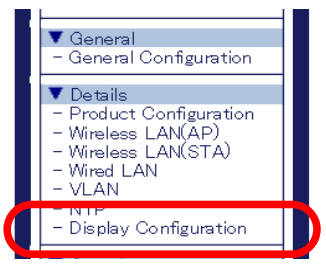

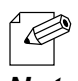

For how to access the Z-1's Web page, refer to How to Access the Web Page at 3-1-5. Z-1's Web Page.

Note

2. In the display configuration page, select the desired setting at PIN Code Type.

When PRESET is selected for PIN Code Type, enter a 4-digit number for PIN Code and click Submit.

| Configuration Standby Screen Config. | ration             |            |
|--------------------------------------|--------------------|------------|
|                                      |                    | De HE      |
| Piete On Committee                   |                    | •          |
| Name                                 | Value              |            |
| Initial Presentation Mode            | Single Presenter 🗸 |            |
| Allow presenter interrunt            | ENACLE W           |            |
| PIN Code Type                        | PRESET V           |            |
| PIN Code                             | 1234               |            |
|                                      |                    |            |
| Display Resolution                   | 2K 🗸               |            |
| Pair Display Config                  |                    |            |
| Name                                 | Name               | IP Address |
| Pair 1                               | Pair1              | 0.0.0.0    |
| Pair 2                               | Pair2              | 0.0.00     |
| Pair 3                               | Pair3              | 0.0.00     |
| Pair 4                               | Pair4              | 0.0.00     |
| Pair 5                               | Pair5              | 0.0.00     |
| Pair 6                               | Pair6              | 0000       |
| Pair 7                               | Pair7              | 0000       |
| Pair 8                               | Pairß              | 0000       |
| Pair 9                               | Pair9              | 0000       |
| Pair 10                              | Pair10             | 0.0.0      |
|                                      |                    |            |

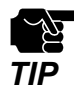

When the page is switched to another page from the page menu before **Submit** is clicked, all the entered values will be cleared. Before accessing other pages, click **Submit** to save the entered values.

3. The restart page shows up. The new settings will be applied after Z-1 restarts. Click Restart.

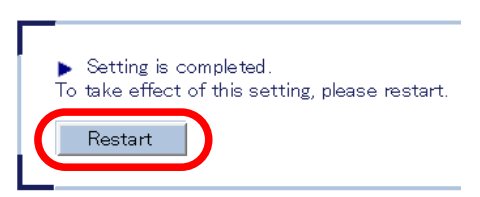

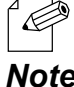

When you are to configure the settings on other pages, restart Z-1 when all other configuration is done.

#### Note

**4** After the restart, close the Web browser.

# 6-6. Device Server Function

The USB devices connected to Z-1 can be shared over the network. To use the device server feature, the USB connection utility, "SX Virtual Link" is required. How to install and use SX Virtual Link is as follows:

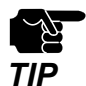

- To use the device server feature, the **Device Server** setting needs to be enabled on the access control page. For details, refer to **6-7-1. Use of Security Functions Access Control**.
- The device server feature of Z-1 supports only HID (Human Interface Device) class devices such as mouse and keyboard. A touch panel can also be connected if it is a HID class device.
- To connect the USB device, it needs to be connected using SX Virtual Link.

Connect the USB device that you wish to share over the network to the USB port of Z-1.

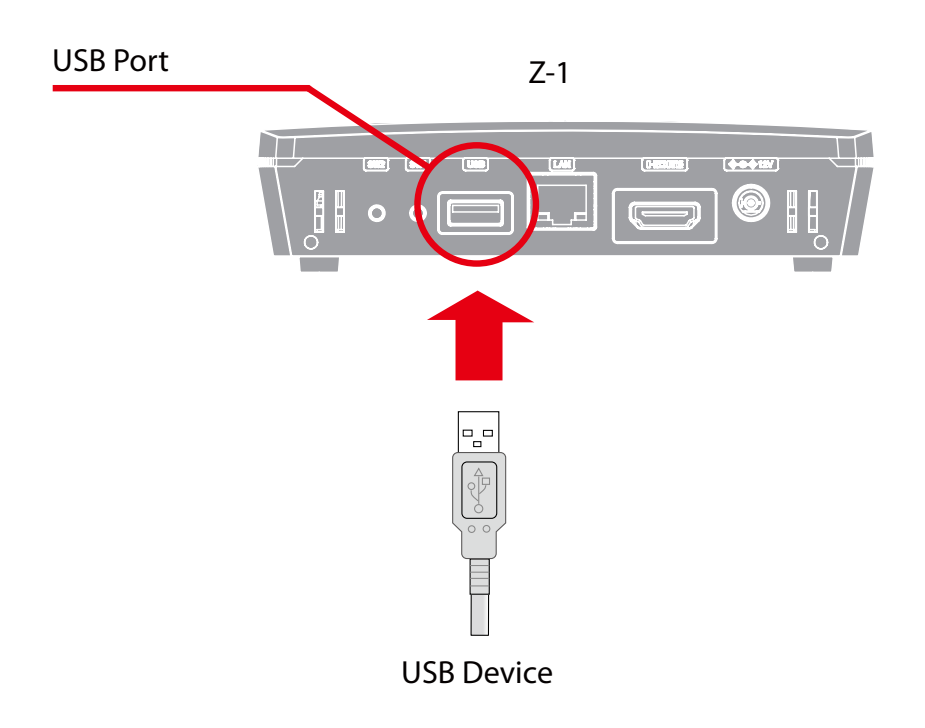

## 6-6-1. Downloading & Installing SX Virtual Link

### What is SX Virtual Link?

SX Virtual Link allows you to connect your PC to a USB device that is connected to Z-1. Use SX Virtual Link when you want to connect/disconnect to/from the USB device. The USB devices can be used as if they were directly connected to your PC.

### How to Download SX Virtual Link

**1** Access our website below.

URL: https://www.silextechnology.com/

**2.** Go to the support section and download SX Virtual Link.

### How to Install SX Virtual Link

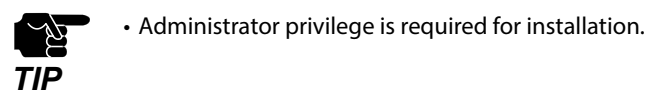

**1**. Decompress the file you have downloaded and then double-click **Cosetup.exe**.

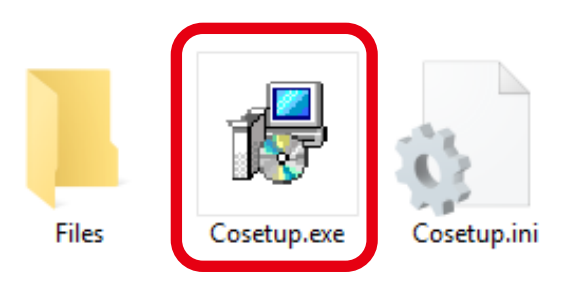

- 2. The User Account Control message is displayed. Click Yes.
- **3.** SX Virtual Link installer is started and the language selection menu is displayed. Select **English** and click **Next**.

| SX Virtual Link Installer |                 |               | ×    |
|---------------------------|-----------------|---------------|------|
|                           | Please select y | /our language |      |
|                           | Language        |               |      |
|                           | Chinese         |               |      |
|                           | French          | —(I)          |      |
|                           | German          |               |      |
| O)                        | Portuguese      |               |      |
|                           | Spanish         |               |      |
|                           |                 |               |      |
| 000000                    |                 |               |      |
|                           |                 |               |      |
|                           |                 | Back Next >   | ·(2) |
|                           |                 |               | _(_) |

#### 4. Click Next.

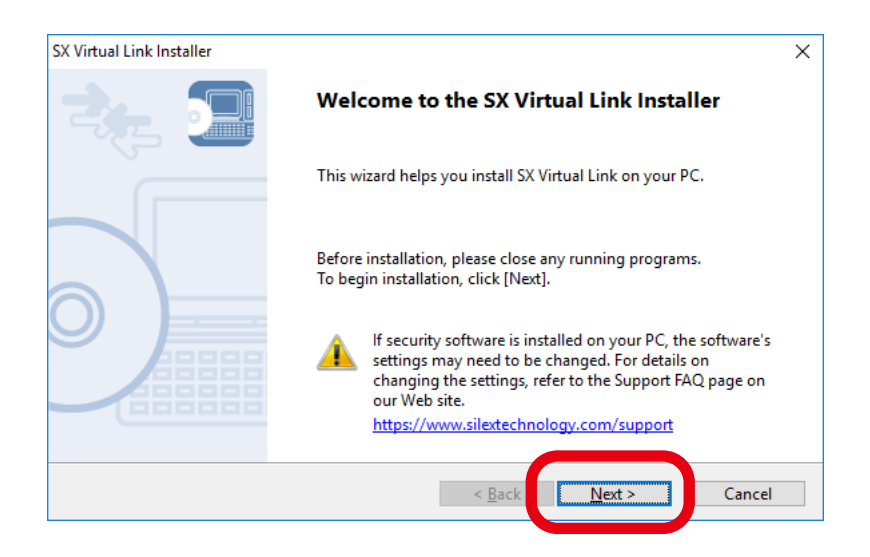

#### **5.** Read the **SOFTWARE LICENSE AGREEMENT** and click **Yes**.

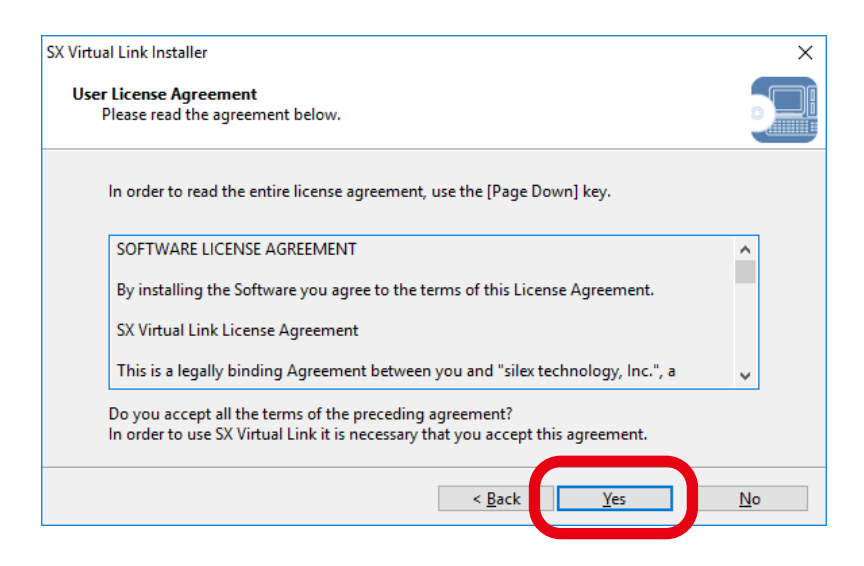

**6.** Select the folder to install SX Virtual Link into and click **Next**.

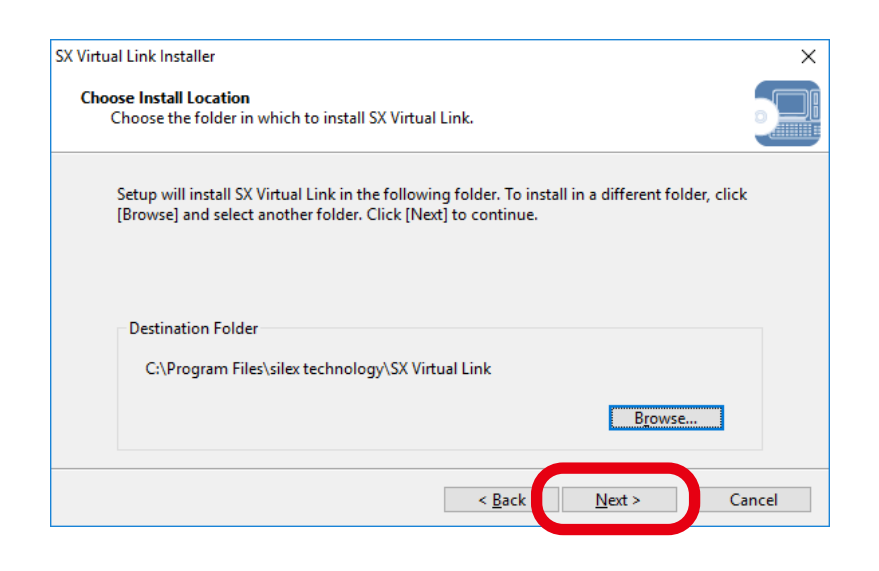

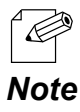

By clicking **Browse**, the folder can be changed.

**7.** Enter the group name to be displayed in the start menu and click **Next**.

|       | Link Installer                                                                                                    | ×                                     |
|-------|----------------------------------------------------------------------------------------------------|---------------------------------------|
| Selec | t Start Menu Folder                                                                                                    |                                       |
| S     | elect a folder to place the program's shortcut.                                                                                                    |                                       |
| 5     | Setup will create a shortcut to SX Virtual Link in the following Start Mer<br>would like to select a different folder, enter a new group name or selec | nu folder. If you<br>t from the list. |
| (     | <u>G</u> roup Name                                                                                                    |                                       |
| [     | silex Device Server\SX Virtual Link                                                                                                    |                                       |
| l     | zisting Groups                                                                                                    |                                       |
|       | Accessibility                                                                                                    | ^                                     |
|       | Accessories                                                                                                    |                                       |
|       | Administrative Loois<br>Dell Audio                                                                                                    |                                       |
|       | Intel                                                                                                    |                                       |
|       | Maintenance                                                                                                    | *                                     |
|       |                                                                                                    |                                       |
| L     |                                                                                                    |                                       |
|       |                                                                                                    |                                       |

8. Click Start to begin the installation.

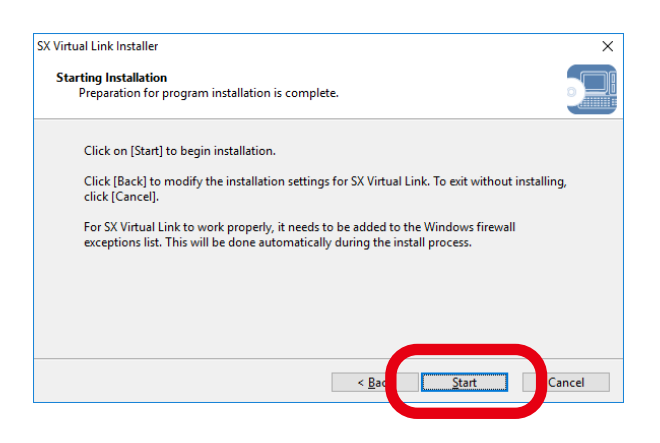

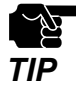

• When the Windows Security screen is displayed, click Install.

#### 9. SX Virtual Link has been installed. Click Finish.

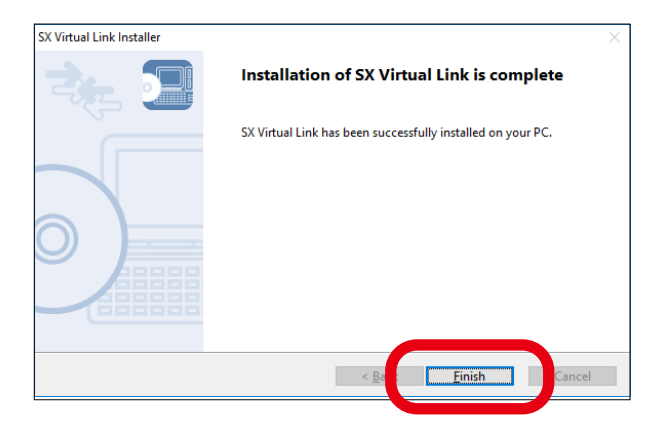

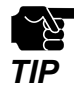

• If using a firewall function of commercial security software, please add SX Virtual Link to the exception list in your security software. Refer to the FAQ on our website ( **https://www.silextechnology.com/**) for details on adding an application to the exception list.

## 6-6-2. Sharing USB Devices over the Network

#### How to Start SX Virtual Link

**1**. Click the SX Virtual Link icon ( 🕖 ) in the task tray.

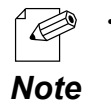

If SX Virtual Link is not running, click Start - SX Virtual Link.

2. The SX Virtual Link's main window appears. The USB devices running on a network are displayed in the device list.

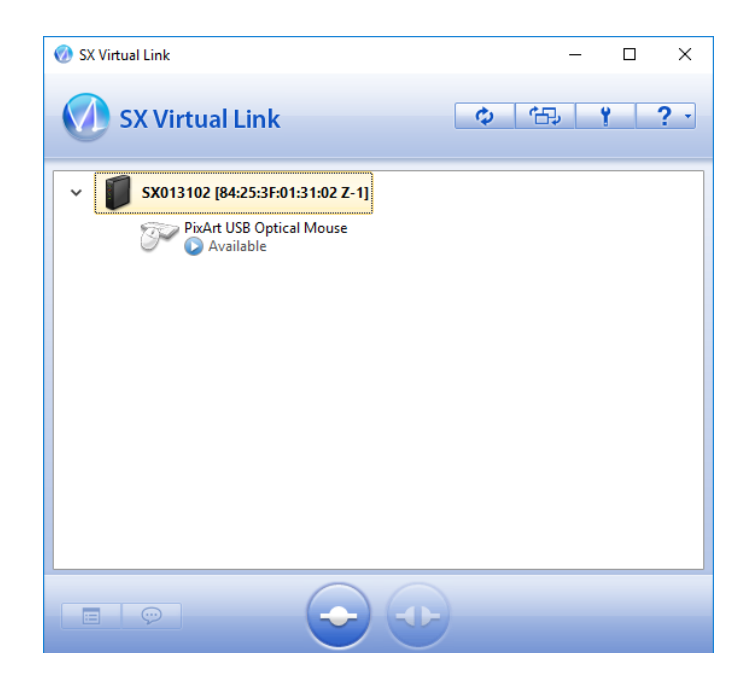

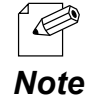

• SX Virtual Link can be set to automatically run at startup as a minimized application in the task tray by changing the optional settings. For details on optional settings, refer to the SX Virtual Link's online help.

#### How to Connect/Disconnect to/from USB Devices

- **1**. Select the USB device in SX Virtual Link's main window and connect to it.
- 2. When successfully connected to the USB device, Windows Plug and Play will run and the USB device will become ready to use.
- 3. When finished using the USB device, disconnect it using SX Virtual Link.

#### How to connect:

| Double-click   | Double-click the USB device in SX Virtual Link's main window.                                                                                                    |
|----------------|----------------------------------------------------------------------------------------------------|
| Use a button   | Select the USB device and click the Connect button in SX<br>Virtual Link's main window.<br>If you select two or more USB devices, you can connect to<br>them at once.                           |
| Right-click    | Right-click on the USB device in SX Virtual Link's main window<br>and click <b>Connect</b> in the menu displayed.<br>If you select two or more USB devices, you can connect to<br>them at once. |
| Use a keyboard | Select the USB device using the up/down arrow keys and press Alt+C on your keyboard.                                                                                                    |

How to disconnect:

| Double-click   | Double-click the USB device in SX Virtual Link's main window.                                                     |
|----------------|----------------------------------------------------------------------------------------------------|
| Use a button   | Select the USB device and click the Disconnect button 🥹 in SX Virtual Link's main window.                         |
| Right-click    | Right-click on the USB device in SX Virtual Link's main window and click <b>Disconnect</b> in the menu displayed. |
| Use a keyboard | Select the USB device using the up/down arrow keys and press Alt+D on your keyboard.                              |

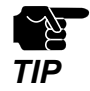

• If a USB device is shared among several users, make sure that each user disconnects from the USB device after they have finished using it. Otherwise, other users will not be able to connect to the USB device.

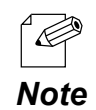

• For details on how to use SX Virtual Link, refer to the SX Virtual Link's online help.

### How to Open the SX Virtual Link's Online Help

- **1**. Start SX Virtual Link.
- 2. In the SX Virtual Link's main window, click the Help button ( ) and select **Help** from the menu displayed.

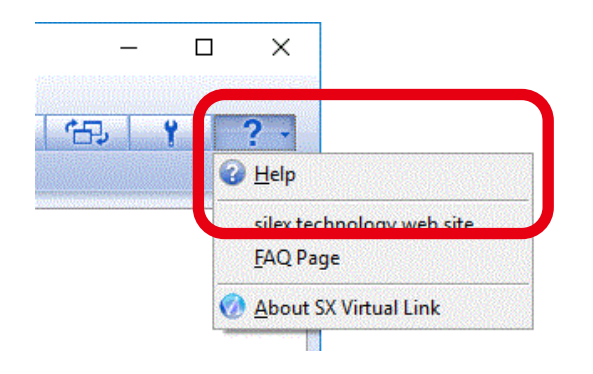

**3.** The online help will open.

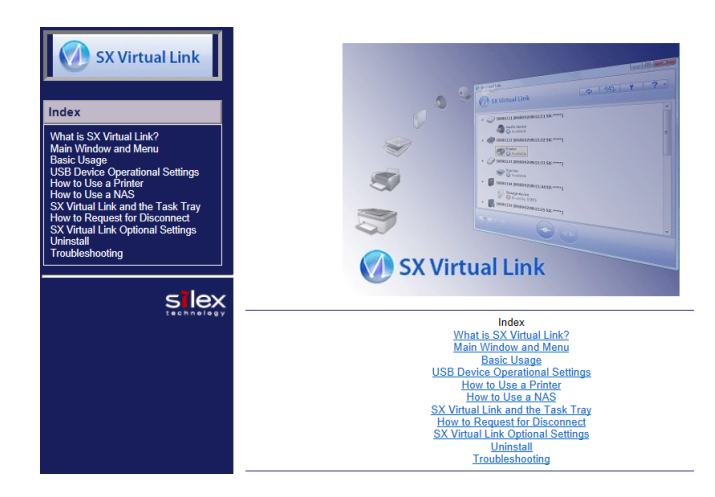

## 6-6-3. Uninstalling SX Virtual Link

The following explains how to uninstall the USB device connection utility, SX Virtual Link.

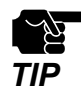

• To uninstall SX Virtual Link, administrator privilege is required.

1. Click Control Panel - Uninstall a program.

2. Select SX Virtual Link from the list and click Uninstall.

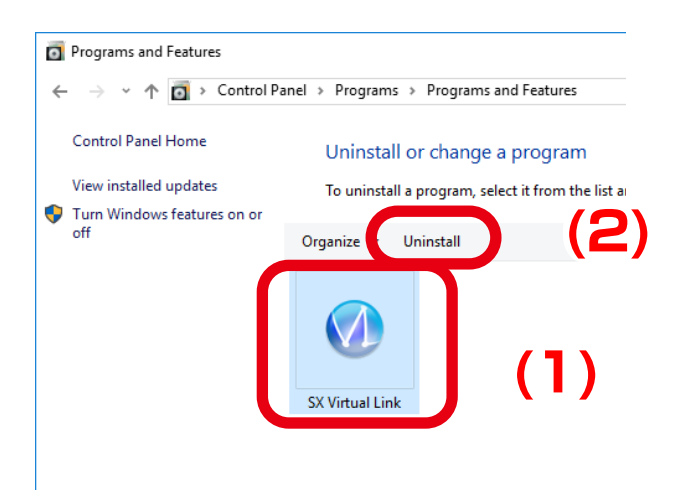
**3.** A confirmation message is displayed. Click **Yes** to start the uninstallation.

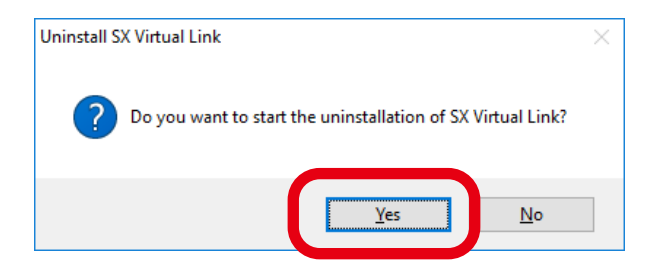

**4**. When the below window is displayed, click **Finish**.

| SX Virtual Link Uninstaller |                                                                          | $\times$ |
|-----------------------------|--------------------------------------------------------------------------|----------|
| <b>1</b>                    | The uninstallation of SX Virtual Link has<br>completed                   |          |
|                             | You need to restart Windows to finish uninstalling SX Virtual Link.      |          |
|                             | Please save your work and then close all applications before continuing. |          |
|                             | < Bac Restart Cancel                                                     |          |

# 6-7. Security Function

# 6-7-1. Use of Security Function

How to Change Administrator Password

**1** Access the Z-1's Web page and click **Password** on the page menu.

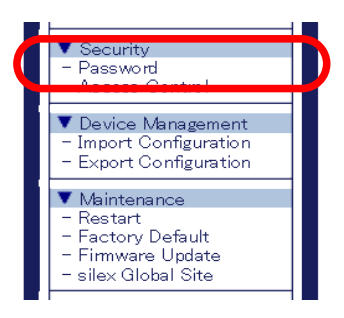

• For how to access the Z-1's Web page, refer to **How to Access the Web Page** at **3-1-5. Z-1's Web Page**.

2. The password configuration page appears. Enter the new password in New Password and Confirm New Password, and then click Submit.

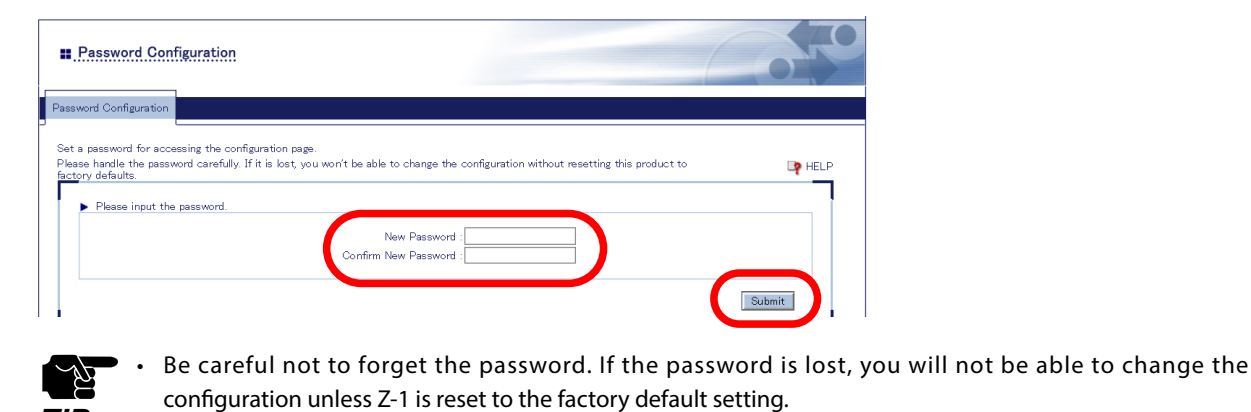

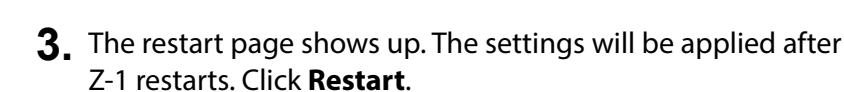

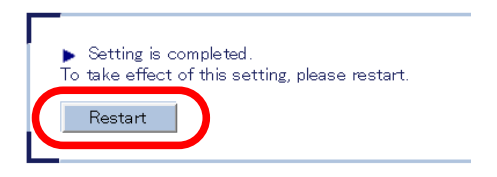

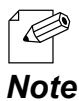

TIP

Note

• When you are to configure the settings on other pages, restart Z-1 when all other configuration is done.

**4**\_ After the restart, the login page appears. The new administrator password is now working.

## **Access Control**

If the access control function is used, the specified protocols can be disabled so that any accesses using those protocols can be blocked. The access control can be set respectively for wired LAN and wireless LAN.

Access the Z-1's Web page and click Access Control on the page menu.

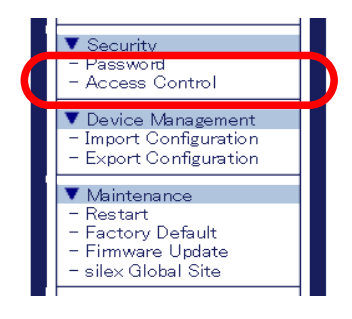

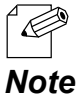

• For how to access the Z-1's Web page, refer to How to Access the Web Page at 3-1-5. Z-1's Web Page.

2 The access control page appears. Select Enable or Disable for each protocol and click Submit.

|                           |           |              | 📭 HELP |
|---------------------------|-----------|--------------|--------|
| Access Control            |           |              | 1      |
| Name                      | Wired LAN | Wireless LAN |        |
| HTTP                      | ENABLE V  | ENABLE V     |        |
| HTTPS                     | ENABLE V  | ENABLE V     |        |
| SNMP                      | ENABLE    | ENABLE V     |        |
| Device Server             | DISABLE V | DISABLE V    |        |
| ocrean Projection         | ENABLE    | ENABLE V     |        |
| CIFS / SMB Server Configu | ration    |              |        |
| Name                      | Value     |              |        |
|                           |           |              |        |
| User Name                 |           |              |        |
| Password                  |           |              |        |
|                           |           |              |        |
|                           |           |              | Submit |
|                           |           |              |        |

t Z-1 when all other configuration is done.

Note

**3.** The restart page shows up. The settings will be applied after Z-1 restarts. Click Restart.

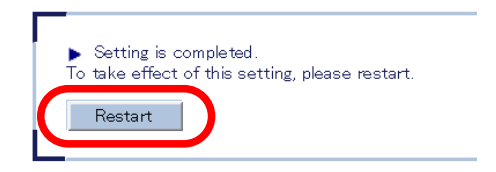

**4** After the restart, the login page appears. Now, the access control setting has been completed.

# 6-7-2. How to Accept/Block Specific Wired LAN Devices

This chapter explains how to register the MAC addresses of wired LAN devices to accept or block accesses to Z-1.

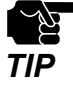

Before you begin, check the MAC addresses of the target devices.

**1.** Access the Z-1's Web page and click **Wired LAN** on the page menu.

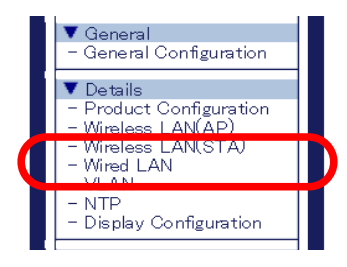

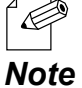

• For how to access the Z-1's Web page, refer to How to Access the Web Page at 3-1-5. Z-1's Web Page.

2. The wired LAN configuration page appears. Click the Security Configuration tab.

| Nired LAN Configuration                              | y Configuration           | 0      |
|------------------------------------------------------|---------------------------|--------|
|                                                      |                           | це не  |
| <ul> <li>MAC Address Filter Cont<br/>Name</li> </ul> | guration Value            |        |
| Filter Type<br>MAC Address                           |                           |        |
|                                                      | 00.00.00.00.00 Add Delete | 8      |
|                                                      |                           | Submit |

- 3. Select the filter type at MAC Address Filter Configuration.
  - ALLOW: Accepts connection only from the registered wired LAN devices.
  - DENY: Blocks connection from the registered wired LAN devices.

| Name        | Value                     |
|-------------|---------------------------|
| Filter Type | DISABLE 🗸                 |
| MAC Address |                           |
|             |                           |
|             |                           |
|             |                           |
|             |                           |
|             |                           |
|             |                           |
|             | 00.00.00.00.00 Add Delete |

**4.** Enter the MAC address of the wired LAN device to the address field, and click **Add**. Repeat this when there are multiple devices to register. Click **Submit** when all MAC addresses have been registered.

| Name        | Value                        |  |
|-------------|------------------------------|--|
| Filter Type | ALLOW ¥                      |  |
| MAC Address | 84253F012945<br>2035AD       |  |
|             | / USE.AD                     |  |
|             |                              |  |
|             |                              |  |
|             |                              |  |
|             |                              |  |
|             | 84:76:C5:99.99:99 Add Delete |  |

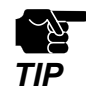

• When the page is switched to another page from the page menu before **Submit** is clicked, all the entered values will be cleared. Before accessing other pages, click **Submit** to save the entered values.

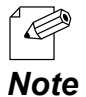

- MAC address must be entered in the form of "XX:XX:XX:XX:XX:XX:XX.
- It is possible to register only with the vender code (the first 6 characters of MAC address). In that case,
- wired devices having that vendor code will be accepted or blocked.
  - To delete the registered MAC address, select it and click **Delete**.
- **5.** The restart page shows up. The new settings will be applied after Z-1 restarts. Click **Restart**.

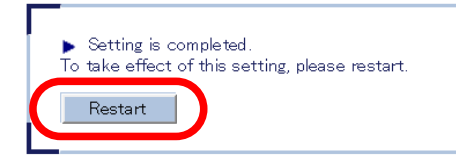

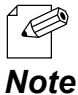

When you are to configure the settings on other pages, restart Z-1 when all other configuration is done.

6. After the restart, close the Web browser.

# 6-7-3. How to Control Push Switch Function

This chapter describes how to control the push switch that you can find on bottom of the Z-1 unit.

**1.** Access the Z-1's Web page and click **Product Configuration** on the page menu.

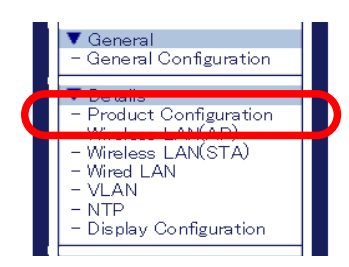

• For how to access the Z-1's Web page, refer to **How to Access the Web Page** at **3-1-5. Z-1's Web Page**. **Note** 

2. Enable/Disable the use of Reset Switch and Function Switch.

| Configuration                 |                                |
|-------------------------------|--------------------------------|
| Name                          | Value                          |
| DHCP Client                   | ENABLE V                       |
| IP Address                    | 0.0.00                         |
| Subnet Mask                   | 0.0.00                         |
| Default Gateway               | 0.0.0                          |
| DNS Configuration             |                                |
| Name                          | Value                          |
| DNS Server (Primary)          | 0000                           |
| DNS Server (Secondary)        | 0.0.0                          |
| DHCP Server Configuration     |                                |
| Name                          | Value                          |
| DHCP Server Function          |                                |
| Start IP Address              | 192168.011                     |
| End IP Address                | 192168.0.254                   |
| Subnet Mask                   | 255 255 255 0                  |
| Default Gateway               | 0000                           |
| Lease Time                    | 0 v Days 0 v Hours 0 v minutes |
| Push Switch Control Configura | ion                            |
| Name                          | Value                          |
| Reset Switch                  |                                |
| Function Switch               | ENABLE ¥                       |

| Items           | Description                                                                                                    |
|-----------------|----------------------------------------------------------------------------------------------------|
| Reset Switch    | Set whether to use Reset Switch (SW1).<br>If <b>DISABLE</b> is selected, this switch cannot be used to initialize Z-1.                                         |
| Function Switch | Set whether to use Function Switch (SW2).<br>If <b>DISABLE</b> is selected, this switch cannot be used for Smart<br>Wireless Setup and projection mode change. |

**3.** Click **Submit** at the bottom right of the Web page.

| <br>Submit |
|------------|

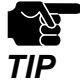

When the page is switched to another page from the page menu before **Submit** is clicked, all the entered values will be cleared. Before accessing other pages, click **Submit** to save the entered values.

**4.** The restart page shows up. The new settings will be applied after Z-1 restarts. Click **Restart**.

| <ul> <li>Setting is completed.</li> <li>To take effect of this setting, please restart.</li> </ul> |
|----------------------------------------------------------------------------------------------------|
| Restart                                                                                            |

**5.** After the restart, close the Web browser.

# 6-8. Administrative Function

# 6-8-1. Export/Import of Setting Data

This chapter explains how to export/import the setting data. The export function can save the Z-1's setting as a file (config.txt) to external hardware. The import function can read and apply the saved setting back to Z-1. Use a Web browser for the setting export/import.

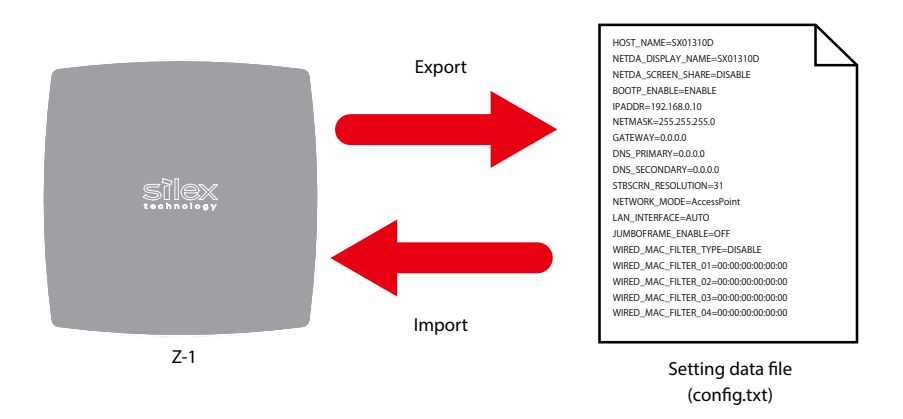

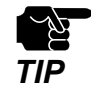

- For the setting file to import, be sure to specify the one that has been exported from Z-1.
- Do not change the file name or the content of the exported setting file, otherwise the file cannot be imported correctly.
- If the firmware version is different between the Z-1 unit from which the setting file is exported and the other Z-1 unit to which the setting file is imported, the import may not perform correctly.

# **Export Setting from Web Page**

**1.** Access the Z-1's Web page and click **Export Configuration** on the page menu.

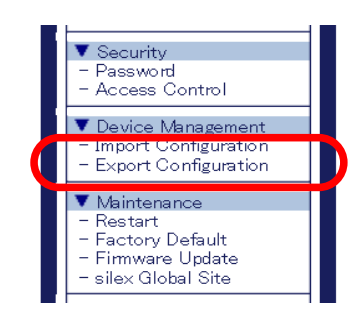

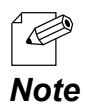

For how to access the Z-1's Web page, refer to How to Access the Web Page at 3-1-5. Z-1's Web Page.

2. The export configuration page appears. Click Yes.

| Export Configuration                                   |      |
|--------------------------------------------------------|------|
| Export Configuration                                   | HELP |
| Do you want to export the configuration file?      Yes | No   |

**3.** When the download confirmation message appears, select the preferred option.

# **Import Setting from Web Page**

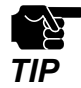

When importing the setting that uses a certificate, the certificate needs to be imported beforehand.

1 Access the Z-1's Web page and click Import Configuration on the page menu.

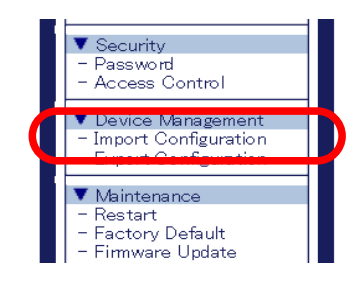

• For how to access the Z-1's Web page, refer to How to Access the Web Page at 3-1-5. Z-1's Web Page.

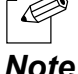

Note

2. The import configuration page appears. Click **Browse**, select the setting data file (config.txt) to import from the file dialog, and click **Open**.

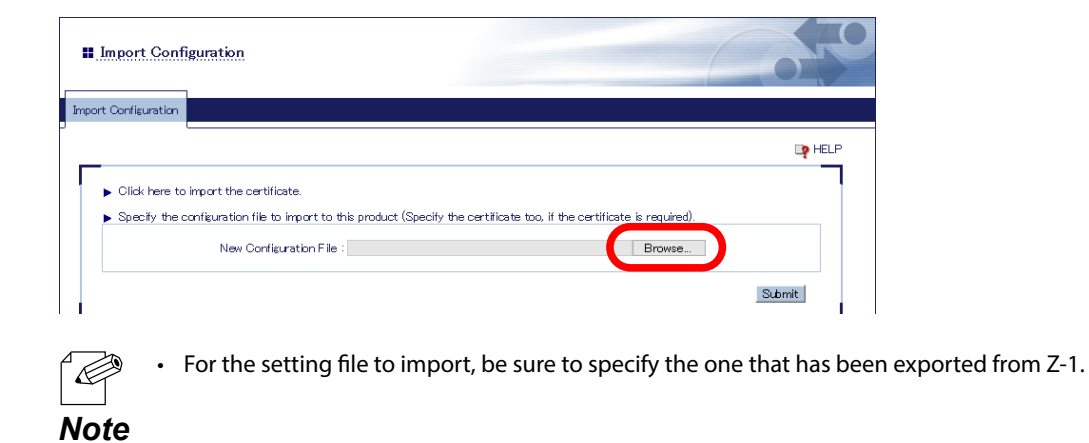

**3.** Check the specified file is shown at **New Configuration File**, and click **Submit**.

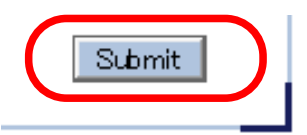

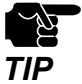

When the page is switched to another page from the page menu before **Submit** is clicked, all the entered values will be cleared. Before accessing other pages, click **Submit** to save the entered values.

**4.** The import confirmation dialog appears. Click **OK** to start the file import.

# Import Certificate from Web Page

**1.** Access Z-1's Web page and click **Import Configuration** on the page menu.

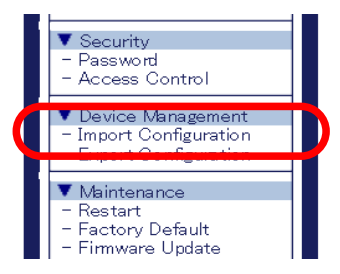

For how to access the Z-1's Web page, refer to How to Access the Web Page at 3-1-5. Z-1's Web Page.

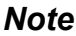

2. The import configuration page appears. Click "Click here to import the certificate".

| II Import Configuration                                   |           |
|-----------------------------------------------------------|-----------|
| nport Configuration                                       |           |
|                                                           | Ep HELP   |
| <ul> <li>Click here to import the certificate.</li> </ul> | (remined) |
| New Configuration File :                                  | Browse    |

**3.** Register the certificate to use for the IEEE802.1X authentication. Make sure that it is registered for both wireless LAN and wired LAN.

| Client Certificate Password                                                                     |                                                                                                    |
|-------------------------------------------------------------------------------------------------|----------------------------------------------------------------------------------------------------|
| Client Certification                                                                            | Browse                                                                                                    |
| CA Certification                                                                                | Browse                                                                                                    |
| PAC File Distribution                                                                           | Browse                                                                                                    |
| Certificate Registration Status                                                                 | [Wireless LAN(STA)]                                                                                                    |
| Certificate Name                                                                                | Registration Status                                                                                                    |
| Client Certification                                                                            | Not Registered                                                                                                    |
| CA Certification                                                                                | Not Registered                                                                                                    |
|                                                                                                 |                                                                                                    |
| PAC File Distribution                                                                           | Not Registered                                                                                                    |
| Certificate import [Mired LAN]                                                                  |                                                                                                    |
| Name                                                                                            | Value                                                                                                    |
| Oliant Oastifasta Daarward                                                                      |                                                                                                    |
| Olient Certificate Password                                                                     |                                                                                                    |
| Client Certification                                                                            | Browse                                                                                                    |
| CA Certification                                                                                | Browse                                                                                                    |
| Certificate Registration Status                                                                 | [Wired LAN]                                                                                                    |
| Certificate Name                                                                                | Registration Status                                                                                                    |
|                                                                                                 | Not Registered                                                                                                    |
| Client Certification                                                                            |                                                                                                    |
| Client Certification                                                                            | Not Registered                                                                                                    |
| Client Certification<br>CA Certification                                                        | Not Registered                                                                                                    |
| Cliert Certification<br>CA Certification<br>Specify the configuration file to                   | Not Registered import to this product (Specify the certificate too, if the certificate is required).                   |
| Client Certification<br>CA Certification<br>Specify the configuration file to<br>New Configurat | Not Registered import to this product (Specify the certificate too, if the certificate is required). ion File : Browse |
| Client Certification<br>CA Certification<br>Spedfy the configuration file to<br>New Configurat  | Not Registered import to this product (Specify the certificate too, if the certificate is required). ion File : Browse |

**4.** Click **Submit**. When the restart is completed, the login page appears.

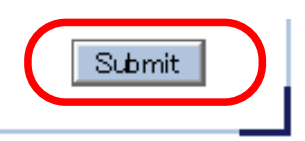

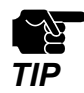

When the page is switched to another page from the page menu before **Submit** is clicked, all the entered values will be cleared. Before accessing other pages, click Submit to save the entered values.

# 6-9. Maintenance Function

# 6-9-1. Restart

Z-1 can be restarted by the following methods.

- Restart using an AC cable
- Restart using the Web page

• Before you restart Z-1, make sure that there is no device connected to Z-1. TIP

# **Restart Using AC Cable**

- 1. Unplug the AC plug from the outlet.
- 2. Plug the AC plug back into the outlet.
- **3.** The standby screen appears on the display connected to Z-1. When the animation stops, the restart is completed.

## **Restart Using Web Page**

Access the Web page and click **Restart** on the page menu.

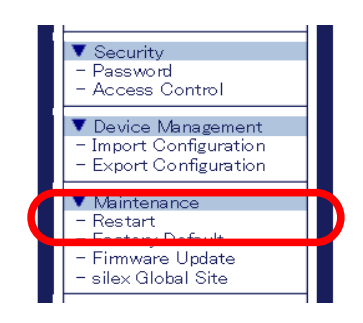

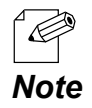

• For how to access the Z-1's Web page, refer to How to Access the Web Page at 3-1-5. Z-1's Web Page.

2. The restart page appears. Click Yes to restart Z-1.

| <b>II</b> Restart | 040                         |
|-------------------|-----------------------------|
| Restart           |                             |
|                   | HELP                        |
| Are you su        | re to restart this product? |

3. When the restart is completed, the login page appears. Close the Web browser.

# 6-9-2. Factory Default Configuration

If Z-1 has a specific network setting to use for another network, or if the administrative password is lost and the Z-1's Web page cannot be accessed, you need to reset Z-1 to the factory default setting. There are two methods below for factory default configuration.

- Factory default configuration using the reset switch

- Factory default configuration using Web page

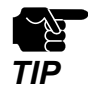

• It is recommended to take notes of the current settings. Once the factory default configuration is done, all the settings will be reset to the factory default settings.

- Make sure that there is no device connected to Z-1 during the factory default configuration.
- Do not unplug the AC plug during the factory default configuration.
- Do not push the reset switch when you turn on Z-1 after the factory default configuration is finished.
- To use the Reset Switch, the **Reset Switch** setting needs to be **ENABLE**. For details, refer to **6-7-3**. How to **Control Push Switch Function**.

# **Factory Default Configuration Using Reset Switch**

- 1. Unplug the AC plug from the outlet.
- **2.** Press and hold the reset switch with a fine tipped object such as a pen or pencil while plugging the AC plug back into the outlet. The LINK LED and STATUS LED of the LAN port will turn on. Keep holding the switch.

**3.** The factory default configuration will start when the STATUS LED of the LAN port turns off. Then, release the switch. When the WLAN LED turns on or blinks, the factory default configuration is completed.

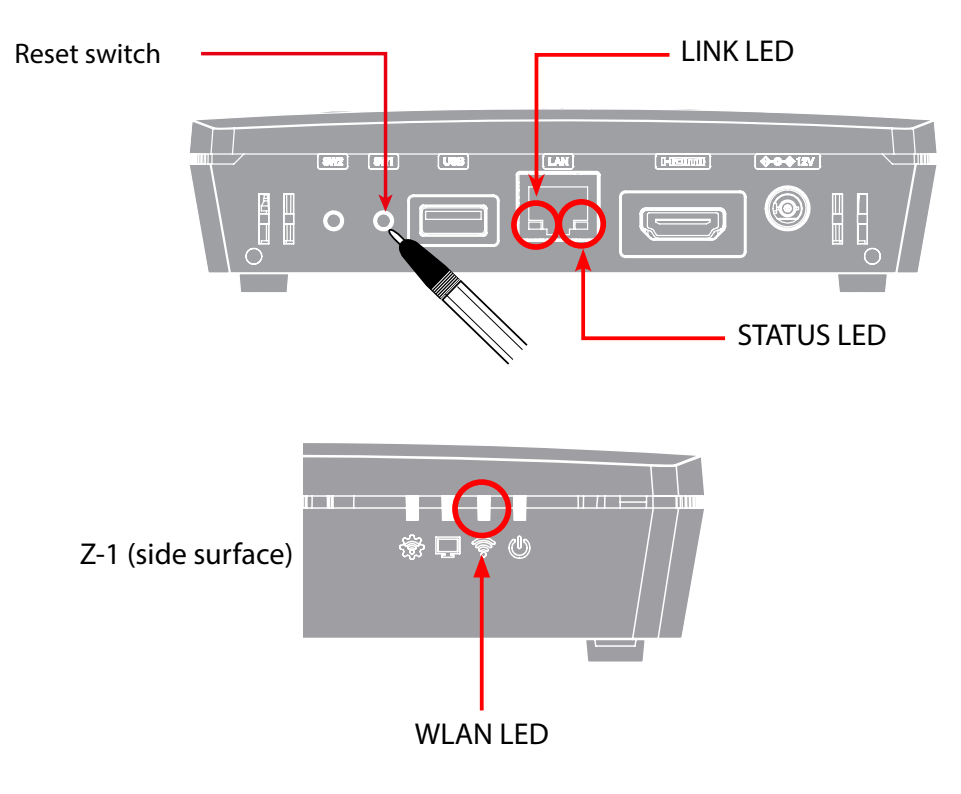

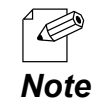

• When you are using 'Z-1 Rev.B', the factory default configuration is completed when the LINK LED and STATUS LED of the LAN port turn on.

# **Factory Default Configuration Using Web Page**

1. Access the Z-1's Web page and click Factory Default on the page menu.

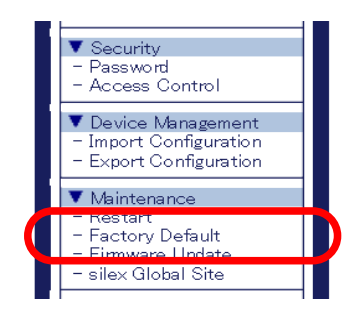

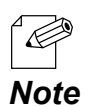

For how to access the Z-1's Web page, refer to How to Access the Web Page at 3-1-5. Z-1's Web Page.

2. The factory default configuration page appears. Click Yes.

| E Factory De    | fault                                           |      |
|-----------------|-------------------------------------------------|------|
| Factory Default |                                                 |      |
| Are you sur     | e to reset this product to the initial setting? | HELP |

- **3.** The confirmation dialog appears. Click **OK** to start the factory default configuration.
- **4**. Z-1 is restarted when the factory default configuration is finished.
- **5.** The login page will appear. Close the Web browser.

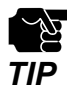

Since the IP address of Z-1 is also reset to the default one when the factory default configuration is finished, the login page may not be displayed correctly on the PC. In such a case, change the IP address of Z-1 or of the PC so that they can communicate each other.

# 6-9-3. Firmware Update

# How to Download Latest Firmware

The latest firmware can be downloaded from the Silex Technology's website. Before updating the firmware, download the latest one.

**1** Access our website below.

## URL: https://www.silextechnology.com/

2. Go to the support page and select the product model.

**3**\_ Download the latest firmware on the PC.

Now, you have the latest firmware.

# How to Update Firmware

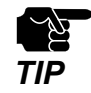

Make sure that there is no PC connected to Z-1 during the firmware update.

- Do not unplug the AC plug from the outlet during the firmware update.
- **1.** Access the Z-1's Web page and click **Firmware Update** on the page menu.

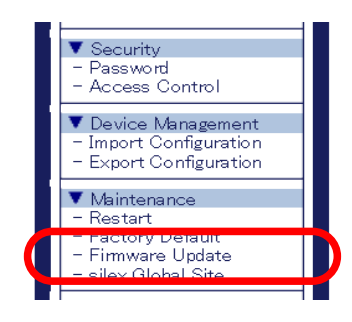

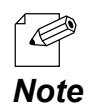

• For how to access the Z-1's Web page, refer to How to Access the Web Page at 3-1-5. Z-1's Web Page.

2. Click **Choose File**, select the latest firmware (Z-1.bin) on the PC, and click **Update**.

|                                                                                                    | C Open X                                                    |
|----------------------------------------------------------------------------------------------------|-------------------------------------------------------------|
|                                                                                                    | ← → ▼ ↑ 📴 « OS (C:) → Users → UserName → FW 🗸 🖉 🖉 Search FW |
| # Firmware Update                                                                                                    | Organize - New folder                                       |
|                                                                                                    | A Quick access                                              |
|                                                                                                    | Creative Cloud Files                                        |
| Firmware Update                                                                                                    | <ul> <li>OneDrive - Personal</li> </ul>                     |
|                                                                                                    | This PC                                                     |
| Specify a firmware update file to upgrade the firmware.                                                                                                    | i Network                                                   |
| <ul> <li>Select the firmware update file saved on your PC.<br/>When finished, click [Update].</li> <li>* It may take a while to upgrade the firmware.<br/>Please do not turn off this product while the firmware update is in progress.</li> </ul> |                                                             |
| New firmwa E: Choose File Na Tile chosen                                                                                                    | File game Z-1.bin                                           |
|                                                                                                    | Jpdate                                                      |

- **3.** The update confirmation dialog appears. Click **OK** to update the firmware.
- **4**. When the login page appears, check the latest version is displayed in the bottom left corner.

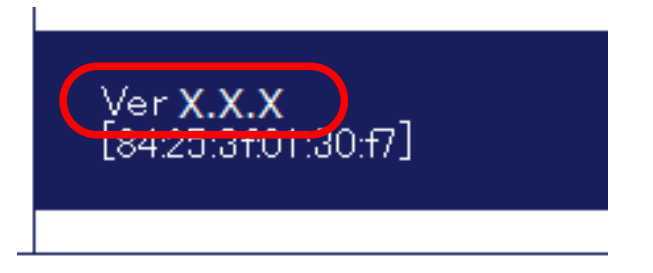

5. Now, the firmware has been updated. Close the Web browser and restart Z-1 by unplugging/ plugging the AC cable from/into the outlet.

# A. Setting Items

# A-1. General Configuration

The Z-1's general configuration items are explained at "A-2. Detailed Configuration".

# A-2. Detailed Configuration

This chapter shows the Z-1's detailed configuration items.

# A-2-1. Product Configuration

# **Product Configuration**

### **General Configuration**

| Name          | Host Name                                                                          |
|---------------|------------------------------------------------------------------------------------|
| Description   | Set the host name. Be sure to set a unique name that is not used by other devices. |
| Value/Range   | 1 to 15 alphanumeric characters and symbols                                        |
| Default value | SXxxxxxx (xxxxxx: last 3 bytes of the MAC address)                                 |

| Name          | Display name                                                      |
|---------------|-------------------------------------------------------------------|
| Description   | Set the name of Z-1 to be displayed on the dedicated application. |
| Value/Range   | Character string (15 characters or less)                          |
| Default value | SXxxxxxx (xxxxxx: last 3 bytes of the MAC address)                |

| Name          | Search Tag                                                                                                    |
|---------------|----------------------------------------------------------------------------------------------------|
| Description   | This is a character string used to search for devices from AMC Meeting.<br>Two or more settings can be configured by separating them with a space. |
| Value/Range   | Character string (50 characters or less)                                                                                                    |
| Default value | NONE                                                                                                    |

| Name          | Default Touch Mode                                                                                                    |
|---------------|----------------------------------------------------------------------------------------------------|
| Description   | <ul> <li>Set the operation mode to apply when the touch panel display is connected to Z-1.</li> <li>Interactive :</li> <li>The interactive function is enabled when the touch panel display is connected.</li> <li>When the screen of a Windows PC is projected using AMC Meeting, it is possible to control that PC by touching the touch panel display.</li> <li>Draw :</li> <li>The drawing function is enabled when the touch panel display is connected.</li> <li>It is possible to draw on the touch panel display by touching or dragging.</li> <li>The operation mode can be changed from the toolbar.</li> <li>If the Windows PC to project is switched after the operation mode is changed from the toolbar, the operation mode will be reset to the mode selected at this setting.</li> </ul> |
| Value/Range   | Interactive / Draw                                                                                                    |
| Default value | Interactive                                                                                                    |

# TCP/IP Configuration

| Name          | DHCP Client                                                                                                    |
|---------------|----------------------------------------------------------------------------------------------------|
| Description   | Enable/Disable the DHCP protocol.<br>For Z-1 to get IP addresses automatically from the DHCP server, they should be operating in the same network. |
| Value/Range   | Enable/Disable                                                                                                    |
| Default value | Enable                                                                                                    |

| Name          | IP Address                                                                                                    |
|---------------|----------------------------------------------------------------------------------------------------|
| Description   | Specify the IP address.<br>When DHCP client is enabled, an IP address obtained from DHCP server will be assigned. |
| Value/Range   | 0.0.0.0 to 255.255.255.255                                                                                        |
| Default value | 0.0.0.0                                                                                                    |

| Name          | Subnet Mask                                                                                                    |
|---------------|----------------------------------------------------------------------------------------------------|
| Description   | Specify the subnet mask.<br>When DHCP client is enabled, a subnet mask obtained by DHCP server will be assigned.<br>When 0.0.0.0 is given, a subnet mask corresponding to the IP address's class will be automatically<br>applied. |
| Value/Range   | 0.0.0.0 to 255.255.255.255                                                                                                    |
| Default value | 0.0.0                                                                                                    |

| Name          | Default Gateway                                                                             |
|---------------|---------------------------------------------------------------------------------------------|
| Description   | Specify the default gateway. If 0.0.0.0 (default value) is given, this setting is disabled. |
| Description   | When DHCP client is enabled, a default gateway obtained from DHCP server will be assigned.  |
| Value/Range   | 0.0.0.0 to 255.255.255.255                                                                  |
| Default value | 0.0.0                                                                                       |

# **DNS Configuration**

| Name          | DNS Server (Primary)                                                                                                    |
|---------------|----------------------------------------------------------------------------------------------------|
| Description   | Specify the DNS primary server address.<br>When DHCP client is enabled, DNS server address obtained from DHCP server will be assigned. |
| Value/Range   | 0.0.0.0 to 255.255.255.255                                                                                                    |
| Default value | 0.0.0.0                                                                                                    |

| Name          | DNS Server (Secondary)                                                                                                    |
|---------------|----------------------------------------------------------------------------------------------------|
| Description   | Specify the DNS secondary server address.<br>When DHCP client is enabled, DNS server address obtained from DHCP server will be assigned. |
| Value/Range   | 0.0.0.0 to 255.255.255.255                                                                                                    |
| Default value | 0.0.0                                                                                                    |

## **DHCP Server Configuration**

| Name          | DHCP Server Function                                                                                                    |
|---------------|----------------------------------------------------------------------------------------------------|
| Description   | Enable/Disable the DHCP server. When Z-1 is used as DHCP server to automatically assign an IP address to PC, choose <b>Enable</b> . When DHCP server is operating in the same network, choose <b>Disable</b> . To enable this function, disable the DHCP client function and set a static IP address. |
| Value/Range   | Enable/Disable                                                                                                    |
| Default value | Disable                                                                                                    |

| Name          | Start IP Address                                                          |
|---------------|---------------------------------------------------------------------------|
| Description   | Specify the start IP address to use when DHCP server function is enabled. |
| Value/Range   | 0.0.0.0 to 255.255.255.255                                                |
| Default value | 192.168.0.11                                                              |

| Name          | End IP Address                                                          |
|---------------|-------------------------------------------------------------------------|
| Description   | Specify the end IP address to use when DHCP server function is enabled. |
| Value/Range   | 0.0.0.0 to 255.255.255.255                                              |
| Default value | 192.168.0.254                                                           |

| Name          | Subnet Mask                                                                                                    |
|---------------|----------------------------------------------------------------------------------------------------|
| Description   | Specify the subnet mask for the IP address to assign.<br>If 0.0.0.0 is given, this setting is disabled and a subnet mask corresponding to the start IP address will<br>automatically be used. |
| Value/Range   | 0.0.0.0 to 255.255.255.255                                                                                                    |
| Default value | 255.255.255.0                                                                                                    |

| Name          | Default Gateway                                                                             |
|---------------|---------------------------------------------------------------------------------------------|
| Description   | Specify the default gateway. If 0.0.0.0 (default value) is given, this setting is disabled. |
| Value/Range   | 0.0.0.0 to 255.255.255.255                                                                  |
| Default value | 0.0.0.0                                                                                     |

| Name          | Lease Time                                                                                              |
|---------------|----------------------------------------------------------------------------------------------------|
| Description   | Specify the lease time. When 0 days 0 hours 0 minutes are given, the lease time period will be 10 days. |
| Value/Range   | 0 days 0 hours 0 minutes to 44 days 23 hours 59 minutes                                                 |
| Default value | 0 days 0 hours 0 minutes                                                                                |

# Push Switch Control Configuration

| Name          | Reset Switch                                   |
|---------------|------------------------------------------------|
| Description   | Enable/Disable the control of Reset Switch.    |
| Value/Range   | Enable/Disable                                 |
| Default value | Enable                                         |
|               |                                                |
| Name          | Function Switch                                |
| Description   | Enable/Disable the control of Function Switch. |
| Value/Range   | Enable/Disable                                 |
| Default value | Enable                                         |

# A-2-2. Wireless LAN (AP)

# **Basic Settings**

## Wireless LAN Common Configuration

| Name          | Network Mode                    |
|---------------|---------------------------------|
| Description   | Set the network operation mode. |
| Value/Range   | AccessPoint<br>Station<br>Wired |
| Default value | AccessPoint                     |

| Name          | Wireless Mode                                                                                                    |
|---------------|----------------------------------------------------------------------------------------------------|
| Description   | Set the IEEE 802.11 wireless standard.                                                                                                    |
| Value/Range   | <ul> <li>[2.4 GHz]</li> <li>802.11b:<br/>Communication in IEEE 802.11b</li> <li>802.11b/g:<br/>Communication in IEEE 802.11b and IEEE 802.11g</li> <li>802.11n/b/g:<br/>Communication in IEEE 802.11n, IEEE 802.11b, and IEEE 802.11g</li> <li>[5GHz]</li> <li>802.11a:<br/>Communication in IEEE 802.11a</li> <li>802.11n/a:<br/>Communication in IEEE 802.11n and IEEE 802.11a</li> <li>802.11n/a:<br/>Communication in IEEE 802.11n and IEEE 802.11a</li> </ul> |
| Default value | 802.11ac                                                                                                    |

| Name          | Channel Bandwidth                                                                                                    |
|---------------|----------------------------------------------------------------------------------------------------|
| Description   | Specify the frequency bandwidth for 802.11n/b/g, 802.11n/a or 802.11ac.<br>In wireless LAN, a frequency band is divided up so that more wireless devices can communicate at<br>once. The segmented band is called channel. The frequency bandwidth is 20 MHz per channel.<br>When the channel bandwidth is 40 MHz or 80 MHz, the data amount increases per traffic, and Z-1 can |
|               | attain the high-speed communication. 80 MHz is only available for 802.11 ac.                                                                                                    |
| Value/Range   | 20 MHz/40 MHz/80 MHz                                                                                                    |
| Default value | 40 MHz                                                                                                    |

# Z-1 User's Manual (Configuration Method)

| Name                                                                                  | Channel                                                                                                    |
|---------------------------------------------------------------------------------------|----------------------------------------------------------------------------------------------------|
|                                                                                       | Specify a channel to use in the wireless LAN.                                                                                                    |
| Description                                                                           | A channel is a divided frequency band. In wireless LAN, a frequency band is divided up so that more wireless devices can communicate at once.                                                                                                    |
|                                                                                       | [2.4 GHz] 1 to 13                                                                                                    |
| V-1- (0                                                                               | [5 GHz] W52: 36 / 40 / 44 / 48<br>W53: 52 / 56 / 60 / 64<br>W56: 100 / 104 / 108 / 112 / 116 / 120 / 124 / 128 / 132 / 136 / 140<br>W58: 149 / 153 / 157 / 161 / 165                                                                                                    |
| Value/Range                                                                           | [AUTO] AUTO                                                                                                    |
|                                                                                       | <ul> <li>* When Z-1's communication becomes unstable due to radio interference with other wireless products, change the channel.</li> <li>* For W53 and W56 channels, communication is lost for 1 min when Z-1 is started or when a radar wave is detected.</li> </ul>                                                                                                    |
| Default value                                                                         | 36                                                                                                    |
| Name                                                                                  | Ext Channel                                                                                                    |
| Description                                                                           | The extended channel is displayed.<br>This setting can be applied only when the channel bandwidth is set to 40 MHz.                                                                                                    |
| Value/Range                                                                           | The extended channel setting depends on the communication channel.                                                                                                    |
| Default value                                                                         | 40                                                                                                    |
| Name                                                                                  | DFS Primary Channel                                                                                                    |
| Description                                                                           | Specify a channel to be switched if radar waves are detected when the communication channel is subject to DFS. When the alternative channel is not specified or when radar waves are detected even on the switched channel, Z-1 will switch the channel in the specific order. This setting is applied only when the communication channel is W53 or W56.                                                                                                    |
| Value/Range                                                                           |                                                                                                    |
|                                                                                       | For the W53 channel, set the W53 band channels or NONE.<br>For the W56 channel, set the W56 band channels or NONE.                                                                                                    |
| Default value                                                                         | For the W53 channel, set the W53 band channels or NONE.<br>For the W56 channel, set the W56 band channels or NONE.<br>NONE                                                                                                    |
| Default value                                                                         | For the W53 channel, set the W53 band channels or NONE.<br>For the W56 channel, set the W56 band channels or NONE.<br>NONE<br>Transmit Power Level                                                                                                    |
| Default value                                                                         | For the W53 channel, set the W53 band channels or NONE.<br>For the W56 channel, set the W56 band channels or NONE.<br>NONE<br>Transmit Power Level<br>Specify the strength of radio transmission for the wireless LAN.                                                                                                    |
| Default value Name Description                                                        | For the W53 channel, set the W53 band channels or NONE.<br>For the W56 channel, set the W56 band channels or NONE.<br>NONE<br>Transmit Power Level<br>Specify the strength of radio transmission for the wireless LAN.<br>When the strength is reduced, Z-1's radio communication range will be shortened and the area<br>where Z-1 can be searched will be narrowed. Narrowing down the search area may avoid causing<br>interference to other wireless networks.                                                                                                    |
| Default value Name Description Value/Range                                            | For the W53 channel, set the W53 band channels or NONE.         For the W56 channel, set the W56 band channels or NONE.         NONE         Transmit Power Level         Specify the strength of radio transmission for the wireless LAN.         When the strength is reduced, Z-1's radio communication range will be shortened and the area where Z-1 can be searched will be narrowed. Narrowing down the search area may avoid causing interference to other wireless networks.         5 / 10 / 15 / 20 / 25 / 30 / 35 / 40 / 45 / 50 / 55 / 60 / 65 / 70 / 75 / 80 / 85 / 90 / 95 / 100                                                                                                    |
| Default value Name Description Value/Range Default value                              | For the W53 channel, set the W53 band channels or NONE.<br>For the W56 channel, set the W56 band channels or NONE.<br>NONE<br>Transmit Power Level<br>Specify the strength of radio transmission for the wireless LAN.<br>When the strength is reduced, Z-1's radio communication range will be shortened and the area<br>where Z-1 can be searched will be narrowed. Narrowing down the search area may avoid causing<br>interference to other wireless networks.<br>5/10/15/20/25/30/35/40/45/50/55/60/65/70/75/80/85/90/95/100<br>100                                                                                                    |
| Default value Name Description Value/Range Default value Name                         | For the W53 channel, set the W53 band channels or NONE.         For the W56 channel, set the W56 band channels or NONE.         NONE         Transmit Power Level         Specify the strength of radio transmission for the wireless LAN.         When the strength is reduced, Z-1's radio communication range will be shortened and the area where Z-1 can be searched will be narrowed. Narrowing down the search area may avoid causing interference to other wireless networks.         5 / 10 / 15 / 20 / 25 / 30 / 35 / 40 / 45 / 50 / 55 / 60 / 65 / 70 / 75 / 80 / 85 / 90 / 95 / 100         100         AP Bridge                                                                                                    |
| Default value Name Description Value/Range Default value Name Description             | For the W53 channel, set the W53 band channels or NONE.         For the W56 channel, set the W56 band channels or NONE.         NONE         Transmit Power Level         Specify the strength of radio transmission for the wireless LAN.         When the strength is reduced, Z-1's radio communication range will be shortened and the area where Z-1 can be searched will be narrowed. Narrowing down the search area may avoid causing interference to other wireless networks.         5 / 10 / 15 / 20 / 25 / 30 / 35 / 40 / 45 / 50 / 55 / 60 / 65 / 70 / 75 / 80 / 85 / 90 / 95 / 100         100         AP Bridge         By disabling this setting, communication between a wireless LAN and a wired LAN can be restricted.                        |
| Default value Name Description Value/Range Default value Name Description Value/Range | For the W53 channel, set the W53 band channels or NONE.         For the W56 channel, set the W56 band channels or NONE.         NONE         Transmit Power Level         Specify the strength of radio transmission for the wireless LAN.         When the strength is reduced, Z-1's radio communication range will be shortened and the area where Z-1 can be searched will be narrowed. Narrowing down the search area may avoid causing interference to other wireless networks.         5 / 10 / 15 / 20 / 25 / 30 / 35 / 40 / 45 / 50 / 55 / 60 / 65 / 70 / 75 / 80 / 85 / 90 / 95 / 100         100         AP Bridge         By disabling this setting, communication between a wireless LAN and a wired LAN can be restricted.         Enable/Disable |

# Wireless LAN Basic Configuration

| Name          | Interface                                                                                               |
|---------------|----------------------------------------------------------------------------------------------------|
| Description   | Enable/Disable the wireless interface 1-4.                                                              |
| Value/Range   | Enable/Disable                                                                                          |
| Default value | Wireless LAN 1: Enable<br>Wireless LAN 2: Disable<br>Wireless LAN 3: Disable<br>Wireless LAN 4: Disable |

| Name          | SSID                                                                                                    |
|---------------|----------------------------------------------------------------------------------------------------|
| Description   | Specify the SSID of wireless LAN that Z-1 is connected to.                                                                                                    |
|               | SSID is an ID for a group of devices to communicate over a wireless network.<br>The wireless devices need to share the same SSID to communicate with each other. |
| Value/Range   | 1 to 32 alphanumeric character(s)                                                                                                    |
| Default value | Wireless LAN1: SXxxxxx<br>Wireless LAN2: SXxxxxx_2<br>Wireless LAN3: SXxxxxx_3<br>Wireless LAN4: SXxxxxx_4<br>(xxxxxx: Last 3 bytes of the MAC address)          |

| Name          | WirelessLAN VLAN ID 1 to 4                                                   |
|---------------|------------------------------------------------------------------------------|
| Description   | Specify the VLAN ID for wireless interface.                                  |
| Value/Range   | 1 to 4094                                                                    |
| Default value | Wireless LAN1: 1<br>Wireless LAN2: 1<br>Wireless LAN3: 1<br>Wireless LAN4: 1 |

| Name          | Stealth Mode                                                                                         |
|---------------|----------------------------------------------------------------------------------------------------|
| Description   | Enable/Disable the stealth mode function.                                                            |
| Value/Range   | Enable/Disable                                                                                       |
| Default value | Wireless LAN1: Disable<br>Wireless LAN2: Disable<br>Wireless LAN3: Disable<br>Wireless LAN4: Disable |

# Z-1 User's Manual (Configuration Method)

| Name          | Network Authentication                                                                                                    |
|---------------|----------------------------------------------------------------------------------------------------|
| Description   | Specify the authentication method used for communicating with wireless devices.<br>WPA/WPA2 is recommended for robust security. TKIP cannot be used for IEEE 802.11n/IEEE 802.11ac.                                                                                                    |
| Value/Range   | <ul> <li>Open (Open system):<br/>Accepts all access without performing authentication. WEP is used for encryption.</li> <li>Shared (Shared key):<br/>Uses the WEP key for encryption as the authentication key, and allows access of devices having the same key. WEP is used for encryption.</li> <li>WPA-PSK:<br/>Uses the PSK for network authentication. The communication encryption method is chosen from TKIP/AES/AUTO. The encryption key is generated by communicating with a wireless device based on the shared key. WEP key setting will not be used.</li> <li>WPA2-PSK:<br/>Uses the PSK for network authentication. The communication encryption method is chosen from TKIP/AES/AUTO. The encryption key is generated by communicating with a wireless device based on the shared key. WEP key setting will not be used.</li> <li>WPA2-PSK:<br/>Uses the PSK for network authentication. The communication encryption method is chosen from AES/AUTO. The encryption key is generated by communicating with a wireless device based on the shared key. WEP key setting will not be used.</li> <li>WPA2-PSK:<br/>Both WPA-PSK and WPA2-PSK can be used.</li> <li>802.1X:<br/>Provides the IEEE 802.1X's user authentication and dynamic WEP encryption.</li> <li>WPA-Enterprise:<br/>Provides the IEEE 802.1X's user authentication and TKIP/AES/AUTO encryption.</li> <li>WPA2-Enterprise:<br/>Provides the IEEE 802.1X's user authentication and AES/AUTO encryption.</li> <li>WPA2-Enterprise:<br/>Provides the IEEE 802.1X's user authentication and AES/AUTO encryption.</li> </ul> |
| Default value | Wireless LAN 1: WPA2-PSK<br>Wireless LAN 2: Open<br>Wireless LAN 3: Open<br>Wireless LAN 4: Open                                                                                                    |

## **WEP** Configuration

| Name          | WEP                                                                                                    |
|---------------|----------------------------------------------------------------------------------------------------|
| Description   | Enable/Disable the WEP encryption when the network authentication is Open.<br>When the WEP encryption is used, communication will be encrypted in wireless LAN using the WEP<br>key (1 to 4) and Key index settings. |
| Value/Range   | ON / OFF                                                                                                    |
| Default value | Wireless LAN1: OFF<br>Wireless LAN2: OFF<br>Wireless LAN3: OFF<br>Wireless LAN4: OFF                                                                                                    |

| Name          | Key Index                                                                                                    |
|---------------|----------------------------------------------------------------------------------------------------|
| Description   | Specify the WEP key number (1 to 4).<br>The key index has to be the same as that of the device to communicate with. |
| Value/Range   | 1 to 4                                                                                                    |
| Default value | Wireless LAN1: 1<br>Wireless LAN2: 1<br>Wireless LAN3: 1<br>Wireless LAN4: 1                                        |

| Name          | WEP Key (1 to 4)                                                                                                    |
|---------------|----------------------------------------------------------------------------------------------------|
| Description   | Specify the WEP key.                                                                                                    |
| Value/Range   | <ul> <li>5 or 10-digit alphanumeric characters</li> <li>10 or 26 hexadecimal digits</li> <li>* In most cases, alphanumeric characters and numbers are used.</li> <li>* When the key size (key length) is 64 bits, enter 5 characters. When it is 128 bits, enter 13 characters.</li> <li>* Hexadecimal digits should be a combination of numbers (0 to 9) and alphabets (A to F).</li> <li>* When the key length is 64 bits, enter 10 hexadecimal digits. When it is 128 bits, enter 26 hexadecimal digits.</li> </ul> |
| Default value | Wireless LAN1: None<br>Wireless LAN2: None<br>Wireless LAN3: None<br>Wireless LAN4: None                                                                                                    |

## WPA/WPA2 Configuration

| Name          | Encryption Mode                                                                                                    |
|---------------|----------------------------------------------------------------------------------------------------|
| Description   | Select the encryption mode when the network authentication method is set to one of the followings:<br>WPA-PSK<br>WPA2-PSK<br>WPA/WPA2-PSK<br>WPA-Enterprise<br>WPA2-Enterprise<br>WPA2-Enterprise |
| Value/Range   | TKIP / AES / AUTO                                                                                                    |
| Default value | Wireless LAN1: AES<br>Wireless LAN2: AES<br>Wireless LAN3: AES<br>Wireless LAN4: AES                                                                                                    |

| Name          | Pre-Shared Key                                                                                                    |
|---------------|----------------------------------------------------------------------------------------------------|
| Description   | Specify the pre-shared key to use when the network authentication method is set to one of the followings<br>and the encryption mode is TKIP/AES.<br>WPA-PSK<br>WPA2-PSK<br>WPA/WPA2-PSK<br>The pre-shared key is a key word to generate an encryption key.<br>It is also known as 'network key' or 'password'. |
| Value/Range   | 8 to 63 alphanumeric characters<br>64 hexadecimal digits                                                                                                    |
| Default value | Wireless LAN1: xxxxxxx<br>Wireless LAN2: xxxxxxx_2<br>Wireless LAN3: xxxxxxx_3<br>Wireless LAN4: xxxxxxx_4<br>(xxxxxx: Generated from the MAC address)                                                                                                    |

| Name          | Group key renew interval                                                                       |
|---------------|------------------------------------------------------------------------------------------------|
| Description   | Specify the refresh interval for the encryption key (mins).<br>Zero (0) disables this setting. |
| Value/Range   | 0 to 1440                                                                                      |
| Default value | Wireless LAN1: 60<br>Wireless LAN2: 60<br>Wireless LAN3: 60<br>Wireless LAN4: 60               |

## **RADIUS Server Configuration (Primary Server)**

| Name          | Server IP                                                                                                    |
|---------------|----------------------------------------------------------------------------------------------------|
| Description   | Specify the IP address of RADIUS server.<br>This setting is valid only when the network authentication method is 802.1X, WPA-Enterprise, WPA2-<br>Enterprise, or WPA/WPA2-Enterprise. |
| Value/Range   | 0.0.0.0 to 255.255.255.255                                                                                                    |
| Default value | 0.0.0.0                                                                                                    |

| Name          | Port Number                                                        |
|---------------|--------------------------------------------------------------------|
| Description   | Specify the port number used for communication with RADIUS server. |
| Value/Range   | 0 to 65535                                                         |
| Default value | 1812                                                               |

| Name          | Shared Secret                                                     |
|---------------|-------------------------------------------------------------------|
| Description   | Specify the secret key used for communication with RADIUS server. |
| Value/Range   | 0 to 255 alphanumeric characters                                  |
| Default value | None                                                              |

## RADIUS Server Configuration (Secondary Server)

| Name          | Server IP                                                                                                    |
|---------------|----------------------------------------------------------------------------------------------------|
| Description   | Specify the IP address of RADIUS server.<br>This setting is valid only when the network authentication method is 802.1X, WPA-Enterprise, WPA2-<br>Enterprise, or WPA/WPA2-Enterprise. |
| Value/Range   | 0.0.0.0 to 255.255.255.255                                                                                                    |
| Default value | 0.0.0                                                                                                    |

| Name          | Port Number                                                        |
|---------------|--------------------------------------------------------------------|
| Description   | Specify the port number used for communication with RADIUS server. |
| Value/Range   | 0 to 65535                                                         |
| Default value | 1812                                                               |

| Name          | Shared Secret                                                     |
|---------------|-------------------------------------------------------------------|
| Description   | Specify the secret key used for communication with RADIUS server. |
| Value/Range   | 0 to 255 alphanumeric characters                                  |
| Default value | None                                                              |

# **Extended Settings**

## **Extension Configuration**

| Name          | Beacon Interval(msec)                           |
|---------------|-------------------------------------------------|
| Description   | Set the interval to send beacons (millisecond). |
| Value/Range   | 20 to 1000                                      |
| Default value | 100                                             |

| Name          | DTIM                                        |
|---------------|---------------------------------------------|
| Description   | Set the DTIM interval for the wireless LAN. |
| Value/Range   | 1 to 255                                    |
| Default value | 1                                           |

| Name          | RTS Threshold                                 |
|---------------|-----------------------------------------------|
| Description   | Set the threshold value for RTS transmission. |
| Value/Range   | 1 to 2346                                     |
| Default value | 2346                                          |

| Name          | A-MPDU                                                                                                    |
|---------------|----------------------------------------------------------------------------------------------------|
| Description   | Enable/Disable the A-MPDU setting. When <b>ON</b> is selected, the throughput may increase. This setting is valid only when the wireless mode is <b>802.11n/b/g</b> , <b>802.11n/a</b> or <b>802.11ac</b> . |
| Value/Range   | ON/OFF                                                                                                    |
| Default value | ON                                                                                                    |

| Name          | Short Guard Interval                                                                                                    |
|---------------|----------------------------------------------------------------------------------------------------|
| Description   | Enable/Disable the Short Guard Interval setting. When <b>ON</b> is selected, the throughput may increase. This setting is valid only when the wireless mode is <b>802.11n/b/g</b> , <b>802.11n/a</b> or <b>802.11ac</b> . |
| Value/Range   | ON/OFF                                                                                                    |
| Default value | ON                                                                                                    |

# QoS(WMM) Configuration(for AP)

| Name          | ECWmin                                                                         |
|---------------|--------------------------------------------------------------------------------|
| Description   | Set the WMM-EDCA setting items of Z-1 (QoS settings for each access category). |
| Value/Range   | 1 to 15                                                                        |
| Default value | BE: 4<br>BK: 4<br>VI: 3<br>VO: 2                                               |

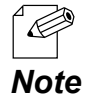

Abbreviations

BE: Best Effort

• BK: Back Ground

• VI: Video

• VO: Voice

| Name          | ECWmax                                                                         |
|---------------|--------------------------------------------------------------------------------|
| Description   | Set the WMM-EDCA setting items of Z-1 (QoS settings for each access category). |
| Value/Range   | 1 to 15                                                                        |
| Default value | BE: 6<br>BK: 10<br>VI: 4<br>VO: 3                                              |

| Name          | AIFSN                                                                          |
|---------------|--------------------------------------------------------------------------------|
| Description   | Set the WMM-EDCA setting items of Z-1 (QoS settings for each access category). |
| Value/Range   | 1 to 15                                                                        |
| Default value | BE: 3<br>BK: 7<br>VI: 1<br>VO: 1                                               |

| Name          | TxOPLimit                                                                      |
|---------------|--------------------------------------------------------------------------------|
| Description   | Set the WMM-EDCA setting items of Z-1 (QoS settings for each access category). |
| Value/Range   | 0 to 8192                                                                      |
| Default value | BE: 0<br>BK: 0<br>VI: 3008<br>VO: 1504                                         |

# QoS(WMM) Configuration(for Station)

| Name          | ECWmin                                                                              |
|---------------|-------------------------------------------------------------------------------------|
| Description   | Set the WMM-EDCA setting items of stations (QoS settings for each access category). |
| Value/Range   | 1 to 15                                                                             |
| Default value | BE: 4<br>BK: 4<br>VI: 3<br>VO: 2                                                    |

| Name          | ECWmax                                                                              |
|---------------|-------------------------------------------------------------------------------------|
| Description   | Set the WMM-EDCA setting items of stations (QoS settings for each access category). |
| Value/Range   | 1 to 15                                                                             |
| Default value | BE: 10<br>BK: 10<br>VI: 4<br>VO: 3                                                  |

| Name          | AIFSN                                                                               |
|---------------|-------------------------------------------------------------------------------------|
| Description   | Set the WMM-EDCA setting items of stations (QoS settings for each access category). |
| Value/Range   | 1 to 15                                                                             |
| Default value | BE: 3<br>BK: 7<br>VI: 2<br>VO: 2                                                    |

| Name          | TxOPLimit                                                                           |
|---------------|-------------------------------------------------------------------------------------|
| Description   | Set the WMM-EDCA setting items of stations (QoS settings for each access category). |
| Value/Range   | 0 to 8192                                                                           |
| Default value | BE: 0<br>BK: 0<br>VI: 3008<br>VO: 1504                                              |

| Name          | ACM                                                                                         |
|---------------|---------------------------------------------------------------------------------------------|
| Description   | Set the WMM-EDCA setting items of Z-1 and stations (QoS settings for each access category). |
| Value/Range   | ON/OFF                                                                                      |
| Default value | BE: OFF<br>BK: OFF<br>VI: OFF<br>VO: OFF                                                    |

# Security

## **Security Configuration**

| Name          | Privacy Separator                                                                                                    |
|---------------|----------------------------------------------------------------------------------------------------|
| Description   | Allow/Deny the communication between wireless LAN stations connected to Z-1.<br>A wireless interface with the enabled privacy separator forwards wireless frames only to the wired LAN<br>interface but not to the other wireless interfaces. |
| Value/Range   | ON/OFF                                                                                                    |
| Default value | OFF                                                                                                    |

# **MAC Address Filter Configuration**

| Name          | Filter Type                                                                                                    |
|---------------|----------------------------------------------------------------------------------------------------|
| Description   | Specify the security type of the MAC address filter.                                                                                                    |
| Value/Range   | DISABLE:<br>Allows access of all wireless stations.<br>ALLOW:<br>Allows access of the wireless stations registered to the MAC address filter list.<br>DENY:<br>Blocks access of the wireless stations registered to the MAC address filter list. |
| Default value | DISABLE                                                                                                    |

| Name          | MAC Address                                                    |
|---------------|----------------------------------------------------------------|
| Description   | MAC address or the vendor code of MAC address (1 to 50)        |
| Value/Range   | 00:00:00:00:01 to FF:FF:FE:FF:FF<br>or<br>00:00:00 to FF:FF:FE |
| Default value | 00:00:00:00:00                                                 |

# Smart Wireless Setup

## Smart Wireless Setup

| Name          | Smart Wireless Setup                     |
|---------------|------------------------------------------|
| Description   | Enable/Disable the smart wireless setup. |
| Value/Range   | Enable/Disable                           |
| Default value | Enable                                   |

| Name          | Interface                                                          |
|---------------|--------------------------------------------------------------------|
| Description   | Select the wireless interface to execute the Smart Wireless Setup. |
| Value/Range   | 1 to 4                                                             |
| Default value | 1                                                                  |

| Name          | External Registrar                     |
|---------------|----------------------------------------|
| Description   | Enable/Disable the external registrar. |
| Value/Range   | Enable/Disable                         |
| Default value | Disable                                |

| Name          | PIN Code                     |
|---------------|------------------------------|
| Description   | Specify the PIN code of Z-1. |
| Value/Range   | 8-digit number (decimal)     |
| Default value | Unique to each Z-1.          |
## A-2-3. Wireless LAN (STA)

## **Basic Settings**

#### Wireless LAN Common Configuration

| Name          | Network Mode                            |
|---------------|-----------------------------------------|
| Description   | Set the operation mode for the network. |
| Value/Range   | AccessPoint<br>Station<br>Wired         |
| Default value | AccessPoint                             |

#### Wireless LAN Basic Configuration

| Name          | SSID                                                                                                    |
|---------------|----------------------------------------------------------------------------------------------------|
| Description   | Set the SSID of the wireless LAN that Z-1 is connected to.<br>SSID is an ID for group of devices to communicate in a wireless LAN.<br>Devices need to have the same SSID to communicate with each other. |
| Value/Range   | 1 to 32 alphanumeric character(s)                                                                                                    |
| Default value | SXxxxxxx<br>(xxxxxx: Last 3 bytes of the MAC address)                                                                                                    |

| Name        | Network Authentication                                                                                                    |
|-------------|----------------------------------------------------------------------------------------------------|
| Description | Specify the network authentication method for the wireless LAN.                                                                                                    |
| Value/Range | Open (Open system):<br>Accepts all access without performing authentication. WEP is used for encryption.<br>Shared (Shared key):<br>Uses the WEP key for encryption as the authentication key, and allows access of devices having the<br>same key. WEP is used for encryption. |
|             | WPA-PSK:<br>Uses the PSK for network authentication. The communication encryption method is chosen from<br>TKIP/AES/AUTO. The encryption key is generated by communicating with a wireless device based<br>on the pre-shared key. WEP key setting will not be used.             |
|             | WPA2-PSK:<br>Uses the PSK for network authentication. The communication encryption method is chosen from<br>AES/AUTO. The encryption key is generated by communicating with a wireless device based on the<br>shared key. WEP key setting will not be used.                     |
|             | WPA/WPA2-PSK:<br>Both WPA-PSK and WPA2-PSK can be used.                                                                                                    |
|             | WPA-Enterprise:<br>Provides the IEEE 802.1X's user authentication and TKIP/AES/AUTO encryption.                                                                                                    |

|               | WPA2-Enterprise:<br>Provides the IEEE 802.1X's user authentication and AES/AUTO encryption.                                   |
|---------------|----------------------------------------------------------------------------------------------------|
|               | WPA/WPA2-Enterprise:                                                                                                    |
| Value/Range   |                                                                                                    |
|               | Provides the lefe 802.1X's user authentication and AES/AUTO encryption.                                                       |
|               | * For 802.11n/802.11ac, the Shared authentication, 802.1X authentication, WEP encryption, and TKIP encryption cannot be used. |
| Default value | Open                                                                                                    |

| Name          | Encryption Mode                                                                                                    |
|---------------|----------------------------------------------------------------------------------------------------|
| Description   | <ul> <li>Select the encryption mode (TKIP/AES/AUTO) for the following network authentication methods:</li> <li>WPA-PSK</li> <li>WPA2-PSK</li> <li>WPA/WPA2-PSK</li> <li>WPA2-Enterprise</li> <li>WPA/WPA2-Enterprise</li> <li>* When the network authentication method is one of the following, TKIP cannot be selected: <ul> <li>WPA2-PSK</li> <li>WPA2-PSK</li> <li>WPA2-PSK</li> <li>WPA2-PSK</li> <li>WPA2-PSK</li> <li>WPA2-Enterprise</li> </ul> </li> </ul> |
| Value/Range   | TKIP<br>AES<br>AUTO                                                                                                    |
| Default value | AES                                                                                                    |

## WEP Configuration

| Name          | WEP                                                                                             |
|---------------|-------------------------------------------------------------------------------------------------|
| Description   | Enable/Disable the WEP encryption. This can be selected when the authentication method is Open. |
| Value/Range   | ON / OFF                                                                                        |
| Default value | OFF                                                                                             |

| Name          | Key Index                                                                                                    |
|---------------|----------------------------------------------------------------------------------------------------|
| Description   | Set the key index of the WEP key to use (1-4).<br>The key index has to be the same as that of the device to communicate with. |
| Value/Range   | 1 to 4                                                                                                    |
| Default value | 1                                                                                                    |

| Name          | WEP Key (1 to 4)                                                                                                    |
|---------------|----------------------------------------------------------------------------------------------------|
| Description   | <ul> <li>Set the WEP key.</li> <li>For hexadecimal key input: <ul> <li>When the key size is 64 bits, enter 10 hexadecimal digits. When it is 128 bits, enter 26 hexadecimal digits.</li> </ul> </li> <li>For alphanumeric key input: <ul> <li>When the key size is 64 bits, enter 5 alphanumeric characters. When it is 128 bits, enter 13 characters.</li> </ul> </li> </ul> |
| Value/Range   | 5 or 10-digit alphanumeric characters<br>10 or 26 hexadecimal digits                                                                                                    |
| Default value | None                                                                                                    |

## WPA/WPA2 PSK Configuration

| Name          | Pre-Shared Key                                                                                              |
|---------------|----------------------------------------------------------------------------------------------------|
| Description   | Specify this when the authentication method is one of the following:<br>WPA-PSK<br>WPA2-PSK<br>WPA/WPA2-PSK |
| Value/Range   | 8 to 63 alphanumeric characters<br>64 hexadecimal digits                                                    |
| Default value | xxxxxxxx xxxxx: Generated from the MAC address                                                              |

## WPA/WPA2 EAP Configuration

| Name          | Authentication Method                                                                                  |
|---------------|----------------------------------------------------------------------------------------------------|
| Description   | Select the authentication method (EAP-TLS/EAP-TTLS/PEAP/EAP-FAST/LEAP) for IEEE 802.1X authentication. |
| Value/Range   | EAP-TLS<br>EAP-TTLS<br>PEAP<br>EAP-FAST<br>LEAP                                                        |
| Default value | EAP-TLS                                                                                                |

| Name          | EAP User Name                                                                                                    |
|---------------|----------------------------------------------------------------------------------------------------|
| Description   | Specify the EAP user name used for IEEE 802.1X authentication.<br>The server uses the EAP user name to identify the client. |
| Value/Range   | Character string (64 characters or less)                                                                                    |
| Default value | None                                                                                                    |

| Name          | Client Certificate Password                                                                                                    |
|---------------|----------------------------------------------------------------------------------------------------|
| Description   | Set a password for the client certificate to use for client authentication of the IEEE 802.1X authentication. This is needed when the client certificate has a password setting. |
| Value/Range   | Character string (32 characters or less)                                                                                                    |
| Default value | None                                                                                                    |

| Name          | Client Certification                                                                                                    |
|---------------|----------------------------------------------------------------------------------------------------|
| Description   | Select a client certificate to use for client authentication of the IEEE 802.1X authentication. This is used when the authentication method is set to EAP-TLS. |
| Value/Range   | Select a file.                                                                                                    |
| Default value | -                                                                                                    |

| Name          | EAP Password                                                                                                    |
|---------------|----------------------------------------------------------------------------------------------------|
| Description   | Specify an EAP password used for IEEE 802.1X authentication. The EAP password is used to check the credibility of the client device.<br>This setting is used when the authentication method is EAP-TTLS, PEAP, EAP-FAST or LEAP. |
| Value/Range   | Character string (32 characters or less)                                                                                                    |
| Default value | None                                                                                                    |

| Name          | Inner Authentication Method                                                                                                    |
|---------------|----------------------------------------------------------------------------------------------------|
| Description   | Set the inner authentication method (PAP/CHAP/MSCHAP/MSCHAPv2) that will be conducted during TLS tunneling of the IEEE 802.1X authentication. When the authentication method is PEAP, the inner authentication is fixed to MS-CHAPv2. |
| Value/Range   | PAP<br>CHAP<br>MSCHAP<br>MSCHAPv2                                                                                                    |
| Default value | PAP                                                                                                    |

| Name          | Auto PAC Provisioning                                                                                                    |
|---------------|----------------------------------------------------------------------------------------------------|
| Description   | Enable/Disable the automatic distribution of PAC (Protected Access Credential) for EAP-FAST authentication. When the automatic distribution is disabled, a PAC file needs to be registered after it is generated by the server. |
| Value/Range   | ON/OFF                                                                                                    |
| Default value | OFF                                                                                                    |

| Name          | PAC File Distribution                                                                                                    |
|---------------|----------------------------------------------------------------------------------------------------|
| Description   | Register a PAC file that is generated by the server, and is used to manually distribute PAC (Protected Access Credential) for EAP-FAST authentication. |
| Value/Range   | Select a file.                                                                                                    |
| Default value | -                                                                                                    |

| Name          | PAC File Password                        |
|---------------|------------------------------------------|
| Description   | This is a password for the PAC file.     |
| Value/Range   | Character string (63 characters or less) |
| Default value | None                                     |

| Name          | Server authentication                                                                                                    |
|---------------|----------------------------------------------------------------------------------------------------|
| Description   | Set whether to verify the server credibility on the IEEE 802.1X authentication.<br>When it is <b>ON</b> , CA certificate is needed for server authentication. |
| Value/Range   | ON/OFF                                                                                                    |
| Default value | OFF                                                                                                    |

| Name          | CA Certification                                                                            |
|---------------|---------------------------------------------------------------------------------------------|
| Description   | Select a CA certificate to use for server authentication of the IEEE 802.1X authentication. |
| Value/Range   | Select a file.                                                                              |
| Default value | -                                                                                           |

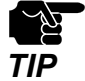

• Please create the client certificate and the CA certificate separately. Z-1 does not support the certificate composed of multiple certificate files.

## Smart Wireless Setup

| Name          | Smart Wireless Setup                     |
|---------------|------------------------------------------|
| Description   | Enable/Disable the Smart Wireless Setup. |
| Value/Range   | Enable/Disable                           |
| Default value | Enable                                   |
|               |                                          |

| Name          | PIN Code                    |
|---------------|-----------------------------|
| Description   | Specify a PIN code for Z-1. |
| Value/Range   | 8-digit number (decimal)    |
| Default value | Unique to each Z-1.         |

## A-2-4. Wired LAN

## Wired LAN Settings

| Name          | Link Speed                                                                                                    |
|---------------|----------------------------------------------------------------------------------------------------|
| Description   | Specify the physical network type. Use AUTO for regular operation. When a LINK lamp of the connected HUB does not turn on while Z-1 is booting up, change the setting to that of the connected HUB. |
| Value/Range   | AUTO<br>100BASE-TX-Half<br>100BASE-TX-Full<br>1000BASE-T-Full                                                                                                    |
| Default value | AUTO                                                                                                    |

## **Security Settings**

### **MAC Address Filter Configuration**

| Name          | Filter Type                                                                                                    |
|---------------|----------------------------------------------------------------------------------------------------|
| Description   | DISABLE:<br>Allows access of any devices.<br>DENY:<br>Blocks access of the devices registered to the MAC address filter.<br>ALLOW: |
|               | Allows access from the devices registered to the MAC address filter.                                                               |
| Value/Range   | DISABLE<br>ALLOW<br>DENY                                                                                                    |
| Default value | DISABLE                                                                                                    |

| Name          | MAC Address                                                    |
|---------------|----------------------------------------------------------------|
| Description   | MAC address or the vendor code of MAC addresses (1 to 10)      |
| Value/Range   | 00:00:00:00:01 to FF:FF:FE:FF:FF<br>or<br>00:00:00 to FF:FF:FE |
| Default value | 00:00:00:00:00                                                 |

## IEEE 802.1X Configuration

| Name          | IEEE 802.1X                                                                                                    |
|---------------|----------------------------------------------------------------------------------------------------|
| Description   | Enable/Disable the IEEE 802.1X user authentication for wired LAN.<br>When <b>Enable</b> is selected and Z-1 is operating in Access Point mode, a multi-host mode needs to be set<br>for a port of the authentication-compatible switch.<br>For details, refer to the operating manual that comes with the switch. |
| Value/Range   | Enable/Disable                                                                                                    |
| Default value | Disable                                                                                                    |

## 

• Multi-host mode: This is a mode to allow communication of multiple hosts on a single port.

## Note

| Name          | Authentication Method                                                                        |
|---------------|----------------------------------------------------------------------------------------------|
| Description   | Select the authentication method (EAP-TLS/EAP-TTLS/PEAP) for the IEEE 802.1X authentication. |
| Value/Range   | EAP-TLS<br>EAP-TTLS<br>PEAP                                                                  |
| Default value | EAP-TLS                                                                                      |

| Name          | EAP User Name                                                                                                    |
|---------------|----------------------------------------------------------------------------------------------------|
| Description   | Specify the EAP user name used for the IEEE 802.1X authentication.<br>The server uses the EAP user name to identify the client. |
| Value/Range   | Character string (64 characters or less)                                                                                        |
| Default value | None                                                                                                    |

| Name          | EAP Password                                                                                                    |
|---------------|----------------------------------------------------------------------------------------------------|
| Description   | Specify an EAP password used for IEEE 802.1X authentication. The EAP password is used to check the credibility of the client device.<br>This setting is used when the authentication method is EAP-TTLS or PEAP. |
| Value/Range   | Character string (32 characters or less)                                                                                                    |
| Default value | None                                                                                                    |

| Name          | Client Certificate Password                                                                                                    |
|---------------|----------------------------------------------------------------------------------------------------|
| Description   | Set the password for client certificate to use for client authentication of the IEEE 802.1X authentication.<br>This is needed when the client certificate has a password setting. |
| Value/Range   | Character string (32 characters or less)                                                                                                    |
| Default value | None                                                                                                    |

| Name          | Client Certification                                                                                                    |
|---------------|----------------------------------------------------------------------------------------------------|
| Description   | Select a client certificate used for the IEEE 802.1X's client authentication. It is used when the authentication method is set to EAP-TLS. |
| Value/Range   | Select a file.                                                                                                    |
| Default value | -                                                                                                    |

| Name          | Inner Authentication Method                                                                                                    |
|---------------|----------------------------------------------------------------------------------------------------|
| Description   | Set the inner authentication method (PAP/CHAP/MSCHAP/MSCHAPv2) that will be conducted during TLS tunneling of the IEEE 802.1X authentication.<br>When the authentication method is PEAP, the inner authentication is fixed to MS-CHAPv2. |
| Value/Range   | PAP<br>CHAP<br>MSCHAP<br>MSCHAPv2                                                                                                    |
| Default value | РАР                                                                                                    |

| Name          | Server Authentication                                                                                                    |
|---------------|----------------------------------------------------------------------------------------------------|
| Description   | Set whether to verify the server credibility on the IEEE 802.1X authentication.<br>When it is <b>ON</b> , CA certificate is needed for server authentication. |
| Value/Range   | ON/OFF                                                                                                    |
| Default value | OFF                                                                                                    |

| Name          | CA Certification                                                                            |
|---------------|---------------------------------------------------------------------------------------------|
| Description   | Select a CA certificate to use for server authentication of the IEEE 802.1X authentication. |
| Value/Range   | Select a file.                                                                              |
| Default value | -                                                                                           |

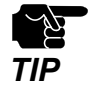

• Please create the client certificate and the CA certificate separately. Z-1 does not support the certificate composed of multiple certificate files.

## A-2-5. VLAN

## IEEE802.1Q VLAN Configuration

| Name          | VLAN                                                                                                    |
|---------------|----------------------------------------------------------------------------------------------------|
| Description   | Enable/Disable the VLAN tagging function complaint with IEEE802.1Q.<br>When it is set to <b>Enable</b> , a wired LAN port will be a trunk port and wireless LAN will be an access port<br>to build VLAN. To relay packets to wired LAN from wireless LAN, IEEE802.1Q tags will be added to the<br>packet frames. Meanwhile, packets from wired LAN can be received only in wireless LAN which has the<br>same VLAN ID as the frame tag. |
| Value/Range   | Enable/Disable                                                                                                    |
| Default value | Disable                                                                                                    |

| Name          | Native VLAN ID                                                                                                    |
|---------------|----------------------------------------------------------------------------------------------------|
| Description   | Set the native VLAN ID of a wired LAN port. When a packet without VLAN tag is received from wired LAN, it will be treated as a packet of the specified VLAN ID. |
| Value/Range   | 1 to 4094                                                                                                    |
| Default value | 1                                                                                                    |

| Name          | Management VLAN ID                                                                                                    |
|---------------|----------------------------------------------------------------------------------------------------|
| Description   | Set the management VLAN ID to access Z-1. When the VLAN function is enabled, network groups without the management VLAN ID cannot access Z-1. |
| Value/Range   | 1 to 4094                                                                                                    |
| Default value | 1                                                                                                    |

## **TCP/IP Configuration**

| Name          | WirelessLAN VLAN ID 1 to 4                     |
|---------------|------------------------------------------------|
| Description   | Set the VLAN ID used for a wireless interface. |
| Value/Range   | 1 to 4094                                      |
| Default value | 1                                              |

| Name          | DHCP Client                                                                                                    |
|---------------|----------------------------------------------------------------------------------------------------|
| Description   | Enable/Disable the DHCP client function.<br>To set the IP address using DHCP, the DHCP server has to be operating in the subnetwork. |
| Value/Range   | Enable/Disable                                                                                                    |
| Default value | Disable                                                                                                    |

| Name          | IP Address                                                                                                    |
|---------------|----------------------------------------------------------------------------------------------------|
| Description   | Specify the IP address.<br>When DHCP client is enabled, an IP address obtained from the DHCP server will be applied. |
| Value/Range   | 0.0.0.0 to 255.255.255.255                                                                                           |
| Default value | 0.0.0                                                                                                    |

| Name          | Subnet Mask                                                                                                    |
|---------------|----------------------------------------------------------------------------------------------------|
| Description   | Specify the subnet mask.<br>When 0.0.0.0 is given (default setting), a subnet mask corresponding to the IP address will<br>automatically be applied. When DHCP client is enabled, a subnet mask obtained by the DHCP server<br>will be used. |
| Value/Range   | 0.0.0.0 to 255.255.255.255                                                                                                    |
| Default value | 0.0.0                                                                                                    |

## A-2-6. NTP

### **NTP Configuration**

| Name          | NTP                              |
|---------------|----------------------------------|
| Description   | Enable/Disable the NTP protocol. |
| Value/Range   | Enable/Disable                   |
| Default value | Disable                          |

| Name          | NTP Server                                                  |
|---------------|-------------------------------------------------------------|
| Description   | Specify the host name or the IP address for the NTP server. |
| Value/Range   | 0 to 128 alphanumeric characters                            |
| Default value | None                                                        |

| Name          | Local Time Zone              |
|---------------|------------------------------|
| Description   | Specify the local time zone. |
| Value/Range   | -12:00 to 12:00              |
| Default value | [US] +9:00 [EU] +01:00       |

| Name          | Scheduled Reboot                              |
|---------------|-----------------------------------------------|
| Description   | Enable/Disable the periodic restart function. |
| Value/Range   | Enable/Disable                                |
| Default value | Disable                                       |

| Name          | Reboot Time                                                                   |
|---------------|-------------------------------------------------------------------------------|
| Description   | Specify the time to restart Z-1 when the scheduled reboot function is in use. |
| Value/Range   | 00:00 to 23:50 (set by 10 minutes)                                            |
| Default value | 00:00                                                                         |

## Time Synchronization

| Name          | Browser Time                                                        |
|---------------|---------------------------------------------------------------------|
| Description   | Shows the system time of the PC in which the Web browser is opened. |
| Value/Range   | * The value is not variable.                                        |
| Default value | -                                                                   |

| Name          | NTP Server                                                                                                    |
|---------------|----------------------------------------------------------------------------------------------------|
| Description   | Shows the name of the NTP server to synchronize with.<br>Synchronization runs for the server that is set at <b>NTP Server</b> of <b>NTP Configuration</b> . |
| Value/Range   | * The value is not variable.                                                                                                    |
| Default value | -                                                                                                    |

## Synchronous State

| Name          | Synchronized Time                            |
|---------------|----------------------------------------------|
| Description   | Shows the time obtained from the NTP server. |
| Value/Range   | * The value is not variable.                 |
| Default value | -                                            |

| Name          | Synchronized NTP Server                                                             |
|---------------|-------------------------------------------------------------------------------------|
| Description   | Shows the name of the NTP server that was synchronized to get the time information. |
| Value/Range   | * The value is not variable.                                                        |
| Default value | -                                                                                   |

## A-2-7. Display Setting

## **Display Configuration**

## **Display Configuration**

| Name          | Initial Presentation Mode                                                                                                    |
|---------------|----------------------------------------------------------------------------------------------------|
| Description   | Select the projection mode to apply when Z-1 is started.                                                                                                    |
| Value/Range   | <ul> <li>Z-1 will operate in one of the following modes:</li> <li>Single Presenter</li> <li>Multi Presenter</li> <li>Distribution Master</li> <li>Distribution Slave</li> <li>Pair Display</li> </ul> |
| Default value | Single Presenter                                                                                                    |

| Name          | Allow presenter interrupt                                                 |
|---------------|---------------------------------------------------------------------------|
| Description   | Allows an interrupt of new connection when the projection is in progress. |
| Value/Range   | Enable/Disable                                                            |
| Default value | Enable                                                                    |

| Name          | PIN Code Type                                                                                                    |
|---------------|----------------------------------------------------------------------------------------------------|
| Description   | This is a function to prevent an unintended projection that may occur as a result of incorrect use.                                                                                                    |
| Value/Range   | DISABLE :<br>Does not use the PIN code.<br>PRESET :<br>Uses the PIN code pre-configured by the user (administrator).<br>RANDOM :<br>A random PIN code is set at 0:00 every day and when Z-1 is started. |
| Default value | DISABLE                                                                                                    |

| Name          | PIN Code                                                   |
|---------------|------------------------------------------------------------|
| Description   | Set the PIN code to use when the PIN code type is Preset.  |
| Value/Range   | 4 digit number (decimal number)                            |
| Default value | The initial value is generated from the Z-1's MAC Address. |

| Name          | Time to stop signal output (minutes)                                                                            |
|---------------|----------------------------------------------------------------------------------------------------|
| Description   | Set the time until the HDMI signal stops when projection does not take place.<br>If 0 is set, it will not stop. |
| Value/Range   | 0-60                                                                                                    |
| Default value | 0                                                                                                    |

| Name          | Display Resolution                                                                                                    |
|---------------|----------------------------------------------------------------------------------------------------|
| Description   | Set the HDMI resolution output from Z-1.                                                                                                    |
| Value/Range   | 2K :<br>HDMI output is executed at 2K(1920x1080).<br>Even if a 4K compatible display is connected, output will be executed at 2K.<br>2K/4K :<br>HDMI output is executed at 2K(1920x1080) or 4K(3849x2160).<br>The appropriate resolution level is automatically selected according to the connected display. |
| Default value | 2К                                                                                                    |

## Pair Display Config

| Name          | Pair 1 to 10 (Name)                                                                     |
|---------------|-----------------------------------------------------------------------------------------|
| Description   | Register the devices to use as a pair. Up to 10 pairs can be registered (Pair 1 to 10). |
| Value/Range   | 1 to 15 alphanumeric characters                                                         |
| Default value | "Pair1" to "Pair10"                                                                     |

| Name          | Pair 1 to 10 (IP Address)                                                               |
|---------------|-----------------------------------------------------------------------------------------|
| Description   | Register the devices to use as a pair. Up to 10 pairs can be registered (Pair 1 to 10). |
| Value/Range   | 0.0.0.0 to 255.255.255.255                                                              |
| Default value | 0.0.0                                                                                   |

## **Recent Pairing**

| Name          | Clear Recent Pairing                                                            |
|---------------|---------------------------------------------------------------------------------|
| Description   | This deletes all records of the paired devices. Note that it clears everything. |
| Value/Range   | None                                                                            |
| Default value | None                                                                            |

## Standby Screen Configuration

### **Standby Screen Configuration**

| Name          | Standby Screen                                                                                                    |
|---------------|----------------------------------------------------------------------------------------------------|
| Description   | Select the standby screen from Instruction screen, Standard screen or Custom screen.<br>The Instruction screen is displayed only in single presenter mode. |
| Value/Range   | Instruction / Standard / Custom                                                                                                    |
| Default value | Instruction                                                                                                    |

| Name          | Customized Standby Screen                                                                                                    |
|---------------|----------------------------------------------------------------------------------------------------|
| Description   | Select an image file to use for the custom screen, and upload it to Z-1.<br>The file must be a PNG file (1,920 x 1,080 pixels). The maximum size is 1,048,560 bytes. |
| Value/Range   | None                                                                                                    |
| Default value | -                                                                                                    |

## **Display Information Configuration**

| Name          | Show Connection Info                                                                                             |
|---------------|----------------------------------------------------------------------------------------------------|
| Description   | Set whether to display the connection information (the host name, IP address, and SSID) on the OSD setting page. |
| Value/Range   | Enable/Disable                                                                                                   |
| Default value | Enable                                                                                                    |

| Name          | Show access point information                                                                                   |
|---------------|----------------------------------------------------------------------------------------------------|
| Description   | This shows the access point information to display on the standard screen, instruction screen or custom screen. |
| Value/Range   | None<br>SSID Only<br>SSID/QR Code<br>SSID/Key<br>SSID/Key/QR Code                                               |
| Default value | SSID/Key/QR Code                                                                                                |

| Name          | Target wireless interface                                              |
|---------------|------------------------------------------------------------------------|
| Description   | Set a wireless interface used to display the access point information. |
| Value/Range   | Wireless1<br>Wireless2<br>Wireless3<br>Wireless4                       |
| Default value | Wireless1                                                              |

# A-3. Security

## A-3-1. Password

#### Please input the password.

| Name          | New Password                                                                                                    |
|---------------|----------------------------------------------------------------------------------------------------|
| Description   | Set the administrator password with an ASCII character string (8 characters or less).<br>The password is used for authentication when the user tries to update settings from a Web browser or<br>to use the total management software AMC Manager <sup>®</sup> (non-free license). |
| Value/Range   | 1 to 8 alphanumeric characters                                                                                                    |
| Default value | None                                                                                                    |

## A-3-2. Access Control

#### **Access Control**

| Name          | нттр                                                                                                    |
|---------------|----------------------------------------------------------------------------------------------------|
| Description   | This can control an HTTP access from the wired/wireless LAN. <b>Enable</b> allows access and <b>Disable</b> denies access to Z-1. |
| Value/Range   | Enable/Disable                                                                                                    |
| Default value | Wired LAN: Enable<br>Wireless LAN: Enable                                                                                         |

| Name          | нттря                                                                                                    |
|---------------|----------------------------------------------------------------------------------------------------|
| Description   | This can control an HTTPS access from the wired/wireless LAN. <b>Enable</b> allows access and <b>Disable</b> denies access to Z-1. |
| Value/Range   | Enable/Disable                                                                                                    |
| Default value | Wired LAN: Enable<br>Wireless LAN: Enable                                                                                          |

| Name          | SNMP                                                                                                    |
|---------------|----------------------------------------------------------------------------------------------------|
| Description   | This can control an SNMP access from the wired/wireless LAN. <b>Enable</b> allows access and <b>Disable</b> denies access to Z-1. |
| Value/Range   | Enable/Disable                                                                                                    |
| Default value | Wired LAN: Enable<br>Wireless LAN: Enable                                                                                         |

| Name          | Device Server                                                                                                    |
|---------------|----------------------------------------------------------------------------------------------------|
| Description   | This can control an access from the wired/wireless LAN when Z-1's device server function is used. <b>Enable</b> allows access and <b>Disable</b> denies access to Z-1. |
| Value/Range   | Enable/Disable                                                                                                    |
| Default value | Wired LAN: Disable<br>Wireless LAN: Disable                                                                                                    |

| Name          | Screen Projection                                                                                                    |
|---------------|----------------------------------------------------------------------------------------------------|
| Description   | This can control an access from the wired/wireless LAN when Z-1's display function is used. <b>Enable</b> allows access and <b>Disable</b> denies access to Z-1. |
| Value/Range   | Enable/Disable                                                                                                    |
| Default value | Wired LAN: Enable<br>Wireless LAN: Enable                                                                                                    |

## CIFS / SMB Server Configuration

| Name          | User                                                                                                   |
|---------------|----------------------------------------------------------------------------------------------------|
| Description   | Set the user account.<br>Guest allows an access from all users. User requires the user authentication. |
| Value/Range   | Guest/User                                                                                             |
| Default value | Guest                                                                                                  |

| Name          | User Name                                                                                                    |
|---------------|----------------------------------------------------------------------------------------------------|
| Description   | This is a user name used for the file sharing function, and needed when the user setting is <b>User</b> .<br>The user name is used to access the shared folder of Z-1.<br>When no name is given, the operation will be similar to when the user setting is <b>Guest</b> . |
| Value/Range   | Character string (20 characters or less)                                                                                                    |
| Default value | None                                                                                                    |

| Name          | Password                                                                        |
|---------------|---------------------------------------------------------------------------------|
| Description   | This password is for user authentication when the user setting is <b>User</b> . |
| Value/Range   | Character string (31 characters or less)                                        |
| Default value | None                                                                            |

# A-4. Device Management

## A-4-1. Import Configuration

| Name          | New Configuration File                                                 |  |
|---------------|------------------------------------------------------------------------|--|
| Description   | Import a setting file that can be used to change all settings at once. |  |
| Value/Range   | Select a new setting file.                                             |  |
| Default value | -                                                                      |  |

#### **Certificate import**

| Name          | Client Certificate Password                                                                                                    |  |
|---------------|----------------------------------------------------------------------------------------------------|--|
| Description   | Set the password of client certificate to use for the IEEE 802.1X's client authentication.<br>This is needed when the client certificate has a password setting. |  |
| Value/Range   | Character string (32 characters or less)                                                                                                    |  |
| Default value | -                                                                                                    |  |

| Name          | Client Certification                                                                                                    |
|---------------|----------------------------------------------------------------------------------------------------|
| Description   | Select a client certificate to use for the IEEE 802.1X's client authentication.<br>This is applied when the authentication method is set to EAP-TLS. |
| Value/Range   | Select a file.                                                                                                    |
| Default value | -                                                                                                    |

| Name          | CA Certification                                                                            |
|---------------|---------------------------------------------------------------------------------------------|
| Description   | Select a CA certificate to use for server authentication of the IEEE 802.1X authentication. |
| Value/Range   | Select a file.                                                                              |
| Default value | -                                                                                           |

| Name          | PAC File Distribution                                                                                                    |
|---------------|----------------------------------------------------------------------------------------------------|
| Description   | Register a PAC (Protected Access Credential) file generated by the server.<br>The PAC file will be manually distributed for the EAP-FAST authentication. |
| Value/Range   | Select a file.                                                                                                    |
| Default value | -                                                                                                    |

## A-4-2. Export Configuration

| Name          | Setting file                                  |
|---------------|-----------------------------------------------|
| Description   | This saves the setting information as a file. |
| Value/Range   | Yes/No                                        |
| Default value | -                                             |

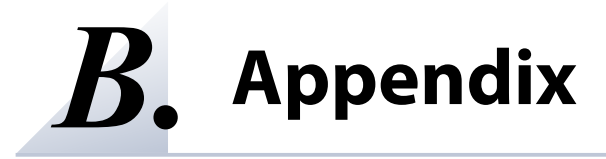

## **B-1. Certificate Standard**

When using the authentication mode which uses a certificate, get the necessary certificate issued from the certificate authority and import it to the Z-1. The Z-1 supports the following certificates:

#### **Certificate Standard**

The certificate supports the standards as follows:

| Certificate        | Item                      | Compatible standards                       |
|--------------------|---------------------------|--------------------------------------------|
| Client certificate | X509 certificate version  | v3                                         |
|                    | Public key algorithm      | RSA                                        |
|                    | Public key size           | 1024bit, 2048bit                           |
|                    | Signature algorithm       | SHA1/SHA2(SHA-224,SHA-256,SHA-384,SHA-512) |
|                    |                           | withRSA                                    |
|                    |                           | MD5withRSA                                 |
|                    | X509v3 extended key usage | Client authentication                      |
|                    |                           | (1.3.6.1.5.5.7.3.2)                        |
| CA certificate     | Public key algorithm      | RSA                                        |
|                    | Public key size           | 1024bit, 2048bit                           |
|                    | Signature algorithm       | SHA1/SHA2(SHA-224,SHA-256,SHA-384,SHA-512) |
|                    |                           | withRSA                                    |
|                    |                           | MD5withRSA                                 |

#### **Certificate Saving Format**

The following saving formats are supported:

| Certificate        | Compatible standards                                                 |  |
|--------------------|----------------------------------------------------------------------|--|
| Client certificate | PKCS#12, pfx                                                         |  |
|                    | * This is the format which includes a secret key of the certificate. |  |
| CA certificate     | DER (Binary encoded X509)                                            |  |
|                    | PEM (A text form. DER is BASE64 encoded.)                            |  |